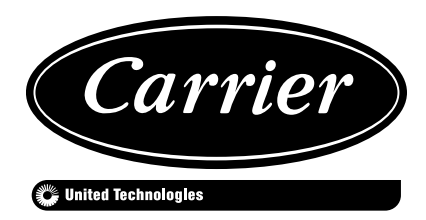

# INSTALLATION, OPERATION AND MAINTENANCE INSTRUCTIONS

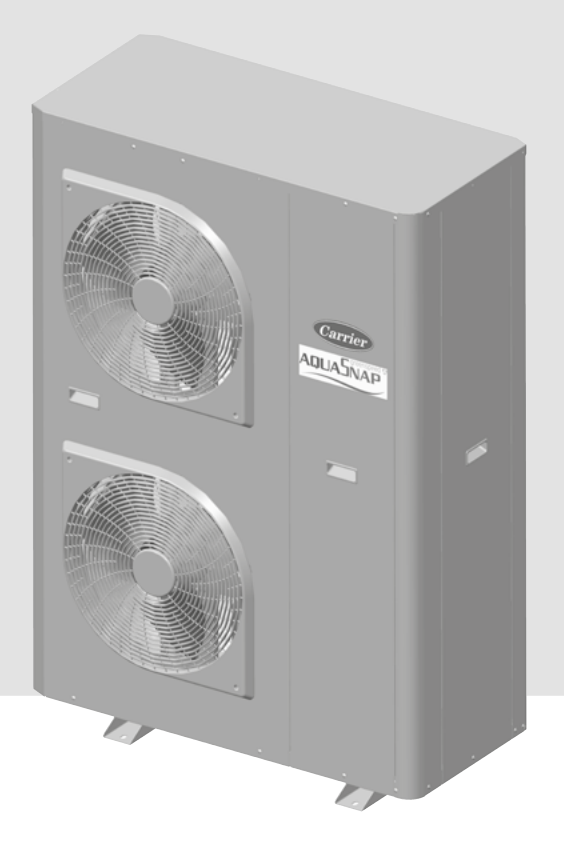

## Inverter Air-Cooled Liquid Chillers Inverter Reversible Air-to-Water Heat Pumps

# 30RBV/RQV 17-21

Nominal capacity 17-21 kW

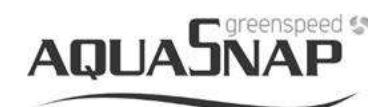

Original instructions

## CONTENTS

| 1 - INTRODUCTION                                                   | 6                               |
|--------------------------------------------------------------------|---------------------------------|
| 1.1 - Introduction                                                 | 6                               |
| 1.2 - Safety                                                       | 6                               |
| 1.3 - Preliminary checks                                           |                                 |
| 1.4 - Dimensions, clearances                                       |                                 |
| 1.5 - Physical data and electrical data of 30RBV and 30RQV units   |                                 |
| 1.6 - Options and accessories                                      | 16                              |
| 2 - INSTALLATION OF UNIT                                           |                                 |
| 2.1 - General                                                      | 17                              |
| 2.2 - Moving and placing the unit                                  |                                 |
| 2.3 - Water connections                                            |                                 |
| 2.4 - Electrical connections                                       |                                 |
| 2.5 - Water now rate control                                       |                                 |
| 2.0 - Commissioning modes                                          |                                 |
|                                                                    |                                 |
| 3 - INSTALLATION OF SYSTEM                                         |                                 |
| 3.1 - General customer electrical connection on terminal block     |                                 |
| 3.2 - First step of configuration: Setting the time and day        |                                 |
| 3.5 - Second step of configuration: Parameter menu                 |                                 |
| 3.5 - Installation with DHW production                             |                                 |
| 3.6 - Installation with DHW production and boiler                  | 40                              |
| 3.7 - Master / Slave installation                                  |                                 |
| 3.8 - Unit without WUI or with local WUI                           |                                 |
| 3.9 - Unit with remote user interface                              |                                 |
| 3.10 - Additional OAT sensor                                       |                                 |
| 3.11 - IAT sensor                                                  |                                 |
| 4 - OPERATION                                                      |                                 |
| 4.1 - Unit range                                                   |                                 |
| 4.2 - Operating modes                                              |                                 |
| 4.3 - Major system components                                      | 61                              |
| 5 - MAINTENANCE                                                    | 63                              |
| 5.1 - Standard maintenance                                         |                                 |
| 5.2 - Tightening torques for the main electrical connections       | 64                              |
| 5.3 - Tightening torques for the main bolts and screws             | 64                              |
| 5.4 - Air heat exchanger                                           |                                 |
| 5.5 - Water heat exchanger maintenance                             |                                 |
| 5.6 - Unit maintenance                                             |                                 |
| 5.7 - Reingerant volume                                            | 03                              |
| 5.0 - Characteristics of K-410A                                    |                                 |
| 7 DADAMETEDS OVEDVIEW                                              |                                 |
| / - I ARANE LERS UVERVIEW                                          |                                 |
| 8 - START-UP CHECKLIST FOR 30RBV/RQV HEAT PUMPS (USE FOR JOB FILE) |                                 |
| 8.1 - General information                                          |                                 |
| 8.2 - Available options and accessories                            |                                 |
| o.o - Checks during operation of unit                              | 6/<br>רר                        |
| 85 - Maintenance checks                                            | ו /<br>רד                       |
|                                                                    | ••••••••••••••••••••••••••••••• |

The cover photograph is for illustrative purposes only and is not part of any offer for sale or contract.

#### **FIGURES CONTENT**

|                                                                                                    | 4 7      |
|----------------------------------------------------------------------------------------------------|----------|
| Figure 1: Transport configuration                                                                                                    | 17       |
| Figure 2: Offloading configuration                                                                                                    | 17       |
| Figure 3: Installation configuration                                                                                                   | 17       |
| Figure 4: How to remove front panel                                                                                                    | 19       |
| Figure 5: How to remove right hand panel                                                                                               | 19       |
| Figure 6: Water connection on unit                                                                                                    | 21       |
| Figure 7: Typical diagram of the hydronic circuit without the hydronic module 17-21 kW                                                 | 23       |
| Figure 8: Typical diagram of the hydronic circuit with the hydronic module 17-21 kW                                                    | 23       |
| Figure 9: Fixed speed Hydronic module with expansion tank and Water filling system                                                     | 24       |
| Figure 10: Hydraulic module equipped with variable speed single pump low available pressure with expansion tanl                        | k and    |
| Water filling system                                                                                                    | 24       |
| Figure 11: Standard power connection                                                                                                   | 25       |
| Figure 12: Power connection with Main Switch (option)                                                                                  | 25       |
| Figure 13: Customer electrical connection on terminal block                                                                            | 32       |
| Figure 14: Password screen                                                                                                    | 33       |
| Figure 15: Standard installation with booster electric heaters                                                                         | 35       |
| Figure 16: Electrical connection on terminal block for booster electric heaters                                                        | 35       |
| Figure 17: Standard installation with DHW production                                                                                   | 37       |
| Figure 18: Electrical connection on terminal block for DHW production                                                                  | 38       |
| Figure 19: Standard installation with DHW production and boiler                                                                        | 41       |
| Figure 20: Electrical connection on terminal block for DHW production and boiler                                                       | 41       |
| Figure 21: Standard installation with Master / Slave (example with 3 slaves)                                                           | 43       |
| Figure 22: Electrical connection on terminal block for Master / Slave installation                                                     | 43       |
| Figure 23: WUI screen for Slave 1                                                                                                    | 45       |
| Figure 24: Electrical connection of remote interface                                                                                   | 47       |
| Figure 25: Electrical connection of additional OAT sensor and IAT sensor                                                               | 49       |
| Figure 26: Winter position for unit with hydronic module                                                                               | 56       |
| Figure 27: Winter position for unit without hydronic module                                                                            | 56       |
| Figure 28: Operation of booster and backup                                                                                             |          |
| Figure 29: Activation and configuration for drving mode                                                                                | 60       |
|                                                                                                    |          |
| Table 1: Minimum and maximum wire section (per phase) for connection to 30RBV/ROV units                                                | 26       |
| Table 2: Steps to clean purge and define a flow rate for hydraulic circuit                                                             | 27       |
| Table 3: Actions in WIII parameter menu or Service tools to activate the cleaning purge and control of flow rate for hydraulic circuit | t 28     |
| Table 4: Different operating modes                                                                                                    | 51       |
| Table 5: Possible switches to install on system                                                                                        | 52       |
| Table 6: Possible setucint configurations                                                                                              | 52       |
| Table 7: Different configurations of nump                                                                                              | 58       |
| Table 8: Different control logic for main nump                                                                                         |          |
| Table 0: Different control logic for additional nump                                                                                   |          |
| Table 10: Alarme listing                                                                                                    |          |
|                                                                                                    | 00       |
| Graphic 1: Pressure drop for unit without hydropic module 17 and 21 kW (heat exchanger + internal piping)                              | 20       |
| Graphic 1. 1 ressure drop for unit without flydronic module 17 and 21 kw (fleat exchanger + internal piping)                           | 29<br>20 |
| Graphic 2. Avanable external static pressure for unit with fixed speed hydronic module 1/ and 21kW                                     | 29       |

#### **ACRONYMS AND LEGEND**

#### Acronyms

| IAT  | Indoor Air Temperature                                             |
|------|--------------------------------------------------------------------|
| BPHE | Brazed Plate Heat Exchanger                                        |
| CHWS | Chiller Water System                                               |
| DHW  | Domestic Hot Water                                                 |
| EHS  | Electric Heater Stage                                              |
| EWT  | Entering Water Temperature                                         |
| FCU  | Fan Coil Unit                                                      |
| LWT  | Leaving Water Temperature                                          |
| NHC  | New Hydronic Control (refer to wiring diagram 'Main control card') |
| OAT  | Outdoor Air Temperature                                            |
| PMV  | Pulse Modulating Valve                                             |
| SHC  | Space Heating / Cooling Control                                    |
| TR   | Refrigerant Temperature                                            |
| UFC  | Underfloor Cooling                                                 |
| UFH  | Underfloor Heating                                                 |
| WUI  | User Interface (Wall-mounted User Interface)                       |

#### **Control Configuration Legend**

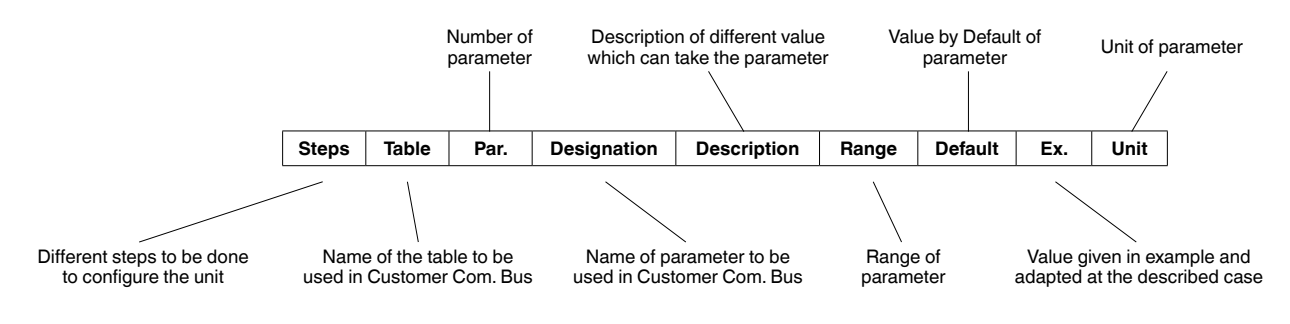

A Possible to configure by direct access on WUI. Refer to WUI end user Manual.

#### Check to be done

1

Advanced Configuration Level (for basic operation no need to modify the setting)

## Standard installation Legend

| Label               | Symbol         | Designation                                   | Note | es                                                                                                    |
|---------------------|----------------|-----------------------------------------------|------|----------------------------------------------------------------------------------------------------|
| -                   |                | Device                                        | •    | Field supplied                                                                                                    |
| -                   |                | Accessory                                     | •    | Field mounted                                                                                                    |
| -                   |                | Option                                        | •    | Factory mounted                                                                                                    |
| -                   |                | Balancing valve                               | •    | Field supplied<br>Balancing to adjust the water flow rate                                                                                                    |
|                     | ×              | Stop valve                                    | •    | Field supplied                                                                                                    |
| -                   | $\uparrow$     | Automatic Air vent                            | •    | Field supplied<br>Automatic air vent(s) on highest position in the loop                                                                                               |
| Add EXP-T           |                | Additional expansion tank                     | •    | Field supplied<br>Additional expansion tank depending the total water in the loop contend<br>- taking in account the expansion tank (XXL) embedded in hydronic module |
| -                   |                | Boiler                                        | •    | Boiler used to boost or backup the heat pump for comfort                                                                                                    |
| Eh1 & EH2           | 1\$2           | Electrical Heater (1 or 2)                    | •    | Electrical heaters up to two with a max. stages up to 3<br>Used to boost or backup the heat pump for comfort                                                          |
| EH3                 | EH3            | DHW-Electrical Heater Backup (1 stage)        | •    | Domestic Hot Water Electrical Heater - one stage used to backup DHW (when condtions are out of heat pump map)                                                         |
| DHW-T               |                | Domestic Hot Water - Tank                     | •    | Field supplied                                                                                                    |
| DHW-S               |                | Domestic Hot Water - Sensor                   | •    | Accessory to mount on top of the DHW-Tank<br>Measure DHW-Temperature                                                                                                  |
| DHW-V               |                | Domestic Hot Water - Valve or Diverting valve | •    | Accessory to be field mounted, it will position the valve to send either to comfort loop or DHW-T, the processed water                                                |
| add_pmp             | $\bigcirc$     | Additional Water Pump                         | •    | Field Supplied, it is used for comfort loop as a secondary loop                                                                                                    |
| De-Coupling<br>Tank |                | De-Coupling Tank                              | •    | Field Supplied, it is used to connect different water loop rates as well as to receive the boiler loop                                                                |
| EH-Boiler           |                | Electrical Heater Boiler                      | •    | Field Supplied, it is used for comfort loop as a Booster Heater (HP+EH) or Backup (EH only) when HP is out of the map.                                                |
| -                   |                | Flexible                                      | •    | Field supply, it is used to lower vibrations transmissions if necessary                                                                                               |
| HTSS                | HTSS<br>T>Tmax | High Temperature Safety Switch                | •    | Field supplied, use to stop system when UFH max, water temperature is triggered                                                                                       |

#### **1 - INTRODUCTION**

#### 1.1 - Introduction

Prior to the initial start-up of the 30RBV/RQV units, the people involved should be thoroughly familiar with these instructions and technical data for the installation.

The 30RBV/RQV outdoor systems are designed to provide a very high level of safety and reliability making installation, start-up, operation and maintenance easier and more secure. They will provide safe and reliable service when operated within their application range.

They are designed for an operating life of 15 years by assuming a 75% utilisation factor; that is approximately 100,000 operating hours.

The procedures in this manual are arranged in the sequence required for machine installation, start-up, operation and maintenance.

Be sure you understand and follow the procedures and safety precautions contained in the instructions supplied with the machine, as well as those listed in this guide, such as: protective clothing such as gloves, safety glasses, safety shoes and appropriate tools, and suitable qualifications (electrical, air conditioning, local legislation).

To find out, if these products comply with European directives (machine safety, low voltage, electromagnetic compatibility, equipment under pressure, etc.) check the declarations of conformity for these products.

#### 1.2 - Safety

#### 1.2.1. Installation safety considerations

After the unit has been received, and before it is started up, it must be inspected for damage. Check that the refrigerant circuits are intact, especially that no components or pipes have shifted or been damaged (e.g. following a shock). If in doubt, carry out a leak tightness check. If damage is detected upon receipt, immediately file a claim with the shipping company.

This appliance can be used by children aged from 8 years and above and persons with reduced physical, sensory or mental capabilities or lack of experience and knowledge if they have been given supervision or instruction concerning use of the appliance in a safe way and understand the hazards involved.

Children should be supervised to ensure that they do not play with the appliance.

Do not remove the pallet or the packaging until the unit is in its final position. These units can be moved with a fork lift truck, as long as the forks are positioned in the right place and direction on the unit.

The units can also be lifted with slings (refer to Figure 1 and 2).

Use slings with the correct capacity, and always follow the lifting instructions on the certified drawings supplied for the unit.

Safety is only guaranteed, if these instructions are carefully followed. If this is not the case, there is a risk of material deterioration and injuries to personnel.

#### DO NOT COVER ANY PROTECTION DEVICES.

This applies to fuse plugs and relief valves (if used) in the refrigerant or heat transfer medium circuits. Check if the original protection plugs are still present at the valve outlets. These plugs are generally made of plastic and should not be used. If they are still present, please remove them. Install devices at the valve outlets or drain piping that prevent the penetration of foreign bodies (dust, building debris, etc.) and atmospheric agents (water can form rust or ice). These devices, as well as the drain piping, must not impair operation and not lead to a pressure drop that is higher than 10% of the control pressure.

#### Classification and control

In accordance with the Pressure Equipment Directive and national usage monitoring regulations in the European Union the protection devices for these machines are classified as follows:

| Intervention |                       | Name of the               | Applicable              | Verification |  |
|--------------|-----------------------|---------------------------|-------------------------|--------------|--|
| Date         | Nature <sup>(1)</sup> | commissioning<br>engineer | national<br>regulations | Organism     |  |
|              |                       |                           |                         |              |  |
|              |                       |                           |                         |              |  |
|              |                       |                           |                         |              |  |
|              |                       |                           |                         |              |  |
|              |                       |                           |                         |              |  |
|              |                       |                           |                         |              |  |

(1) Maintenance, repairs, regular verifications (EN 378), leakage, etc.

Do not remove these valves and fuses, even if the fire risk is under control for a particular installation. There is no guarantee that the accessories are reinstalled if the installation is changed or for transport with a gas charge.

When the unit is subjected to fire, safety devices prevent rupture due to over-pressure by releasing the refrigerant. The fluid may then be decomposed into toxic residues when subjected to the flame:

- Stay away from the unit.
- Set up warnings and recommendations for personnel in charge to stop the fire.
- Fire extinguishers appropriate to the system and the refrigerant type must be easily accessible.

All factory-installed relief valves are lead-sealed to prevent any calibration change.

Relief valves must be checked periodically. See paragraph §1.2.4. Repair safety considerations.

Provide a drain in the discharge circuit, close to each relief valve, to avoid an accumulation of condensate or rain water.

All precautions concerning handling of refrigerant must be observed in accordance with local regulations.

Accumulation of refrigerant in an enclosed space can displace oxygen and cause asphyxiation or explosions.

Inhalation of high concentrations of vapour is harmful and may cause heart irregularities, unconsciousness, or death. Vapour is heavier than air and reduces the amount of oxygen available for breathing. These products cause eye and skin irritation. Decomposition products can be hazardous.

#### 1.2.2 - Equipment and components under pressure

These products incorporate equipment or components under pressure, produced by manufacturers. We recommend that you consult your appropriate national trade association or the owner of the equipment or components under pressure (declaration, re-qualification, retesting, etc.). The characteristics of this equipment/these components are given on the nameplate or in the required documentation, supplied with the products. These units comply with the European Pressure Equipment Directive.

The units are intended to be stored and operate in an environment where the ambient temperature must not be less than the lowest allowable temperature indicated on the nameplate.

Do not introduce significant static or dynamic pressure with regard to the operating pressures used during operation or for tests in the refrigerant circuit or in the heat exchange circuits.

#### NOTES:

Monitoring during operation, re-qualification, re-testing, exemption from retesting:

- Follow local regulations on the monitoring of pressurecontaining equipment.
- The user or the operator is usually requested to create and maintain a monitoring and maintenance register.
- In absence of regulation or in addition to the regulations, follow the guidance in EN 378 and ISO 5149.
- Follow the local professional recommendations, whenever they exist.
- Regularly monitor the surface of the components to detect cavernous corrosion. To do this check an uninsulated part of the pressure vessel or at a joint in the insulation.
- Regularly check for possible presence of impurities (e.g. silicon grains) in the heat exchange fluids. These impurities can cause wear and/or pitting corrosion.
- Filter the heat exchange fluid.
- The reports of the periodical checks by the user or the operator must be included in the monitoring and maintenance register.

#### Repair:

Any repair or modification of a pressure vessel is prohibited. Only the replacement of the vessel by an original part from the manufacturer is allowed. In this case, the replacement must be carried out by a qualified technician. The replacement of the vessel must be entered in the monitoring and maintenance register.

#### **Recycling:**

The pressure equipment can be recycled in whole or in part. After use they may contain refrigerant vapours and oil residue. Some parts are painted.

#### 1.2.3 - Maintenance safety considerations

Manufacturer recommends the following drafting for a logbook (the table below should not be considered as reference and does not involve Manufacturer responsibility):

|                          | Safety<br>accessory* | Damage limitation accessory**<br>in case of an external fire |
|--------------------------|----------------------|--------------------------------------------------------------|
| Refrigerant side         |                      |                                                              |
| High-pressure switch     | х                    |                                                              |
| External relief valve*** |                      | Х                                                            |
| Rupture disk             |                      | Х                                                            |
| Fuse plug                |                      | X                                                            |
| Heat transfer fluid side |                      |                                                              |
| External relief valve    | ****                 | ****                                                         |

Classified for protection in normal service situations.

\* Classified for protection in abnormal service situations.

\*\*\* The instantaneous over-pressure limited to 10% of the operating pressure does not apply to this abnormal service situation. The control pressure can be higher than the service pressure. In this case either the design temperature or the highpressure switch ensures that the service pressure is not exceeded in normal service situations.

\*\*\*\* The classification of these relief valves must be made by the personnel that completes the whole hydronic installation.

Professional technicians working on the electric or refrigeration components must be authorized, trained and fully qualified to do so.

All refrigerant circuit work must be carried out by a trained person, fully qualified to work on these units. He must have been trained and be familiar with the equipment and the installation. All welding operations must be carried out by qualified specialists.

The units use high-pressure R-410A refrigerant (the unit operating pressure is above 40 bar, the pressure at 35°C air temperature is 50% higher than for R-22). Special equipment must be used when working on the refrigerant circuit (pressure gauge, charge transfer, etc.).

## Do not clean the unit with hot water or steam. This may cause a pressure increase of the refrigerant.

Any manipulation (opening or closing) of a shut-off valve must be carried out by a qualified and authorised technician, observing applicable standards (e.g. during draining operations). The unit must be switched off while this is done.

During any handling, maintenance and service operations the qualified technician working on the unit must be equipped with safety gloves, safety glasses, shoes and protective clothing.

Never work on a unit that is still energized. Never work on any of the electrical components, until the general power supply to the unit has been cut.

If any maintenance operations are carried out on the unit, lock the power supply circuit in the open position and secure the machine upstream with a padlock.

If the work is interrupted, always ensure that all circuits are still de-energized before resuming the work.

#### **CAUTION:**

Even if the unit has been switched off, the power circuit remains energized, unless the unit or customer circuit disconnect switch is open. Refer to the wiring diagram for further details. Attach appropriate safety labels. When working in a fan area, specifically if the grilles have to be removed, isolate the power supply to the fans to prevent their operation.

#### **CAUTION:**

The variable frequency drives (VFD) fitted to the units have the circuit capacitors whose discharge time is five (5) minutes after disconnecting the power supply.

After disconnecting the power supply of the control box, wait for 5 minutes before accessing the control box.

Before any intervention, verify that there is no voltage present at any accessible conducting parts of the power circuit.

Moreover be careful of contact with zones at hot temperature inside the unit, which can exist after the operation of unit (refrigerant and electronic parts).

It is recommended to install an indicating device to show if part of the refrigerant has leaked from the valve. The presence of oil at the outlet orifice is a useful indicator that refrigerant has leaked. Keep this orifice clean to ensure that any leaks are obvious. The calibration of a valve that has leaked is generally lower than its original calibration. The new calibration may affect the operating range. To avoid nuisance tripping or leaks, replace or re-calibrate the valve.

#### **OPERATING CHECKS:**

• IMPORTANT INFORMATION REGARDING THE REFRIGERANT USED:

This product contains fluorinated greenhouse gas covered by the Kyoto protocol.

#### Refrigerant type: R-410A

#### Global Warming Potential (GWP): 2088

Periodic inspections for refrigerant leaks may be required depending on European or local legislation. Please contact your local dealer for more information.

#### **CAUTION:**

- 1. Any intervention on the refrigerant circuit of this product should be performed in accordance with the applicable legislation. In the EU, the regulation is called F-Gas, N°517/2014.
- 2. Ensure that the refrigerant is never released to the atmosphere during installation, maintenance or equipment disposal.
- 3. The deliberate gas release into the atmosphere is not allowed.
- 4. If a refrigerant leak is detected, ensure that it is stopped and repaired as quickly as possible.
- 5. Only a qualified and certified personnel can perform installation operations, maintenance, refrigerant circuit leak test as well as the equipment disposal and the refrigerant recovering.
- 6. The gas recovery for recycling, regeneration or destruction is at customer charge.

#### 7. Periodic leak tests have to be carried out by the customer or by third parties. The EU regulation set the periodicity here after:

| System WITHOUT<br>leakage detection                     |                                  | No Check 12 Months 6 Months |                              | 3 Months                       |                       |
|---------------------------------------------------------|----------------------------------|-----------------------------|------------------------------|--------------------------------|-----------------------|
| System WITH leakage detection                           |                                  | No Check                    | 24 Months                    | 12 Months                      | 6 Months              |
| Refrigerant charge/circuit (CO <sub>2</sub> equivalent) |                                  | < 5 Tons                    | 5 ≤ Charge<br>< 50 Tons      | 50 ≤ Charge<br>< 500 Tons      | Charge ><br>500 Tons* |
| Refrigerant<br>charge/<br>Circuit (kg)                  | R134A<br>(GWP<br>1430)           | Charge <<br>3.5 kg          | 3.5 ≤<br>Charge <<br>34.9 kg | 34.9 ≤<br>Charge <<br>349.7 kg | Charge ><br>349.7 kg  |
|                                                         | R407C<br>(GWP<br>1774)           | Charge <<br>2.8 kg          | 2.8 ≤<br>Charge <<br>28.2 kg | 28.2 ≤<br>Charge <<br>281.9 kg | Charge<br>>281.9 kg   |
|                                                         | g) R410A<br>(GWP 2.4 kg<br>2088) |                             | 2.4 ≤<br>Charge <<br>23.9 kg | 23.9 ≤<br>Charge <<br>239.5 kg | Charge ><br>239.5 kg  |
|                                                         | HFO's:<br>R1234ze                | No requirem                 | ent                          |                                |                       |

\* From 01/01/2017, units must be equipped with a leakage detection system

- 8. A logbook must be established for equipments subject to periodic leak tests. It should contain the quantity and the type of fluid present within the installation (added and recovered), the quantity of recycled fluid, regenerated or destroyed, the date and output of the leak test, the designation of the operator and its belonging company, etc.
- 9. Contact your local dealer or installer if you have any questions.

#### **Protection device cheks:**

• If no national regulations exist, check the protection devices on site in accordance with standards EN 378 / ISO 5149: once a year for the high-pressure switches, every five years for external relief values.

The company or organisation that conducts a pressure switch test shall establish and implement a detailed procedure to fix:

- Safety measures
- Measuring equipment calibration
- Validating operation of protective devices
- Test protocols
- Recommissioning of the equipment.

Consult Service for this type of test. The manufacturer mentions here only the principle of a test without removing the pressure switch:

- Verify and record the setpoints of pressure switches and relief devices (valves and possible rupture discs)
- Be ready to switch-off the main disconnect switch (on the unit or on the installation) of the power supply if the pressure switch does not trigger (avoid over-pressure)
- Connect a calibrated pressure gauge (with Schrader female port of ½ UNF)
- Complete an HP Switch Test as provided by the control system function:

| Steps                          | Table    | Par.   | Designation           | Description                                                                                                    | Range  | Default | Ex. | Unit |
|--------------------------------|----------|--------|-----------------------|----------------------------------------------------------------------------------------------------|--------|---------|-----|------|
|                                |          | 321    | Quick Test enable     | Access to Quick test mode                                                                                                    | 0 to 1 | 0       | 1   | -    |
| Activate the HP<br>Switch test | QCK_TEST | 323    | Rating Mode           | 0 = Rating Off<br>1 = Rating Cool (set frequency with _RAT_FRQ parameter)<br>2 = Rating Heat (set frequency with_RAT_FRQ parameter)<br>3 = Ramp Cool (_RAT_FRQ corresponds to the change rate Hz/<br>min, ramp up if positive, ramp down if negative).<br>4 = Ramp Heat (_RAT_FRQ corresponds to the change rate Hz/<br>min, ramp up if positive, ramp down if negative).<br>Note: The Rating Mode is implemented for test purpose (Lab<br>tests,). When the Rating Mode is active, Water Control Point is<br>ignored by the control.<br>The Pump is forced to run during the Rating Mode. | 0 to 4 | 0       | 0   | -    |
|                                |          | 322    | HP Switch Test        | 0 = HP Test Off<br>1 = HP Test Requested<br>2 = HP Test in Progress<br>3 = HP Test OK<br>4 = HP Test Failed due to timeout<br>5 = HP Test Failed due to Flow Switch Failure<br>6 = HP Test Failed due to Low Water Temperature<br>7 = HP Test Failed due to Inverter Failure                                                                                                    | 0 to 7 | 0       | 1   | -    |
|                                |          | Wait u | until the HP switch t | est is finished: when [P322] = 3                                                                                                    |        |         |     |      |
|                                |          | 321    | Quick Test enable     | When the HP Switch test is finished, exit quick test mode                                                                                                    | 0 to 1 | 0       | 0   | -    |

Note: The Rating Mode is implemented for test purpose (Lab tests, ...). When the Rating Mode is active, Water Control Point is ignored by the control.

The Pump is forced to run during the Rating Mode.

#### **CAUTION:**

If the test leads to replacing the pressure switch, it is necessary to recover the refrigerant charge, these pressure switches are not installed on automatic valves (Schrader type).

At least once a year, visually inspect the protection devices (valves, pressure switches).

If the machine operates in a corrosive environment, inspect the protection devices more frequently.

Check regularly for leaks and repair immediately. Ensure regularly that the vibration levels remain acceptable and close to those at the initial unit start-up.

Before opening a refrigerant circuit, transfer the refrigerant to bottles specifically provided for this purpose and consult the pressure gauges.

Change the refrigerant after an equipment failure, following a procedure such as the one described in NF E29-795 or carry out a refrigerant analysis in a specialist laboratory.

If the refrigerant circuit remains open after an intervention (such as a component replacement, etc.):

- Seal the openings if the duration is less than a day
- If more than 1 day, charge the circuit with oxygen free nitrogen (inertia principle).

The objective is to prevent penetration of atmospheric humidity and the resulting corrosion.

#### 1.2.4. Repair safety considerations

All installation parts must be maintained by the personnel in charge to avoid deterioration and injury. Faults and leaks must be repaired immediately. The authorized technician must have the responsibility to repair the fault immediately. After each unit repair check the operation of the protection devices and create a 100% parameter operation report. Comply with the regulations and recommendations in unit and HVAC installation safety standards, such as: EN 378, ISO 5149, etc.

If the supply cord is damaged, it must be replaced by the manufacturer, its service agent or similarly qualified persons in order to avoid a hazard.

# RISK OF EXPLOSION

Never use air or a gas containing oxygen during leak tests to purge lines or to pressurise a machine. Pressurised air mixtures or gases containing oxygen can be the cause of an explosion. Oxygen reacts violently with oil and grease.

Only use dry nitrogen for leak tests, possibly with an appropriate tracer gas.

If the recommendations above are not observed, this can have serious or even fatal consequences and damage the installation.

Never exceed the specified maximum operating pressures. Verify the allowable maximum high- and low-side testpressures by checking the instructions in this manual and the pressures given on the unit name plate.

Do not unweld or flamecut the refrigerant lines or any refrigerant circuit component until all refrigerant (liquid and vapour) as well as the oil have been removed from the heat pump. Traces of vapour should be displaced with dry nitrogen. Refrigerant in contact with an open flame can produce toxic gases.

The necessary protection equipment must be available, and appropriate fire extinguishers for the system and the refrigerant type used must be within easy reach.

#### Do not siphon refrigerant.

Avoid spilling liquid refrigerant on skin or splashing it into the eyes. Use safety goggles and safety gloves. Wash any spills from the skin with soap and water. If liquid refrigerant enters the eyes, immediately and abundantly flush the eyes with water and consult a doctor. The accidental releases of the refrigerant, due to small leaks or significant discharges following the rupture of a pipe or an unexpected release from a relief valve, can cause frostbites and burns to personnel exposed. Do not ignore such injuries. Installers, owners and especially service technicians for these units must:

- Seek medical attention before treating such injuries.
- Have access to a first-aid kit, especially for treating eye injuries.

We recommend to apply standard EN 378-3 Annex 3 and ISO5149.

Never apply an open flame or live steam to a refrigerant circuit. Dangerous overpressure can result.

During refrigerant removal and storage operations follow applicable regulations. These regulations, permitting conditioning and recovery of halogenated hydrocarbons under optimum quality conditions for the products and optimum safety conditions for people, property and the environment are described in standard NF E29-795. The units must never be modified to add refrigerant and oil charging, removal and purging devices. All these devices are provided with the units.

Refer to the certified dimensional drawings for the units.

It is dangerous and illegal to re-use disposable (non-returnable) cylinders or attempt to refill them. When cylinders are empty, evacuate the remaining gas pressure, and move them to a designated place for recovery. Do not incinerate.

Do not attempt to remove refrigerant circuit components or fittings, while the machine is under pressure or while it is running. Be sure pressure is at 0 kPa and that the unit has been shut-down and de-energised before removing components or opening a circuit.

Do not attempt to repair or recondition any safety devices when corrosion or build-up of foreign material (rust, dirt, scale, etc.) is found within the valve body or mechanism. If necessary, replace the device. Do not install safety valves in series or backwards.

#### **CAUTION:**

No part of the unit must be used as a walkway, rack or support. Periodically check and repair or if necessary replace any component or piping that shows signs of damage.

Do not step on refrigerant lines. The lines can break under the weight and release refrigerant, causing personal injury.

Do not climb on a machine. Use a platform, or staging to work at higher levels.

Use mechanical lifting equipment (crane, hoist, winch, etc.) to lift or move heavy components. For lighter components, use lifting equipment when there is a risk of slipping or losing your balance.

Use only original replacement parts for any repair or component replacement. Consult the list of replacement parts that corresponds to the specification of the original equipment.

Do not drain water circuits containing industrial brines, without informing the technical service department at the installation site or a competent body first.

Close the entering and leaving water shutoff valves and purge the unit hydronic circuit, before working on the components installed on the circuit (screen filter, pump, water flow switch, etc.).

Periodically inspect all valves, fittings and pipes of the refrigerant and hydronic circuits to ensure that they do not show any corrosion or any signs of leaks.

It is recommended to wear ear defenders, when working near the unit and the unit is in operation.

Always ensure you are using the correct refrigerant type before recharging the unit.

Charging any refrigerant other than the original charge type (R-410A) will impair machine operation and can even lead to a destruction of the compressors. The compressors operate with R-410A and are charged with asyntheticpolyol-ester oil.

Before any intervention on the refrigerant circuit, the complete refrigerant charge must be recovered.

#### 1.3 - Preliminary checks

Check equipment received:

- Inspect the unit for damage or missing parts. If damage is detected, or if shipment is incomplete, immediately file a claim with the shipping company.
- Confirm that the unit received is the one ordered. Compare the name plate data with the order.
- The name plate is attached to the unit in two locations:
- on the outside on one of the unit sides
- on the inside.
- The unit name plate must include the following information:
- Model number size
- CE marking
- Serial number
- Year of manufacture, pressure and leaktightness test date
- Fluid being transported
- Refrigerant used
- Refrigerant charge per circuit
- PS: Min./max. allowable pressure (high and low pressure side)
- TS: Min./max. allowable temperature (high and low pressure side)
- Pressure switch cut-out pressure
- Unit leak test pressure
- Voltage, frequency, number of phases
- Maximum current drawn
- Maximum power input
- Unit net weight
- Confirm that all options ordered for on-site installation have been delivered, and are complete and undamaged.

The unit must be checked periodically, if necessary removing the insulation (thermal, acoustic), during its whole operating life to ensure that no shocks (handling accessories, tools, etc.) have damaged it. If necessary, the damaged parts must be repaired or replaced. See also chapter §5. Maintenance.

#### 1.4 - Dimensions, clearances

#### 1.4.1 - Dimensions and location of hydronic connections

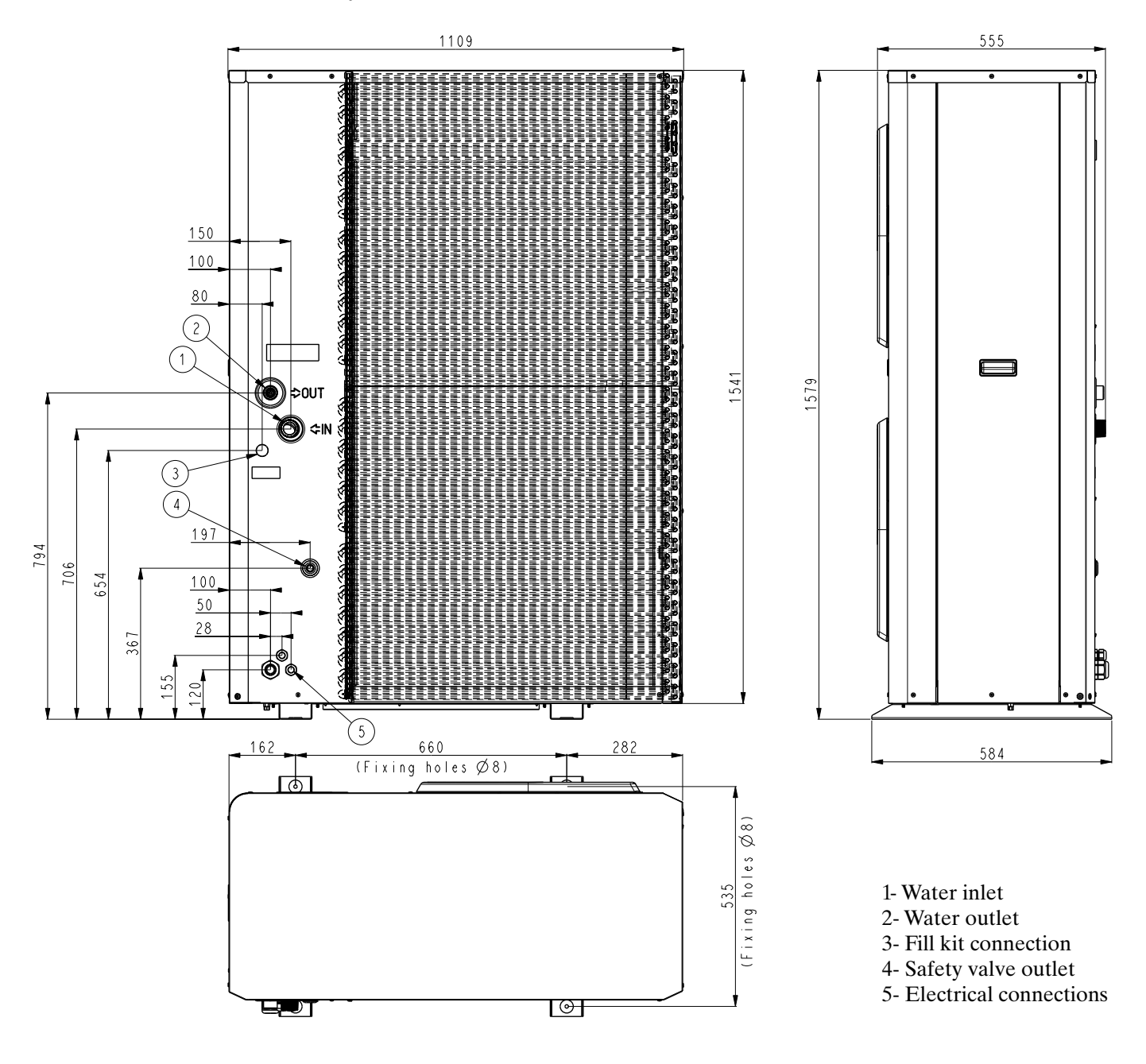

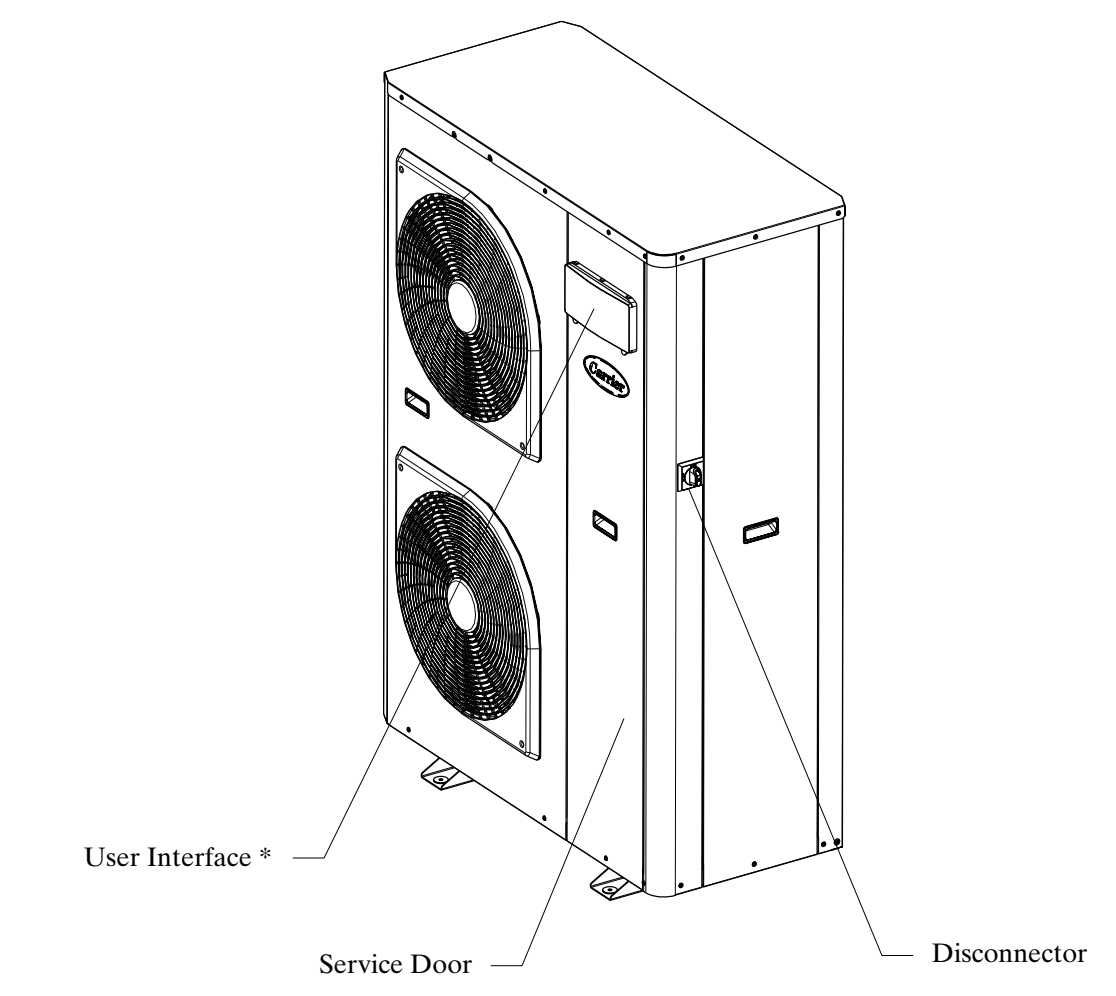

\* Check that the user interface is protected.

#### 1.4.3 - Clearances to ensure the correct air flow

The picture presents the minimal distances of the wall to ensure the correct air flow on air heat exchanger\*.

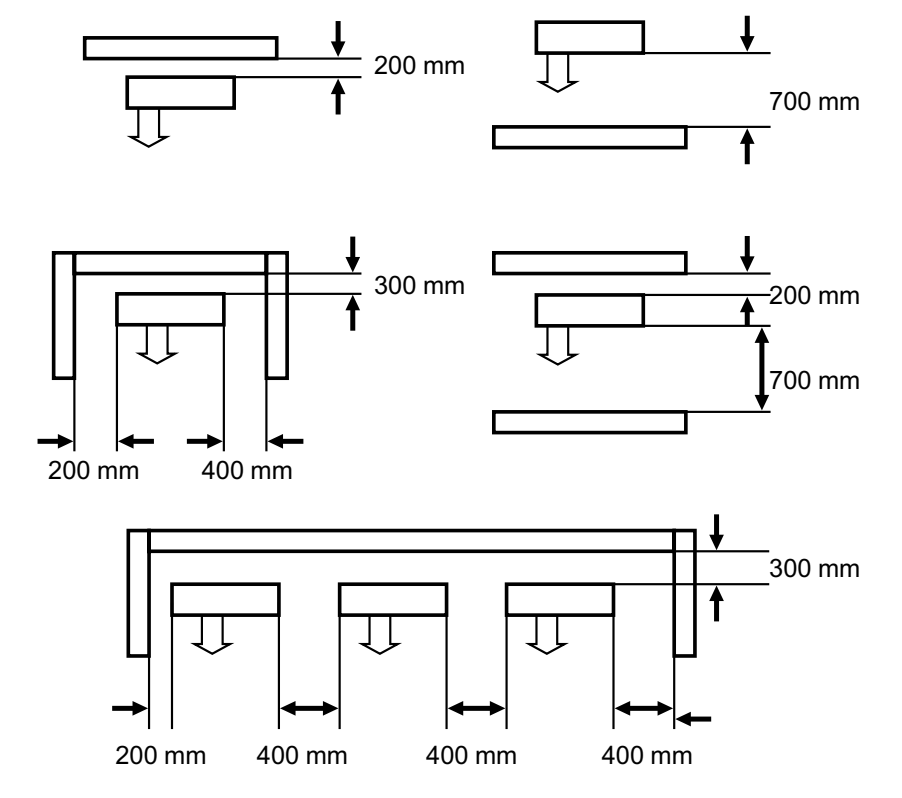

\* Anticipate different maintenance actions before to place the unit (access of different parts / opening of panel/ part replacement...)

#### 1.5 - Physical data and electrical data of 30RBV and 30RQV units

## 1.5.1 - Physical data 30RBV 17-21

| 30RBV                                                       |                                                           | 17       | 21       |
|-------------------------------------------------------------|-----------------------------------------------------------|----------|----------|
| Sound levels                                                |                                                           |          |          |
| Standard unit                                               |                                                           |          |          |
| Sound power level**                                         | dB(A)                                                     | 71       | 74       |
| Sound pressure level at 10 m***                             | dB(A)                                                     | 40       | 43       |
| Dimensions - Standard unit                                  |                                                           |          |          |
| Length *****                                                | mm                                                        | 1109     | 1109     |
| Width                                                       | mm                                                        | 584      | 584      |
| Height                                                      | mm                                                        | 1579     | 1579     |
| Operating Weight*                                           |                                                           |          |          |
| Standard unit                                               | kg                                                        | 168,9    | 176,9    |
| Compressors                                                 | Rotary compressor                                         | 1        | 1        |
| Refrigerant                                                 | R410A                                                     |          |          |
| Charge *                                                    | kg                                                        | 6,25     | 6,25     |
| Capacity control                                            |                                                           |          |          |
| Minimum capacity ******                                     | %                                                         | 33%      | 41%      |
| Condenser                                                   | Grooved copper tubes, aluminium fins                      |          |          |
| Fans - Standard unit                                        | Axial type fan                                            |          |          |
| Quantity                                                    |                                                           | 2        | 2        |
| Maximum total air flow                                      | l/s                                                       | 2000     | 2400     |
| Maximum rotational speed                                    | rps                                                       | 14       | 16       |
| Evaporator                                                  | Brazed plate heat exchanger                               |          |          |
| Water volume                                                | I                                                         | 1,52     | 1,9      |
| Max water-side operating pressure without hydronic module   | kPa                                                       | 1000     | 1000     |
| Hydronic module (options)                                   | Pump, relief valve, paddle flow switch, expansion tank (o | ption)   |          |
| Pump                                                        | Centrifugal pump (fixed speed or variable speed)          |          |          |
| Expansion tank volume                                       | I                                                         | 8        | 8        |
| Max. water-side operating pressure with hydronic module**** | kPa                                                       | 300      | 300      |
| Water connections (Without Hydronic Module)                 |                                                           |          |          |
| Inlet diameter (BSP GAS)                                    | inch                                                      | 1        | 1        |
| Outlet diameter (BSP GAS)                                   | inch                                                      | 1        | 1        |
| Water connections (With Hydronic Module)                    |                                                           |          |          |
| Inlet diameter (BSP GAS)                                    | inch                                                      | 1-1/4    | 1-1/4    |
| Outlet diameter (BSP GAS)                                   | inch                                                      | 1        | 1        |
| Water Filling System (Option)                               |                                                           |          |          |
| Diameter (BSP GAS)                                          | inch                                                      | 1/2      | 1/2      |
| Chassis paint colour                                        | Colour code:                                              | RAL 7035 | RAL 7035 |

\* Values are guidelines only. Refer to the unit nameplate.

\*\* In dB ref=10<sup>-12</sup> W, (A) weighting. Declared dualnumber noise emission values in accordance with ISO 4871 (with an associated uncertainty of +/-3dB(A)). Measured in accordance with ISO 9614-1 and certified by Eurovent.

\*\*\* In dB ref 20 μPa, (A) weighting. Declared dualnumber noise emission values in accordance with ISO 4871 (with an associated uncertainty of +/-3dB(A)). For information, calculated from the sound power level Lw(A).

Min. water-side operating pressure with fixed speed hydronic module is 50 kPa and with variable speed hydronic module is 40 kPa.

\*\*\*\*\* Length = 1141 mm if main disconnect switch option is chosen

\*\*\*\*\*\* Cooling Eurovent condition

| 30RQV                                                                             |                                                            | 17       | 21       |
|-----------------------------------------------------------------------------------|------------------------------------------------------------|----------|----------|
| Sound levels                                                                      |                                                            |          |          |
| Standard unit                                                                     |                                                            |          |          |
| Sound power level**                                                               | dB(A)                                                      | 71       | 74       |
| Sound pressure level at 10 m***                                                   | dB(A)                                                      | 40       | 43       |
| Dimensions - Standard unit                                                        |                                                            |          |          |
| Length *****                                                                      | mm                                                         | 1109     | 1109     |
| Width                                                                             | mm                                                         | 584      | 584      |
| Height                                                                            | mm                                                         | 1579     | 1579     |
| Operating Weight*                                                                 |                                                            |          |          |
| Standard unit                                                                     | kg                                                         | 190,9    | 199,4    |
| Compressors                                                                       | Rotary compressor                                          | 1        | 1        |
| Refrigerant                                                                       | R410A                                                      |          |          |
| Charge *                                                                          | kg                                                         | 8        | 8        |
| Capacity control                                                                  |                                                            |          |          |
| Minimum capacity ******                                                           | %                                                          | 33%      | 41%      |
| Air heat exchanger                                                                | Grooved copper tubes, aluminium fins                       |          |          |
| Fans - Standard unit                                                              | Axial type fan                                             |          |          |
| Quantity                                                                          |                                                            | 2        | 2        |
| Maximum total air flow                                                            | l/s                                                        | 2000     | 2400     |
| Maximum rotational speed                                                          | rps                                                        | 14       | 16       |
| Water heat exchanger                                                              | Brazed plate heat exchanger                                |          |          |
| Water volume                                                                      | I                                                          | 1,52     | 1,9      |
| Max water-side operating pressure without hydronic module                         | kPa                                                        | 1000     | 1000     |
| Hydronic module (options)                                                         | Pump, relief valve, paddle flow switch, expansion tank (op | tion)    |          |
| Pump                                                                              | Centrifugal pump (fixed speed or variable speed)           |          |          |
| Expansion tank volume                                                             | I                                                          | 8        | 8        |
| Max. water-side operating pressure with hydronic module $^{\star\star\star\star}$ | kPa                                                        | 300      | 300      |
| Water connections (Without Hydronic Module)                                       |                                                            |          |          |
| Inlet diameter (BSPGAS)                                                           | inch                                                       | 1        | 1        |
| Outlet diameter (BSP GAS)                                                         | inch                                                       | 1        | 1        |
| Water connections (With Hydronic Module)                                          |                                                            |          |          |
| Inlet diameter (BSP GAS)                                                          | inch                                                       | 1-1/4    | 1-1/4    |
| Outlet diameter (BSP GAS)                                                         | inch                                                       | 1        | 1        |
| Water Filling System (Option)                                                     |                                                            |          |          |
| Diameter (BSP GAS)                                                                | inch                                                       | 1/2      | 1/2      |
| Chassis paint colour                                                              | Colour code:                                               | RAL 7035 | RAL 7035 |

#### 1.5.2 - Physical data 30RQV 17-21

#### 1.5.3 - Electrical data 30RBV/RQV 17-21

| 30RBV / RQV (full options)                 |         | 17                                               | 21         |  |
|--------------------------------------------|---------|--------------------------------------------------|------------|--|
| Power circuit                              |         |                                                  |            |  |
| Nominal power supply                       | V-ph-Hz | 400-3+N-50                                       | 400-3+N-50 |  |
| Voltage range V                            |         | 360-440                                          | 360-440    |  |
| Control circuit supply                     |         | 24V AC via internal tr                           | ansformer  |  |
| Nominal unit current drawn (Un) *          | А       | 12,5                                             | 14,3       |  |
| Maximum unit power input (Un) **           | kW      | 10,8                                             | 12,4       |  |
| Cos Phi unit at maximum power ** 0,93 0,93 |         | 0,93                                             |            |  |
| Maximum unit current drawn (Un-10%)***     | A       | 18,5                                             | 21,2       |  |
| Maximum unit current drawn (Un) ****       | А       | 16,7                                             | 19,1       |  |
| Maximum Start-up current, standard unit †  | A       | Not Applicable (less than the operating current) |            |  |
|                                            |         |                                                  |            |  |

Conditions equivalent to the standardised Eurovent conditions (evaporator water entering-leaving temperature = 12 °C/7 °C, outside air temperature = 35 °C). Power input, compressors and fans, at the unit operating limits (saturated suction temperature 15 °C, saturated condensing temperature 68.3 °C) and nominal voltage of 400 V (data given on the unit nameplate).

Maximum unit operating current at maximum unit power input and at 360 V.

\*\*\*\* Maximum unit operating current at maximum unit power input and at 400 V (values given on the unit nameplate).

t Maximum instantaneous start-up current at operating limits (maximum operating current of the smallest compressor(s) + fan current + locked rotor current of the largest compressor).

#### 1.5.4 - Electrical data, hydronic module

The fixed speed pumps that are factory-installed in these units have motors with efficiency class IE2. The additional electrical data required\* is as follows:

#### For fixed speed pump motor (option)

|                                                                                                | Units                                                                                                    | 30RBV/RQV 17-21                                                                                                    |
|------------------------------------------------------------------------------------------------|----------------------------------------------------------------------------------------------------|----------------------------------------------------------------------------------------------------|
| Nominal efficiency at full load and nominal voltage                                            | %                                                                                                    | 72.3                                                                                                    |
| Nominal efficiency at 75% rated load and nominal voltage                                       | %                                                                                                    | 70.7                                                                                                    |
| Nominal efficiency at 50% rated load and nominal voltage                                       | %                                                                                                    | 65.6                                                                                                    |
| Efficiency level                                                                               | -                                                                                                    | N/A                                                                                                    |
| Year of manufacture                                                                            | -                                                                                                    | This information varies depending on the manufacturer and model at the time of incorporation. Please refer to the motor name plates.                                                                                                    |
| Manufacturer's name and trademark, commercial registration<br>number and place of manufacturer | -                                                                                                    | Same as above                                                                                                    |
| Product's model number                                                                         | -                                                                                                    | Same as above                                                                                                    |
| Number of motor poles                                                                          | -                                                                                                    | 2                                                                                                    |
| Rated shaft power output at full load and nominal voltage (400V)                               | kW                                                                                                    | 0,55                                                                                                    |
| Maximum power input † (400 V)                                                                  | kW                                                                                                    | 0,82                                                                                                    |
| Rated input frequency                                                                          | Hz                                                                                                    | 50                                                                                                    |
| Rated voltage                                                                                  | V                                                                                                    | 400                                                                                                    |
| Maximum current drawn †† (400 V)                                                               | Α                                                                                                    | 1,58                                                                                                    |
| Rated speed                                                                                    | tr/min - tr/s                                                                                                    | 2800                                                                                                    |
| Product disassembly, recycling or disposal at end of life                                      | -                                                                                                    | Disassembly using standard tools. Disposal and recycling using an<br>appropriate company.                                                                                                    |
| Operating conditions for which the motor is specifically designed                              |                                                                                                    |                                                                                                    |
| I. Altitudes above sea level                                                                   | m                                                                                                    | < 1000****                                                                                                    |
| II. Ambient air temperature                                                                    | °C                                                                                                    | 40*                                                                                                    |
| III. Maximum air temperature                                                                   | °C                                                                                                    | Please refer to the operating conditions given in this manual or in the specific conditions in the Manufacturer selection programs.                                                                                                    |
| IV. Potentially explosive atmosphere                                                           | -                                                                                                    | N/A                                                                                                    |
|                                                                                                | Nominal efficiency at full load and nominal voltage         Nominal efficiency at 75% rated load and nominal voltage         Nominal efficiency at 50% rated load and nominal voltage         Efficiency level         Year of manufacture         Manufacturer's name and trademark, commercial registration number and place of manufacturer         Product's model number         Number of motor poles         Rated shaft power output at full load and nominal voltage (400V)         Maximum power input † (400 V)         Rated voltage         Maximum current drawn †† (400 V)         Rated speed         Product disassembly, recycling or disposal at end of life         Operating conditions for which the motor is specifically designed         I. Artitudes above sea level         II. Ambient air temperature         III. Maximum air temperature         IV. Potentially explosive atmosphere | UnitsNominal efficiency at full load and nominal voltage%Nominal efficiency at 75% rated load and nominal voltage%Efficiency level-Year of manufacture-Year of manufacture's name and trademark, commercial registration<br>number and place of manufacturer-Product's model number-Number of motor poles-Rated shaft power output at full load and nominal voltage (400V)kWMaximum power input † (400 V)kWRated voltageVMaximum current drawn †† (400 V)ARated speedtr/min - tr/sProduct disassembly, recycling or disposal at end of life-1. Altitudes above sea levelmII. Ambient air temperature°CIV. Potentially explosive atmosphere- |

Required by regulation 640/2009 with regard to the application of directive 2005/32/EC on the eco-design requirements for electrical motors

Item number imposed by regulation 640/2009, annex I2b

\*\*\* Description given by regulation 640/2009, annex I2b

\*\*\*\* Above 1000m, a degradation of 3% for each 500m should be taken into consideration

t

To obtain the maximum power input for a unit with hydronic module, add the maximum unit power input from the elctricial data table to the pump power input To obtain the maximum unit operating current draw for a unit with hydronic module, add the maximum unit current draw from electrical data table to the pump current **††** draw

## 1.6 - Options and accessories

## 1.6.1 - Options and accessories tables

| Options                                                                                                    | Description                                                 |                                                                                                    | Advantag                                                           | ges                                                                                                    | Utilisation     |
|----------------------------------------------------------------------------------------------------|-------------------------------------------------------------|----------------------------------------------------------------------------------------------------|--------------------------------------------------------------------|----------------------------------------------------------------------------------------------------|-----------------|
| Italcoat coil protection                                                                                      | Fins made of pre-treated aluminium (polyurethane and epoxy) |                                                                                                    | Improved corrosion resistance, recommended for marine environments |                                                                                                    | 30RBV/RQV 17-21 |
| Main switch                                                                                                   | Factory-installed mai<br>the control box                    | n electric disconnect switch in                                                                                                    | Ease-of-ir<br>electrical                                           | nstallation and compliance with local regulations                                                                                                    | 30RBV/RQV 17-21 |
| Hydraulic module equipped with variable<br>speed single pump low available<br>pressure without expansion tank | See hydronic module                                         | chapter                                                                                                    | Easy and fast installation                                         |                                                                                                    | 30RBV/RQV 17-21 |
| Bacnet gateway                                                                                                | Two-directional comr<br>with Bacnet protocol                | nunications board, complies                                                                                                    | Easy con<br>building n                                             | nection by communication bus to a<br>nanagement system                                                                                                    | 30RBV/RQV 17-21 |
| Lon gateway                                                                                                   | Two-directional comr<br>with Lon Talk protoco               | nunications board, complies<br>I                                                                                                    | Easy con<br>building n                                             | nection by communication bus to a nanagement system                                                                                                    | 30RBV/RQV 17-21 |
| Hydronic module without expansion tank                                                                        | Hydronic module available without expansion tank            |                                                                                                    | Expansio<br>applicatio                                             | n tank volume adjustable for the<br>n                                                                                                    | 30RBV/RQV 17-21 |
| Water filling system                                                                                          | System enabling to fi                                       | II the hydronic circuit                                                                                                    | Hydronic circuit easy filling                                      |                                                                                                    | 30RBV/RQV 17-21 |
| Expansion tank                                                                                                | Expansion tank supplied with the hydronic module            |                                                                                                    | Protection of closed water systems from excessive pressure         |                                                                                                    | 30RBV/RQV 17-21 |
| Local human interface                                                                                         | User interface preser                                       | nt locally on the unit                                                                                                    | "Local He<br>Possibility                                           | at Pump control.<br>/ to configure the unit on field."                                                                                                    | 30RBV/RQV 17-21 |
| Accessories                                                                                                   | Reference                                                   | Description                                                                                                    |                                                                    | Advantages                                                                                                    | Utilisation     |
| Master / Slave up to 4 units sensor                                                                           | 00PSG000596400A                                             | Unit equipped with supplementary water<br>outlet temperature sensor kit to be<br>field-installed allowing master/slave<br>operation of two to four units connected<br>in parallel |                                                                    | Optimised operation of chillers<br>connected in parallel with operating time<br>equalisation                                                                 | 30RBV/RQV 17-21 |
| Domestic hot water management sensor                                                                          | 00PSG002501300A                                             | Sensor enabling to manage the water<br>setpoint inside the tank used for<br>domestic hot water production                                                                         |                                                                    | Useful for domestic hot water production                                                                                                    | 30RQV 17-21     |
| Remote human interface                                                                                        | 00PSG002521900A                                             | A Remotely installed user interface                                                                                                    |                                                                    | Remote chiller / heat pump control with<br>room temperature sensor used to offset<br>the water control point.<br>Possibility to configure the unit on field. | 30RBV/RQV 17-21 |
| Additional outdoor ambient temperature sensor                                                                 | 00PSG002522000A                                             | Additional outdoor ambient ter<br>sensor                                                                                                    | mperature                                                          | Better reading of outdoor air temperature                                                                                                    | 30RBV/RQV 17-21 |

## 1.6.2 - Model designation

|                                                                                                    | $\frac{30R}{1}$ $\frac{Q}{1}$ $\frac{V}{1}$     | $\frac{021}{1}$ $\frac{C}{1}$ | $\frac{H}{\Box} = \frac{E}{\Box}$ | -<br>-            | $\frac{\mathbf{B}}{\mathbf{\Box}} = \frac{\mathbf{B}}{\mathbf{\Box}}$ |                                  | -<br>_                            |
|----------------------------------------------------------------------------------------------------|-------------------------------------------------|-------------------------------|-----------------------------------|-------------------|-----------------------------------------------------------------------|----------------------------------|-----------------------------------|
| Range                                                                                                    |                                                 |                               |                                   |                   |                                                                       |                                  | Revision status                   |
| B - Cooling<br>Q - Heat pump                                                                                                    |                                                 |                               |                                   |                   |                                                                       |                                  |                                   |
| V - Variable speed                                                                                                    |                                                 |                               |                                   |                   |                                                                       | - Star<br>B - Loc                | ndard<br>al Remote Interface WUI  |
| 017 - nominal size 17 KW<br>021 - nominal size 21 KW                                                                                                    |                                                 |                               |                                   |                   | В -<br>С -                                                            | CCN Jbus<br>CCN Bacr             | gateway as standard<br>et gateway |
| T- Power supply with neutral cable wC- Power supply with neutral with disc                                                                                             | o disconnect switch onnect switch               |                               |                                   |                   | <u> </u>                                                              | CONLON                           | ак дагежау                        |
| <ul> <li>Without hydronic module</li> <li>With hydronic module with expans</li> <li>With hydronic module with expans</li> <li>With hydronic ond with expans</li> </ul> | ion tank<br>ion tank and water filling sys      | stem                          |                                   | - With<br>à - Epo | - Standa<br>nout coil µ<br>xy coil pr                                 | rd<br>protection<br>rotection (G | old-fin)                          |
| <ul> <li>Z - With hydronic, w/o expansion tank</li> <li>M - With variable speed circulator with</li> </ul>                                                             | and with water filling system<br>expansion tank | m                             |                                   |                   |                                                                       |                                  |                                   |

With variable speed circulator with expansion tank
With variable speed circulator without expansion tank
With variable speed circulator, w/o expansion tank and with water filling system N P Q

## **2 - INSTALLATION OF UNIT**

## 2.1 - General

To install an unit 30RBV/RQV 17-21 kW, do the following:

| • Siting the unit                                    |
|------------------------------------------------------|
| • Water connections / Filling the system in water    |
| Electrical connections                               |
| • Checking for water leaks / Water Flow rate control |
| Commissioning                                        |
|                                                      |

## 2.2 - Moving and placing the unit

## 2.2.1 - Moving

See §1.2.1 Installation safety considerations.

## Figure 1: Transport configuration

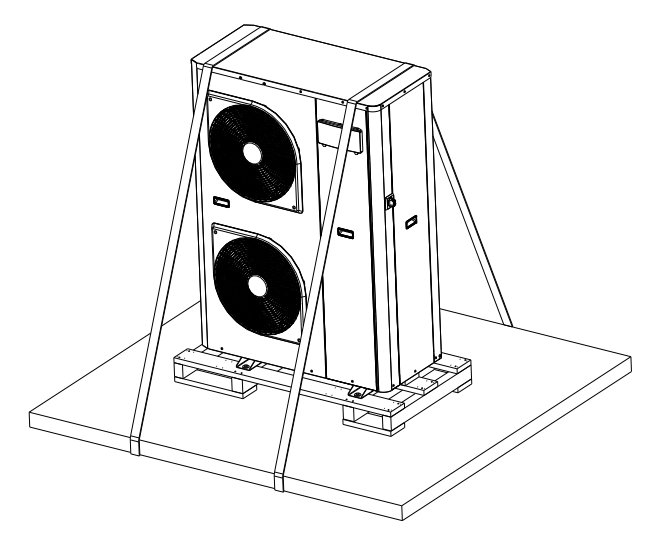

Figure 3: Installation configuration

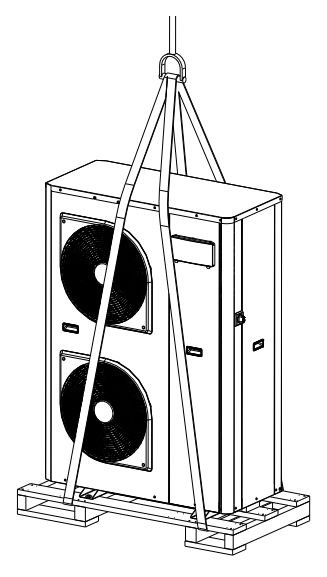

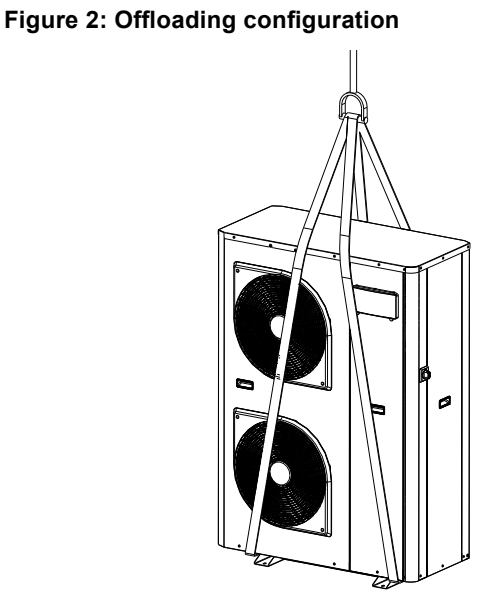

#### 2.2.2 - Placing the unit

In case of extra-high units the machine environment must permit easy access for maintenance operations.

Always refer to § 1.4. Dimensions and clearances to confirm that there is adequate space for all connections and service operations. For the centre of gravity coordinates, the position of the unit mounting holes, and the weight distribution points, refer to the certified dimensional drawing supplied with the unit.

*Typical applications of these units do not require earthquake resistance. Earthquake resistance has not been verified.* 

#### **CAUTION:**

Only use slings at the designated lifting points (refer to Figure 2 to offload the unit and Figure 3 to place the unit at final position).

Before siting the unit check that:

- the permitted loading at the site is adequate or that appropriate strengthening measures have been taken.
- if the unit has to operate as a heat pump in temperatures below 0°C it must be raised at least 300 mm from the ground. This is necessary to avoid ice build-up on the unit chassis and also to permit correct unit operation in locations where the snow level may reach this height.
- the unit is installed level on an even surface (maximum tolerance is 5 mm in both axes).
- there is adequate space above the unit for air flow and to ensure access to the components (see dimensional drawings).
- the number of support points is adequate and that they are in the right places.
- the location is not subject to flooding.
- for outdoor installations, where heavy snowfall is likely and long periods of sub-zero temperatures are normal, provision has to be made to prevent snow accumulating by raising the unit above the height of drifts normally experienced. Baffles may be necessary to deflect strong winds. They must not restrict air flow into the unit.

#### **CAUTION:**

Before lifting the unit, check that all casing panels are securely fixed in place. Lift and set down the unit with great care. Tilting and jarring can damage the unit and impair unit operation.

If 30RBV/RQV units are hoisted with rigging, it is advisable to protect coils against crushing while a unit is being moved. Use struts or a lifting beam to spread the slings above the unit. Do not tilt a unit more than  $15^{\circ}$ .

#### **CAUTION:**

Never push or lever on any of the enclosure panels of the unit. Only the base of the unit frame is designed to withstand such stresses. If a unit includes a hydronic module, the hydronic module and pump piping must be installed in a way that does not submit it to any strain. The hydronic module pipes must be fitted so that the pump does not support the weight of the pipes.

## 2.2.3 - Removing the unit panel

To access at the inside of the unit (refrigerant parts / electrical parts), the panel can be removed. This operation must be carried out by a qualified technician.

## Figure 4: How to remove front panel

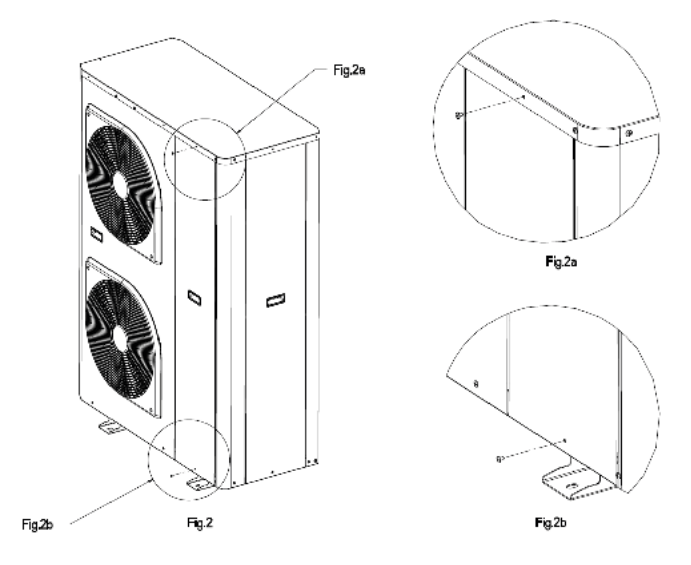

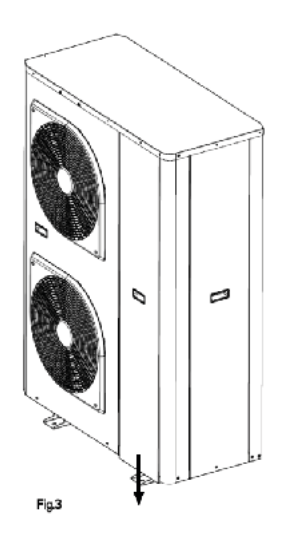

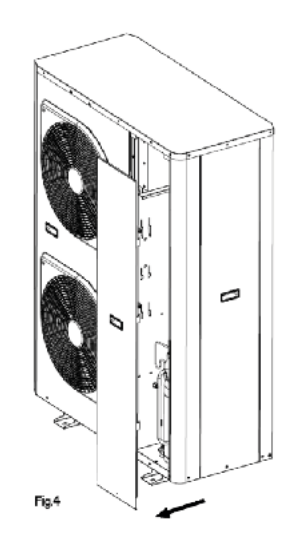

## Figure 5: How to remove right hand panel

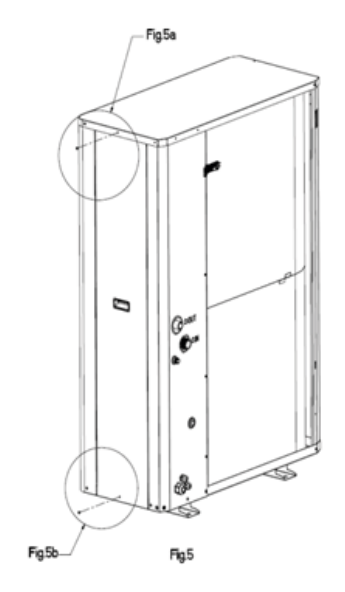

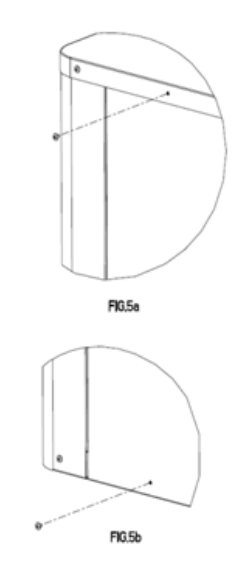

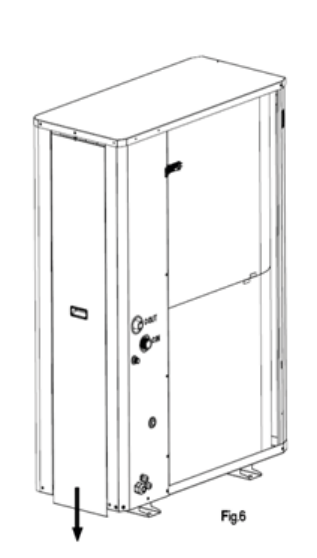

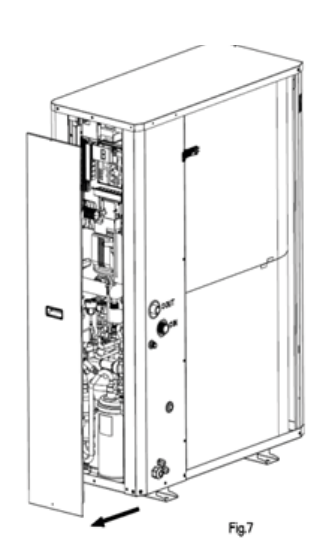

#### 2.2.4 - Checks before system start-up

Before the start-up of the refrigeration system, the complete installation, including the refrigeration system must be verified against the installation drawings, dimensional drawings, system piping and instrumentation diagrams, and wiring diagrams.

For these checks national regulations must be followed. If the national regulation does not specify any details, refer to standard EN 378 / ISO5149 as follows:

External visual installation checks:

- Ensure that the machine is charged with refrigerant. Verify on the unit nameplate that the 'fluid being transported' is R-410A and is not nitrogen.
- Compare the complete installation with the refrigeration system and power circuit diagrams.
- Check that all components comply with the design specifications.
- Check that all protection documents and equipment provided by the manufacturer (dimensional drawings, P&ID, declarations etc.) to comply with the regulations are present.
- Verify that the environmental safety and protection and devices and arrangements provided by the manufacturer to comply with the regulations are in place.
- Verify that all documents for pressure containers, certificates, name plates, files, instruction manuals provided by the manufacturer to comply with the regulations are present.
- Verify the free passage of access and safety routes.
- Verify the instructions and directives to prevent the deliberate removal of refrigerant gases.
- Verify the installation of connections.
- Verify the supports and fixing elements (materials, routing and connection).
- Verify the quality of welds and other joints.
- Check the protection against mechanical damage.
- Check the protection against heat.
- Check the protection of moving parts.
- Verify the accessibility for maintenance or repair and to check the piping.
- Verify the status of the valves.
- Verify the quality of the thermal insulation and of the vapour barriers.

## 2.3 - Water connections

For size and position of the unit water inlet and outlet connections refer to the certified dimensional drawings supplied with the unit. The water pipes must not transmit any radial or axial force to the heat exchangers nor any vibration.

The water supply must be analysed and appropriate filtering, treatment, control devices, shut-off and bleed valves and circuits built in, to prevent corrosion (example: damage to the protection of the tube surface if the fluid is polluted), fouling and deterioration of the pump fittings.

Before any start-up verify that the heat exchange fluid is compatible with the materials and the water circuit coating.

In case additives or other fluids than those recommended by the manufacturer are used, ensure that the fluids are not considered as a gas, and that they belong to class 2, as defined in directive 97/23/EC.

#### **Recommendations on heat exchange fluids:**

- No NH<sup>4+</sup> ammonium ions in the water, they are very detrimental for copper. This is one of the most important factors for the operating life of copper piping. A content of several tenths of mg/l will badly corrode the copper over time.
- Cl<sup>-</sup> Chloride ions are detrimental for copper with a risk of perforations by corrosion by puncture. If possible keep below 10 mg/l.
- SO<sub>4</sub><sup>2</sup> sulphate ions can cause perforating corrosion, if their content is above 30 mg/l.
- No fluoride ions (<0.1 mg/l).
- No Fe<sup>2+</sup> and Fe<sup>3+</sup> ions with non negligible levels of dissolved oxygen must be present. Dissolved iron < 5 mg/l with dissolved oxygen < 5 mg/l.
- Dissolved silicon: silicon is an acid element of water and can also lead to corrosion risks. Content < 1mg/l.
- Water hardness: >0.5 mmol/l. Values between 1 and 2.5 mmol/l can be recommended. This will facilitate scale deposit that can limit corrosion of copper. Values that are too high can cause piping blockage over time. A total alkalimetrictitre (TAC) below 100 is desirable.
- Dissolved oxygen: Any sudden change in water oxygenation conditions must be avoided. It is as detrimental to deoxygenate the water by mixing it with inert gas as it is to over-oxygenate it by mixing it with pure oxygen. The disturbance of the oxygenation conditions encourages destabilisation of copper hydroxides and enlargement of particles.
- Electric conductivity: 0.001-0.06 S/m (10-600 µS/cm).
- pH: Ideal case pH neutral at  $20-25^{\circ}C$  (7 < pH < 8).

## **CAUTION:**

Charging, adding or draining fluid from the water circuit must be done by qualified personnel, using air vents and materials suitable for the products. Water circuit charging devices are field-supplied.

Charging and removing heat exchange fluids should be done with devices that must be included on the water circuit by the installer. Never use the unit heat exchangers to add heat exchange fluid.

## CAUTION:

The use of units in an open loop is forbidden.

#### 2.3.1 - Operating precautions and recommendations

The water circuit should be designed to have the least number of elbows and horizontal pipe runs at different levels. Below the main points to be checked for the connection:

- Comply with the water inlet and outlet connections shown on the unit.
- Install manual or automatic air purge valves at all high points in the circuit.
- Use a pressure reducer to maintain pressure in the circuit(s) and install a relief valve as well as an expansion tank. Units with the hydronic module include a relief valve and an expansion tank (if option chosen).

- Install thermometers in both the entering and leaving water connections.
- Install drain connections at all low points to allow the whole circuit to be drained.
- Install stop valves, close to the entering and leaving water connections.
- Use flexible connections to reduce vibration transmission.
- Insulate all pipework, after testing for leaks, both to reduce thermal leaks and to prevent condensation.
- Wrap the insulations with a demisting screen.
- If the external unit water pipes are in an area where the ambient temperature is likely to fall below 0°C, they must be protected against frost (frost protection solution or trace heating).
- The use of different metals on hydraulic piping could generate electrolytic pairs and consequently corrosion. Verify then, the need to install sacrificial anodes.

#### NOTE:

For units not equipped with a hydronic module a screen filter must be installed. This must be installed on the water entering pipes close to the unit heat exchanger. It must be located in a position that is easily accessible for removal and cleaning. The mesh size of the filter must be 1.2 mm.

The plate heat exchanger can foul up quickly at the initial unit start-up, as it complements the filter function, and the unit operation will be impaired (reduced water flow rate due to increased pressure drop).

Units with hydronic module are equipped with this type of filter.

Do not introduce any significant static or dynamic pressure into the heat exchange circuit (with regard to the design operating pressures).

The products that may be added for thermal insulation of the containers during the water piping connection procedure must be chemically neutral in relation to the materials and coatings to which they are applied. This is also the case for the products originally supplied by the manufacturer.

#### 2.3.2 - General

For details on connection diameters, refer to §1.5.1 Physical data 30RBV 17-21 and §1.5.2 Physical data 30RQV 17-21.

#### Figure 6: Water connection on unit

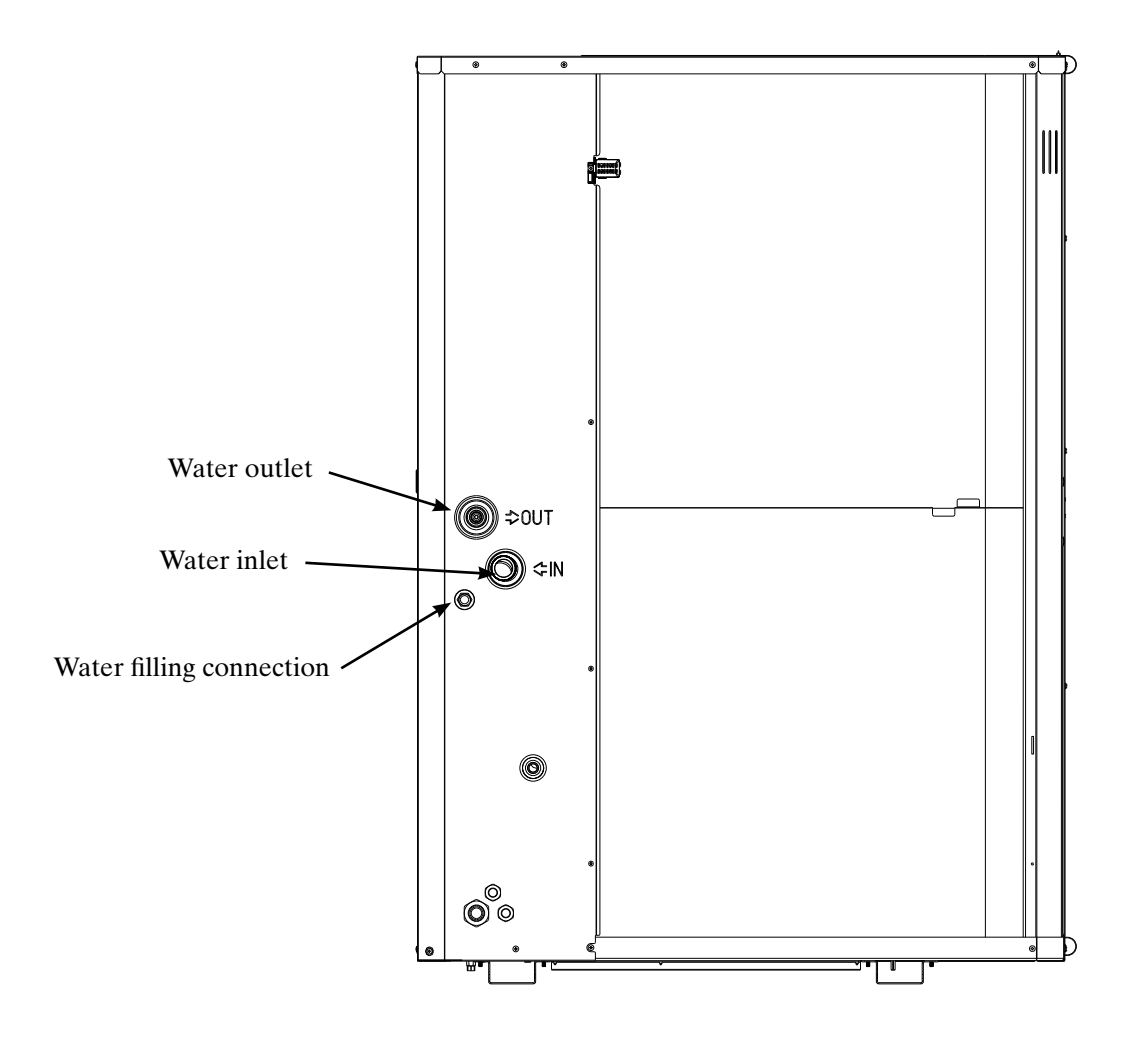

#### 2.3.3 - Minimum water loop volume

The minimum water loop volume, in litres, is given by the following formula: V

Where CAP is the nominal cooling capacity at nominal operating conditions.

| Application                               | Ν              |
|-------------------------------------------|----------------|
| Air conditioning                          | 3,5            |
| Heating or domestic hot water application | 6              |
| Industrial process cooling                | See note below |

Note: For industrial process cooling applications, where high stability of water temperature levels must be achieved, the values above must be increased. We recommend consulting the factory for these particular applications.

This volume is required to obtain temperature stability and precision. To achieve this volume, it may be necessary to add a storage tank to the circuit. This tank should be equipped with baffles to allow mixing of the fluid (water or brine). Please refer to the examples below.

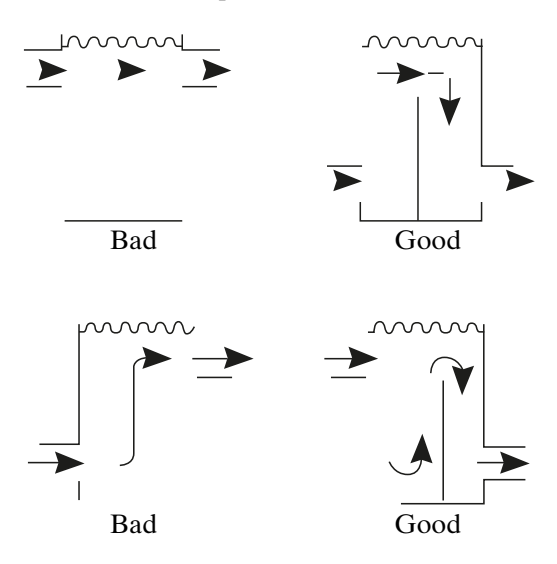

#### 2.3.4 - Maximum water loop volume

Units with hydronic module incorporate an expansion tank (if option chosen) that limits the water loop volume. The table below gives the maximum loop volume for pure water or ethylene glycol with various concentrations.

If the total system volume is higher than the values given above, the installer must add another expansion tank, suitable for the additional volume.

| Water maximum volume (L) |     |    |
|--------------------------|-----|----|
| 3RBV/RQV 17-21           |     |    |
| Static pressure (bar)    | 1,5 | 3  |
| Fresh water              | 200 | 50 |
| Ethylene glycol 10%      | 150 | 28 |
| Ethylene glycol 20%      | 110 | 28 |
| Ethylene glycol 30%      | 90  | 23 |
| Ethylene glycol 40%      | 76  | 19 |

#### 2.3.1 - Unit without hydronic kit option

#### Figure 7: Typical diagram of the hydronic circuit without the hydronic module 17-21 kW

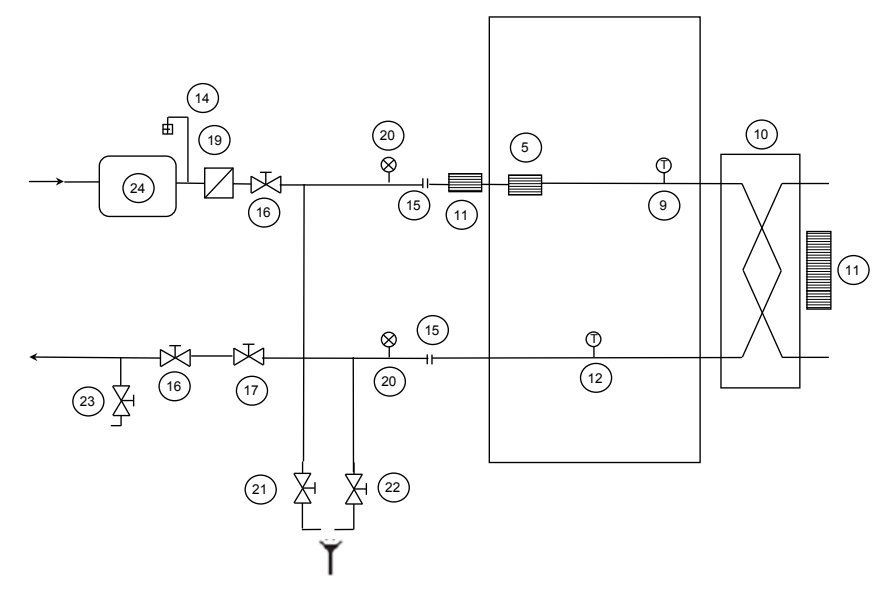

#### 2.3.2 - Unit with hydronic kit option

#### Figure 8: Typical diagram of the hydronic circuit with the hydronic module 17-21 kW

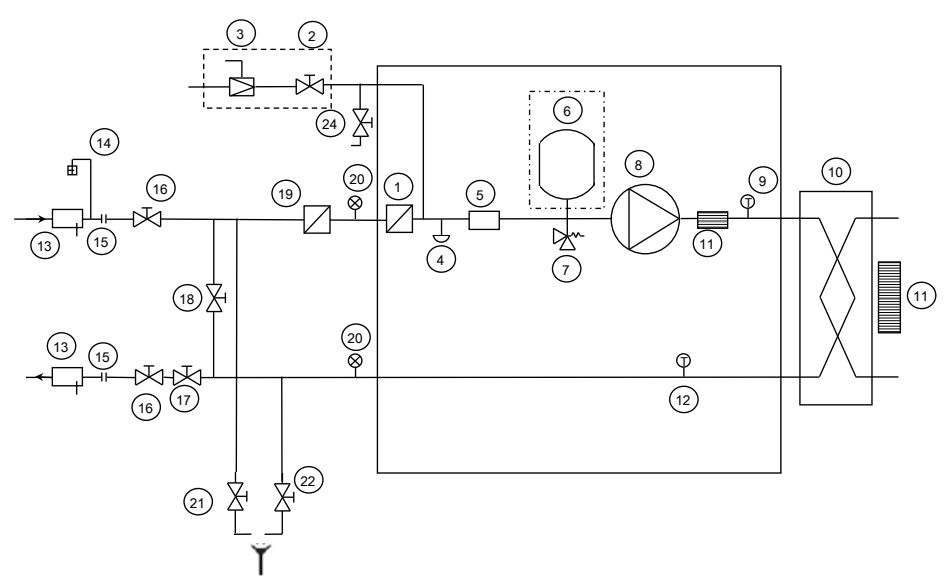

#### Legend:

#### HYDRONIC COMPONENTS

- Mesh filter
- 2 On/off valve (water filling - optional)
- 3 Pressure reducer (water filling - optional)
- 4 5 Water drain valve Paddle flow switch
- Expansion tank 6 Safety valve
- 7 8 Pump
- 9 Temperature sensor
- Brazed Plate Heat Exchanger 10
- Anti-freeze electric heater 11
- 12 Temperature sensor
- Components provided with unit
- Water filling system (option) ----

Expansion tank (option)

Note: The unit must be protected against frost

#### SYSTEM COMPONENTS

- Pocket for temperature sensor 13
- 14 Air purge
- 15 Flexible connections
- 16 17 On/off valve
- Water flow control valve (factory supplied only with hydronic module option but to be installed on site) 18 Bypass valve for anti-freeze protection (when, in winter, on/off valve are closed)
  - Mesh filter (mandatory for a unit without hydronic kit)
- Pressure gauge
- 19 20 21 22 23 Water drain valve from the plant
- Water drain valve from refrigerant water exchanger
- Charge valve
- 24 Buffer tank (if required)

Several hydraulic options exist on the unit 30RBV/RQV 17-21:

- Hydronic module without expansion tank \_
- Hydraulic module equipped with variable speed single pump low available pressure without expansion tank
- Water filling system
- Expansion tank \_

#### CAUTION: The use of the hydronic module on open loop is prohibited.

Figure 9: Fixed speed Hydronic module with expansion tank and Water filling system

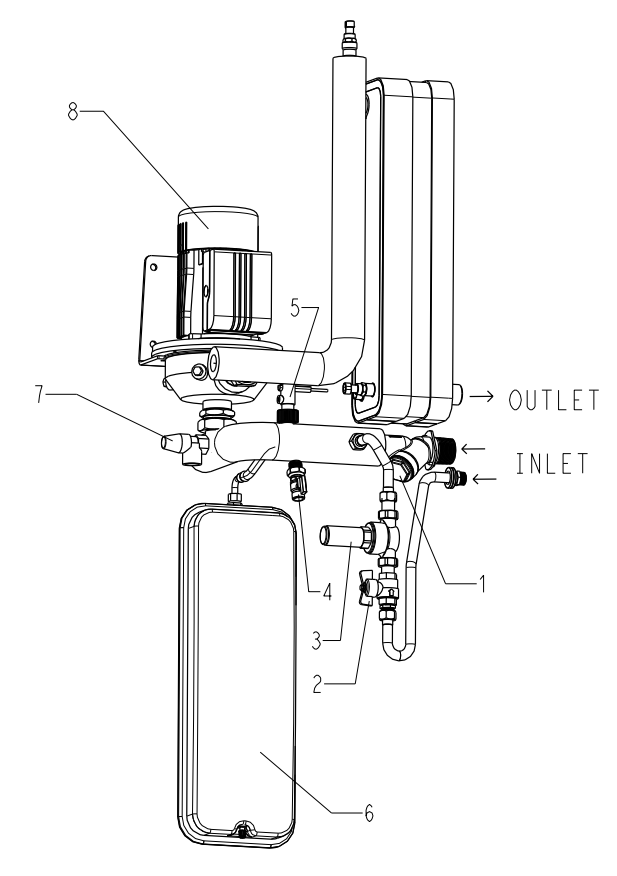

Figure 10: Hydraulic module equipped with variable speed single pump low available pressure with expansion tank and Water filling system

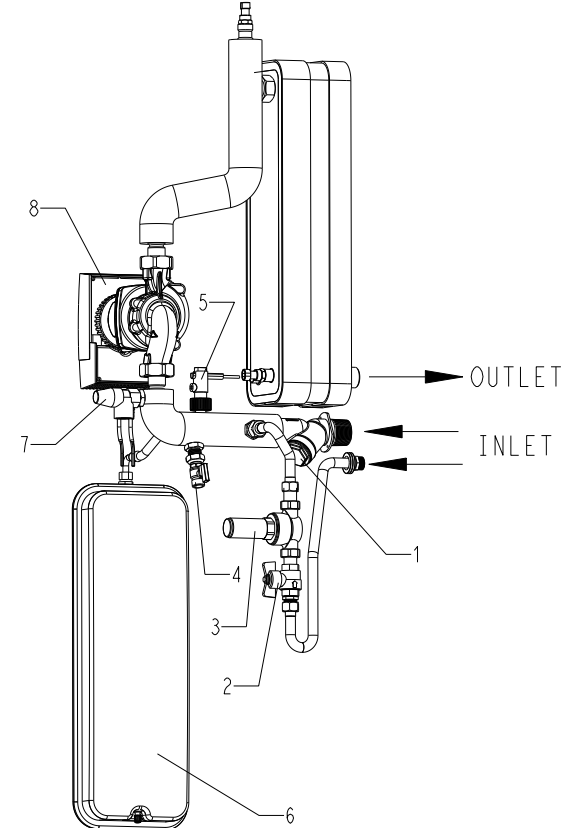

#### Legende

- Mesh fiter 1 2
- On/off valve (water filling optional) 3 Pressure reducer (water filling - optional)
- Water drain valve 4
- 5 Paddle flow switch
- 6 Expansion tank
- 7 Safety valve
- 8 Pump

Minimum and maximum pressures necessary in the hydraulic circuit for correct operation of the units.

| Hydraulic circuit              | Minimum pressure at the suction of the pump to avoid the cavitation phenomena. | Maximum pressure at the suction of the pump before the<br>opening of the water relief valve* |  |
|--------------------------------|--------------------------------------------------------------------------------|----------------------------------------------------------------------------------------------|--|
| Fixed speed hydronic module    | 50kPa (0.5 bar)                                                                | 300 kPa (3 bar).                                                                             |  |
| Variable speed hydronic module | 40 kPa (0.4 bar)                                                               | 300 kPa(3 bar).                                                                              |  |

\* When hydronic module option is chosen

#### 2.4 - Electrical connections

Please refer to the certified wiring drawings, supplied with the unit.

#### 2.4.1 - Power supply

The power supply must conform to the specification on chiller and heat pump nameplate. The supply voltage must be within the range specified in the electrical data table. For connections refer to the wiring diagrams and the certified dimensional drawings.

#### **CAUTION:**

After the unit has been commissioned, the power supply must only be disconnected for quick maintenance operations (one day maximum). For longer maintenance operations or when the unit is taken out of service and stored (e.g. during the winter or if the unit does not need to generate cooling) the power supply must be maintained to ensure supply to the electric heaters (compressor coil heater, unit frost protection).

According to the choice of options of unit, the power connection is different:

- Either standard unit
- Or Main Switch option

#### Figure 11: Standard power connection

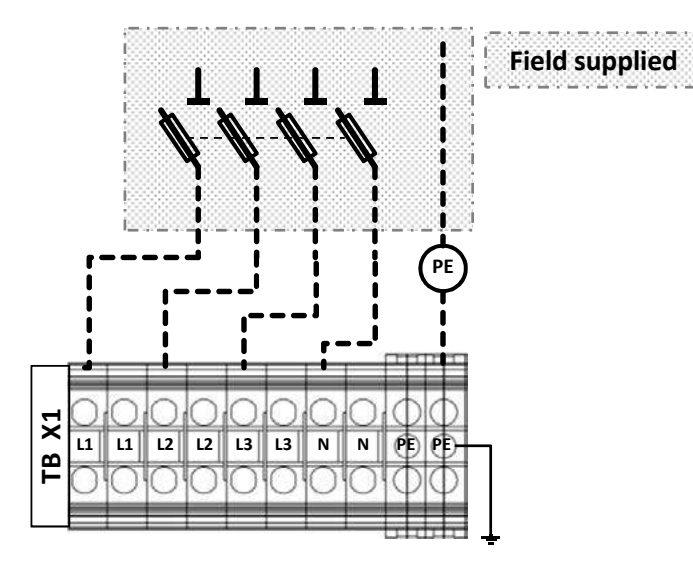

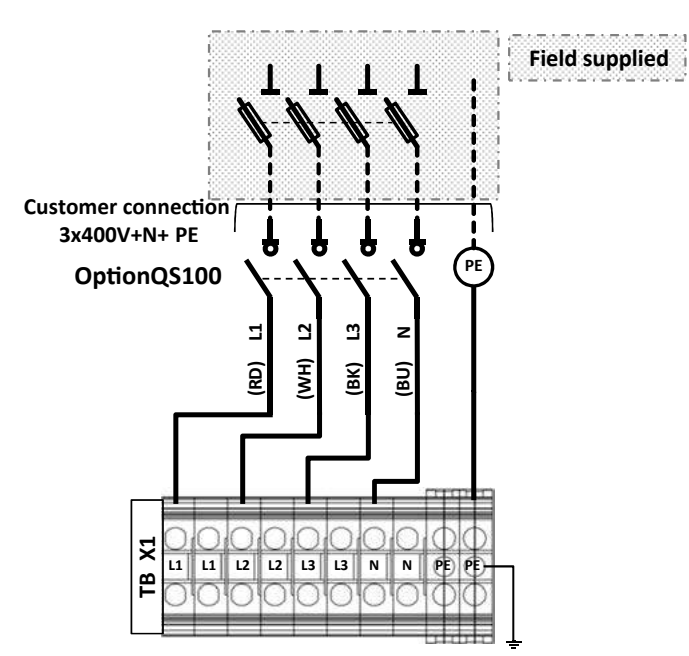

#### 2.4.2 - Recommended wire sections

Wire sizing is the responsibility of the installer, and depends on the characteristics and regulations applicable to each installation site. The following is only to be used as a guideline, and does not make Manufacturer in any way liable. After wire sizing has been completed, using the certified dimensional drawing, the installer must ensure easy connection and define any modifications necessary on site.

The connections provided as standard for the field-supplied power entry cables are designed for the number and type of wires, listed in the table below.

The calculations are based on the maximum machine current (see nameplate and electrical data tables), and standard installation practises, in accordance with IEC 60364, table 52C have been applied:

- No. 17: suspended aerial lines,
- No. 61: buried conduit with a derating coefficient of 20.

The calculation is based on PVC or XLPE insulated cables with copper core. A maximum ambient temperature of  $46^{\circ}$ C has been taken into consideration. The given wire length limits the voltage drop to < 5% (length L in metres - see table below).

#### **IMPORTANT:**

Before connection of the main power cables (L1 - L2 - L3 - N - PE) on the terminal block, it is imperative to check the correct order of the 3 phases before proceeding to the connection and the good connection of the neutral wire (if the neutral conductor is not connected correctly, the unit can be damaged permanently).

#### Table 1: Minimum and maximum wire section (per phase) for connection to 30RBV/RQV units

|           | Max                                                                                                    | Calculation favourable case:<br>- Suspended aerial lines (standardised routing No. 17)<br>- XLPE insulated cable |                                     |            | Calculation unfavourable case:                                                                                                    |                                     |               |  |
|-----------|----------------------------------------------------------------------------------------------------|----------------------------------------------------------------------------------------------------|-------------------------------------|------------|----------------------------------------------------------------------------------------------------|-------------------------------------|---------------|--|
|           | connectable section*                                                                                                    |                                                                                                    |                                     |            | Conductors in conduits or multi-conductor cables in closed conduit (standardised routing No. 41) - PVC insulated cable, if possible |                                     |               |  |
| 30RBV/RQV | Section                                                                                                    | Section**                                                                                                    | Max. length for<br>voltage drop <5% | Cable type | Section**                                                                                                    | Max. length for<br>voltage drop <5% | Cable type*** |  |
|           | mm <sup>2</sup> (per phase)                                                                                               | mm <sup>2</sup> (per phase)                                                                                      | m                                   | -          | mm <sup>2</sup> (per phase)                                                                                                    | m                                   | -             |  |
| 17        | 5G6 <sup>2</sup>                                                                                                    | 5G4 <sup>2</sup>                                                                                                 | 100                                 | H07RNF     | 5G4 <sup>2</sup>                                                                                                    | 80                                  | H07RNF        |  |
| 21        | 5G6 <sup>2</sup>                                                                                                    | 5G4 <sup>2</sup>                                                                                                 | 100                                 | H07RNF     | 5G4 <sup>2</sup>                                                                                                    | 80                                  | H07RNF        |  |
| Accessory | 1 Les sobles H07DN E 4x0.75 mm <sup>2</sup> un te 50m te connect the user interface $W(II)$ (not sumplied with accessory) |                                                                                                    |                                     |            |                                                                                                    |                                     |               |  |

Accessory Use cables H07RN-F 4x0.75 mm<sup>2</sup> up to 50m to connect the user interface WUI (not supplied with accessory)

Remote WUI CAUTION: Use the grey ferrite which is supplied in accessory to clamp around the WUI cable. Please clamp it directly after the customer's terminal block

#### Notes:

\* Connection capacities actually available for each machine, defined according to the connection terminal size, the control box access opening size and the available space inside the control box.

\*\* Selection simultation result considering the hypothesis indicated.

\*\*\* If the maximum calculated section is for an XLPE cable type, this means that a selection based on a PVC cable type can exceed the connection capacity actually available. Special attention must be given to the selection.

#### **Power cable entry**

The power cables must be entered through the cable gland from the rear of the unit.

#### **CAUTION:**

Use the black ferrite which is supplied in accessory to clamp around the supply cable. Please clamp it directly after the customer's terminal block.

#### 2.4.3 - Recommended customer electrical protection

Electrical protection is the responsibility of the installer, and depends on the characteristics and regulations applicable to each installation site. The following is only to be used as a guideline, and does not make manufacturer in any way liable.

| 30RBV/RQV        |   | 17 | 21 |
|------------------|---|----|----|
| Circuit breaker: |   |    |    |
| Туре             |   | С  | С  |
| Current          | Α | 25 | 25 |
| Fuses:           |   |    |    |
| Туре             |   | gG | gG |
| Current          | А | 25 | 25 |

#### Electrical data and operating conditions notes:

- 30RBV/RQV 17-21 units have a single power connection point located immediately upstream of the field power connections.
- The control box includes the following standard features:
- Starter and motor protection devices for the pump.
  - Variable frequency drive for compressor and fans
  - The control devices.
  - A main disconnect switch can be installed within the box with the
- option. Field connections:
- All connections to the system and the electrical installations must be in full accordance with all applicable local codes.
- The 30RBV/RQV units are designed and built in compliance with EN 60335-1 and 2 \*.

#### NOTES:

- The operating environment for the 30RBV/RQV units is specified below: 1. Physical environment\*\*. The classification of environment is specified in standard EN 60364:
  - outdoor installation: protection level IP44 \*\*
  - operating temperature range: -20°C to +46°C
  - storage temperature range: -20°C to +48°C
  - altitude: ≤ 2000 m (see note for table 1.5.4 Electrical data, hydronic module)
  - presence of hard solids, class AE3 (no significant dust present)
  - presence of corrosive and polluting substances, class AF1 (negligible)

- 2. Power supply frequency variation: ± 2 Hz.
- 3. The neutral (N) conductor must be always connected to the unit
- Overcurrent protection of the power supply conductors is not provided with the unit.
- The factory-installed disconnect switch (option) is of a type suitable for power interruption in accordance with EN 60947.
- 6. The units are designed for simplified connection on TT networks (IEC 60364).

Caution: If particular aspects of an actual installation do not conform to the conditions described above, or if there are other conditions which should be considered, always contact your local representative.

- \* The absence of main power disconnect switch on standard machines is an exception that must be taken into account at field installation level.
  \*\* The required protocol in the account of the account of the
  - The required protection level for this class is IP43BW (according to reference document IEC 60529). All 30RBV/RQV units fulfil this protection condition:
     Closed electrical box is IP44
    - When accessing to interface, the level is IPxxB

#### 2.5 - Water flow rate control

#### 2.5.1 - Water leakage

Check that the water-side connections are clean and show no sign of leakage.

#### 2.5.2 - Minimum water flow rate

If the installation flow rate is below the minimum flow rate, there is a risk of excessive fouling.

#### 2.5.3 - Maximum water flow rate

This is limited by the permitted water heat exchanger pressure drop. Also, a minimum water heat exchanger  $\Delta T$  of 2.8 K must be guaranteed, which corresponds to a water flow rate of 0.09 l/s per kW.

#### 2.5.4 - Water heat exchanger flow rate

Data applicable for:

- Fresh water 20°C
- In case of use of the glycol, the maximum water flow is reduced.

| 30RBV/RQV units without hydronic module |                              |                              |  |  |  |
|-----------------------------------------|------------------------------|------------------------------|--|--|--|
|                                         | Minimum water flow rate, I/s | Maximum water flow rate, I/s |  |  |  |
| 17                                      | 0.45                         | 1.3                          |  |  |  |
| 21                                      | 0.57                         | 1.5                          |  |  |  |
|                                         |                              |                              |  |  |  |

| 30RBV/RQV units with fixed speed hydronic module         |      |     |  |  |  |
|----------------------------------------------------------|------|-----|--|--|--|
| Minimum water flow rate, I/s Maximum water flow rate, I/ |      |     |  |  |  |
| 17                                                       | 0.45 | 1.4 |  |  |  |
| 21                                                       | 0.57 | 1.6 |  |  |  |
|                                                          |      |     |  |  |  |

| 30RBV/RQV units with variable speed hydronic module   |      |     |  |  |  |
|-------------------------------------------------------|------|-----|--|--|--|
| Minimum water flow rate, I/s Maximum water flow rate, |      |     |  |  |  |
| 17                                                    | 0.45 | 1.2 |  |  |  |
| 21                                                    | 0.57 | 1.2 |  |  |  |

#### 2.5.5 - Nominal system water flow control

The water circulation pumps of the 30RBV/RQV units have been sized to allow the hydronic modules to cover all possible configurations based on the specific installation conditions, i.e. for various temperature differences between the entering and the leaving water ( $\Delta$ T) at full load, which can vary between 3 and 10 K.

This required difference between the entering and leaving water temperature determines the nominal system flow rate. Use this specification for the unit selection to find the system operating conditions.

In particular, collect the data to be used for the control of the system flow rate:

- Unit without a hydronic module (with external main pump): nominal unit pressure drop (plate heat exchanger + internal piping),
- Unit with fixed speed pump: nominal available external static pressure,
- Units with variable speed pump-control on adjustable constant speed: nominal flow rate,
- Units with variable speed pump control on temperature difference: heat exchanger  $\Delta T$  (variable flow).

If the information is not available at the system start-up, contact the technical service department responsible for the installation to get it. These characteristics can be obtained from the technical literature using the unit performance tables for a  $\Delta T$  of 5 K at the water heat exchanger.

#### Table 2: Steps to clean, purge, and define a flow rate for hydraulic circuit

|                                                                                 | N°       | Without Hydronic module                                                                                                    | With Fixed Speed<br>Hydronic module      | With Variable Speed Hydronic module<br>Adjustable constant speed | With Variable Speed Hydronic module ΔT |  |  |
|---------------------------------------------------------------------------------|----------|----------------------------------------------------------------------------------------------------|------------------------------------------|------------------------------------------------------------------|----------------------------------------|--|--|
|                                                                                 |          |                                                                                                    |                                          |                                                                  |                                        |  |  |
| 1 Open the manual control valve fully (item 17). No manual control valve requir |          |                                                                                                    |                                          |                                                                  | ble Speed Hydronic module              |  |  |
|                                                                                 | 2        | Set the system pump*.                                                                                                    |                                          |                                                                  |                                        |  |  |
|                                                                                 | 2        | Read the BPHE pressure drop                                                                                                    | Read the available extern                | nal static pressure                                              |                                        |  |  |
|                                                                                 | 3        | by taking the difference of the r                                                                                                    | eadings of the pressure g                | auge connected to the unit inlet and outlet (it                  | ems 20***).                            |  |  |
|                                                                                 | 4        | Let the pump run for two consecu                                                                                                    | tive hours to flush the hyd              | ronic circuit of the system (presence of solid                   | contaminants).                         |  |  |
| Cleaning procedure 5 Take another reading.                                      |          |                                                                                                    |                                          |                                                                  |                                        |  |  |
|                                                                                 | 6        | Compare this value to the initial v                                                                                                    | Compare this value to the initial value. |                                                                  |                                        |  |  |
|                                                                                 | 7        | If the pressure drop                                                                                                    | If the available external s              | static pressure                                                  |                                        |  |  |
|                                                                                 | <u>'</u> | has decreased, this indicates t                                                                                                    | hat the screen filter must               | be removed and cleaned, as the hydronic circ                     | uit contains solid particles.          |  |  |
|                                                                                 | 8        | In this case stop the pump* and close the shut-off valves at the water inlet and outlet (items 16) and remove the screen filter (item 19) after emptying the hydronic section of the unit (items 21 and 22). |                                          |                                                                  |                                        |  |  |
|                                                                                 | 9        | Repeat, if necessary, to ensure th                                                                                                    | nat the filter is not contami            | inated.                                                          |                                        |  |  |
|                                                                                 |          |                                                                                                    |                                          |                                                                  |                                        |  |  |
|                                                                                 | 1        | After filling with water, wait about a                                                                                                    | 24h before activating the                | purge procedure.                                                 |                                        |  |  |
|                                                                                 | 2        | Activate the purge mode*: water p                                                                                                    | oump is requested to run o               | continuously at maximum speed to purge the                       | hydraulic circuit regardless the       |  |  |
| Purge procedure                                                                 |          | flow switch value**.                                                                                                    |                                          |                                                                  |                                        |  |  |
| i alge procedure                                                                |          | The air purge is field-supplied (ite                                                                                                    | m 14***).                                |                                                                  |                                        |  |  |
|                                                                                 | 3        | If the purge is automatic, air will ve                                                                                                    | ent from circuit automatica              | ally.                                                            |                                        |  |  |
|                                                                                 |          | If the purge is manual, open the va                                                                                                    | alve to vent air from the ci             | rcuit                                                            |                                        |  |  |

#### Table 2: Steps to clean, purge, and define a flow rate for hydraulic circuit

|                    | N° | Without Hydronic module                                                                                                    | With Fixed Speed<br>Hydronic module                                                                                            | With Variable Speed Hydronic module<br>Adjustable constant speed                                                                | With Variable Speed Hydronic module ΔT                                                         |  |
|--------------------|----|----------------------------------------------------------------------------------------------------|----------------------------------------------------------------------------------------------------|----------------------------------------------------------------------------------------------------|------------------------------------------------------------------------------------------------|--|
|                    | 1  | When the circuit is cleaned and p at the pressure gauges (entering                                                                                                    |                                                                                                    |                                                                                                    |                                                                                                |  |
|                    | 2  | to find out the unit pressure<br>drop (plate heat exchanger and<br>internal water piping).                                                                                                |                                                                                                    |                                                                                                    |                                                                                                |  |
| Water flow control | 3  | Compare the value obtained<br>with the pressure drop (Graphic<br>1).                                                                                                    | Compare the value<br>obtained with the<br>available external static<br>pressure (Graphic 2).                                   | Compare this value to the graph of<br>available external static pressure using the<br>appropriate speed curve (Graphics 3 & 4). | No need to adjust the flow rate<br>because of ΔT control.<br>But it is necessary to adjust the |  |
| proceaure          | 4  | If the pressure read is higher than<br>unit flow rate (and thus system flo<br>pump supplies an excessive flow<br>pressure drop of the application. I<br>control valve and read the new pr | the value specified the<br>w rate) is too high. The<br>rate based on the global<br>n this case close the<br>essure difference. | If the flow rate corresponding is higher, decrease pump speed*, and vice versa.                                                 | Minimum pump speed [P567]to<br>ensure closure of flow switch*.                                 |  |
|                    | 5  | Proceed by successively closing obtain the specific pressure that c nominal flow rate at the required to                                                                                  | the control valve until you corresponds to the unit operating point.                                                           | Proceed by successively adjusting the<br>pump speed until the expected water flow<br>rate is achieved.                          |                                                                                                |  |

For configuration details, refer to table 3.
 CAUTION: In purge mode, the value of the flow switch is ignored, so check that there is water in the circuit, to avoid damage to the pump.
 Refer to figures 7 and 8

#### Table 3: Actions in WUI parameter menu or Service tools to activate the cleaning purge and control of flow rate for hydraulic circuit

| S                                                                        | iteps                                                                                             | Table    | Par.     | Designation               | Description                                                                                                    | Range                                                                                                    | Default   | Ex.         | Unit                                                        |
|--------------------------------------------------------------------------|---------------------------------------------------------------------------------------------------|----------|----------|---------------------------|----------------------------------------------------------------------------------------------------|----------------------------------------------------------------------------------------------------|-----------|-------------|-------------------------------------------------------------|
| Cleaning procedure                                                       |                                                                                                   | 1        | 321      | Quick Test enable         | Access to Quick test mode                                                                                                    | 0 to 1                                                                                                    | 0         | 1           | -                                                           |
|                                                                          |                                                                                                   |          | 331      | Water Pump Speed          | Activate the pump                                                                                                    | 0 to 100                                                                                                    | 0         | 100         | %                                                           |
|                                                                          |                                                                                                   | QCK_TEST |          |                           | Wait around 2h that the hydronic circuit is                                                                                                    | cleaned                                                                                                    | 1         |             |                                                             |
|                                                                          |                                                                                                   |          | 331      | Water Pump Speed          | Stop the pump                                                                                                    | 0 to 100                                                                                                    | 0         | 0           | %                                                           |
|                                                                          |                                                                                                   |          | 321      | Quick Test enable         | Exit the Quick test mode                                                                                                    | 0 to 1                                                                                                    | 0         | 0           | -                                                           |
|                                                                          |                                                                                                   | I        |          | T                         |                                                                                                    |                                                                                                    | r<br>T    |             | 1                                                           |
| Purge procedure                                                          |                                                                                                   | MOD_REQ  | 44       | System Mode<br>Request    | 8 = Purge (water pump is constantly running to purge the hydraulic circuit)         0 to 6 and 9 = not used for this                                                                                                    | 0 to 9                                                                                                    | -         | 8           | -                                                           |
|                                                                          |                                                                                                   |          | 44       | System Mode<br>Request    | Wait that the circuit purges           To exit purge mode, change the value of [P044]           with the wanted mode (0 or 1 or 2 or 4)                                                                                                    | 0 to 9                                                                                                    | -         | 0 / 1 /2 /4 | -                                                           |
|                                                                          |                                                                                                   | 1        | 0.04     | 0.117.1.11                |                                                                                                    | 01.4                                                                                                    |           |             | 1                                                           |
|                                                                          |                                                                                                   |          | 321      | Quick lest enable         | Access to Quick test mode                                                                                                    | 0 to 1                                                                                                    | 0         | 1           | -                                                           |
|                                                                          | Fixed speed                                                                                       |          | 331      | Vater Pump Speed          | Activate the pump                                                                                                    | 0 to 100                                                                                                    |           | 100         | %                                                           |
|                                                                          | pump (Internal                                                                                    | QCK_TEST | <u> </u> | Adjust                    | the control valve to set the nominal flow rate                                                                                                    | (reter to Gr                                                                                                    | apnic 2)  | 1           | 1                                                           |
|                                                                          | pump)                                                                                             |          | 331      | Water Pump Speed          | pump                                                                                                    | 0 to 100                                                                                                    | 0         | 0           | %                                                           |
|                                                                          |                                                                                                   |          | 321      | Quick Test enable         | Exit the quick mode                                                                                                    | 0 to 1                                                                                                    | 0         | 0           | -                                                           |
|                                                                          | Variable speed<br>pump – control<br>on adjustable<br>constant speed                               | QCK_TEST | 321      | Quick Test enable         | Access to Quick test mode                                                                                                    | 0 to 1                                                                                                    | 0         | 1           | -                                                           |
|                                                                          |                                                                                                   |          | 331      | Water Pump Speed          | Adjust water pump speed until obtain the expected design water flow (refer to Graphics 3 and 4).                                                                                                    | 0 to 100                                                                                                    | 0         | ?           | %                                                           |
|                                                                          |                                                                                                   |          | 331      | Water Pump Speed          | When the pump speed is identified, stop the pump.                                                                                                    | 0 to 100                                                                                                    | 0         | 0           | %                                                           |
| Water flow                                                               |                                                                                                   |          | 321      | Quick Test enable         | Exit the quick mode                                                                                                    | 0 to 1                                                                                                    | 0         | 0           | -                                                           |
| control<br>procedure                                                     |                                                                                                   | PUM_CONF | 566      | Var Speed Pump<br>Logic   | 0 = Adjustable Constant Speed (use [P568]<br>parameter to set the water pump constant<br>speed)<br>1 = not used for this configuration                                                                                                    | 0 to 1                                                                                                    | 1         | 0           | -                                                           |
|                                                                          |                                                                                                   |          | PUM_CONF | 568                       | Maximum Pump<br>Speed                                                                                                    | If variable speed pump configuation is set to<br>adjustable speed, then the maximum pump<br>speed parameter corresponds to the design<br>water flow. | 50 to 100 | 100         | Enter pump<br>speed<br>determined<br>at last step<br>[P331] |
|                                                                          | Variable speed                                                                                    | PUM CONF | 566      | Var Speed Pump<br>Logic   | 1 = Water pump Speed controlled by the Water<br>Delta T<br>0 = not used for this configuration                                                                                                    | 0 to 1                                                                                                    | 1         | 1           | -                                                           |
|                                                                          | on ΔT                                                                                             |          | 569      | Water Delta T<br>Setpoint | Set a ΔT value                                                                                                    | 2.0 to 20.0                                                                                                    | 5         | 5           | к                                                           |
|                                                                          |                                                                                                   | QCK_TEST | 321      | Quick Test enable         | To determine the minimum pump speed in<br>function of pressure drop and closing of flow<br>switch of hydraulic circuit, activate the quick test                                                                                                    | 0 to 1                                                                                                    | 0         | 1           | -                                                           |
| Determine<br>the min pump<br>speed to<br>allow closure<br>of flow switch | Variable speed<br>pump:<br>- control on<br>adjustable<br>constant speed<br>- and control<br>on ΔT |          | 331      | Water Pump Speed          | Increase the water pump speed until the closing<br>of flow switch (to check the status of flow switch<br>refer to parameter Flow Switch Status [P105]:<br>Open (0) / Close (1))<br>Note: this value change in function of pressure<br>drop of circuitand min possible pump speed is<br>19% and max ipossible pump speed is 50% | 0 to 100                                                                                                    | 0         | ?           | %                                                           |
|                                                                          |                                                                                                   |          | 321      | Quick Test enable         | When the minimum pump speed is determined, exit of quick test mode                                                                                                    | 0 to 1                                                                                                    | 0         | 0           | -                                                           |
|                                                                          |                                                                                                   | PUM_CONF | 567      | Minimum Pump<br>Speed     | Enter the minimum pump speed                                                                                                    | 19 to 50                                                                                                    | 19        | ?           | %                                                           |

## NOTE:

# If the system has an excessive pressure drop in relation to the available static pressure provided by the system pump the nominal water flow rate cannot be obtained (the resulting flow rate is lower) and the temperature difference between the water heat exchanger entering and leaving water will increase.

To reduce the pressure drops of the hydronic system:

- reduce the individual pressure drops as much as possible (bends, level changes, options, etc.).
- use a correctly sized piping diameter.
- avoid hydronic system extensions, wherever possible.

## 2.5.6 - Plate heat exchanger pressure drop (including internal piping) – units without hydronic module

Data applicable to:

- Fresh water 20°C

## Graphic 1: Pressure drop for unit without hydronic module 17 and 21 kW (heat exchanger + internal piping)

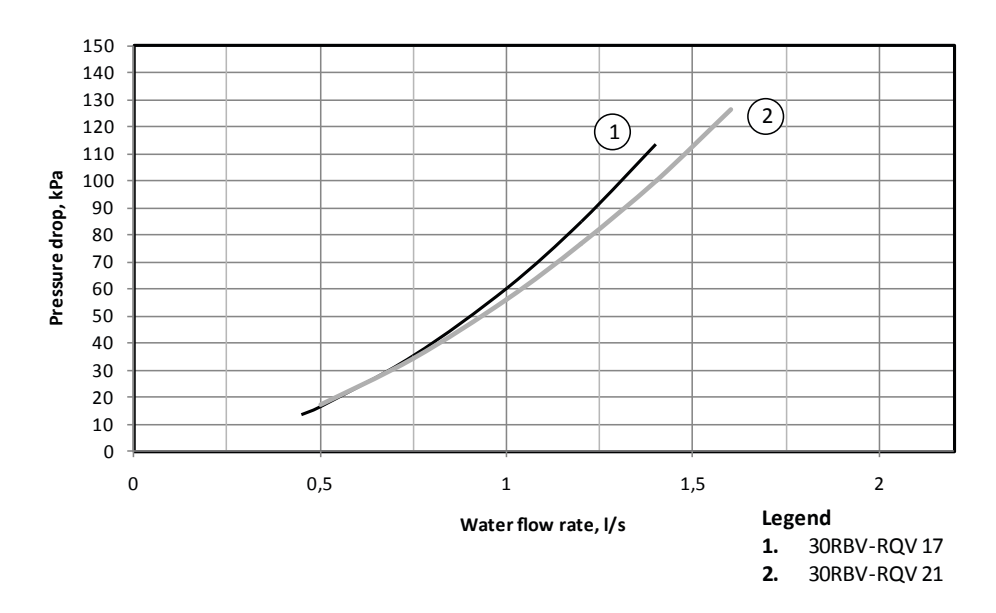

#### 2.5.7 - Available external static pressure

Data applicable for:

- Fresh water 20°C
- If glycol is used, the maximum water flow is reduced.

#### Graphic 2: Available external static pressure for unit with fixed speed hydronic module 17 and 21kW

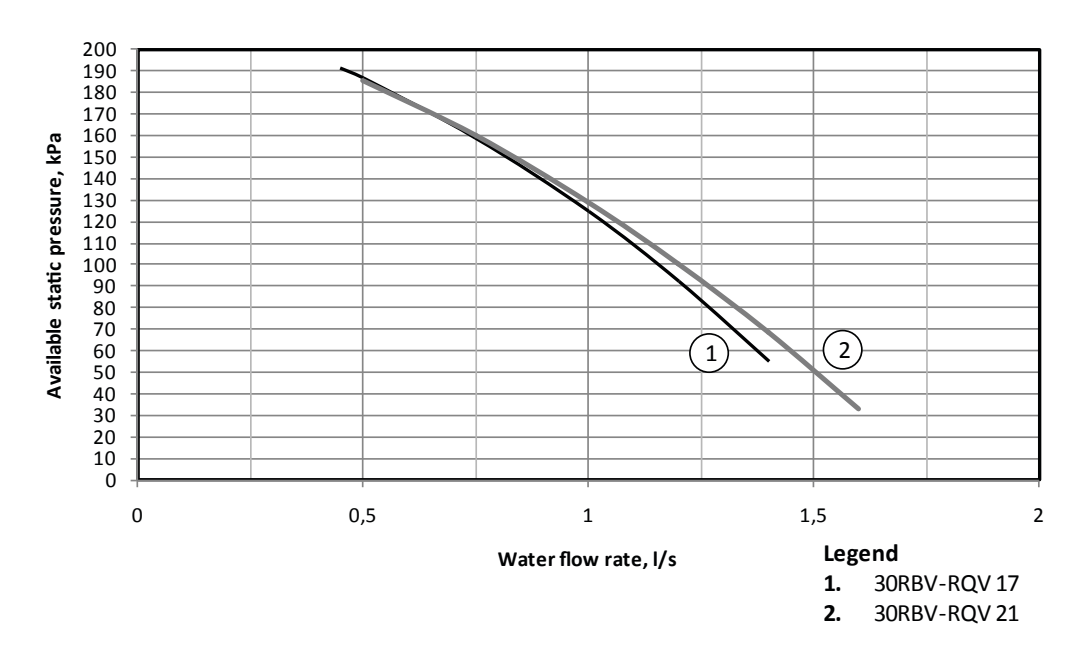

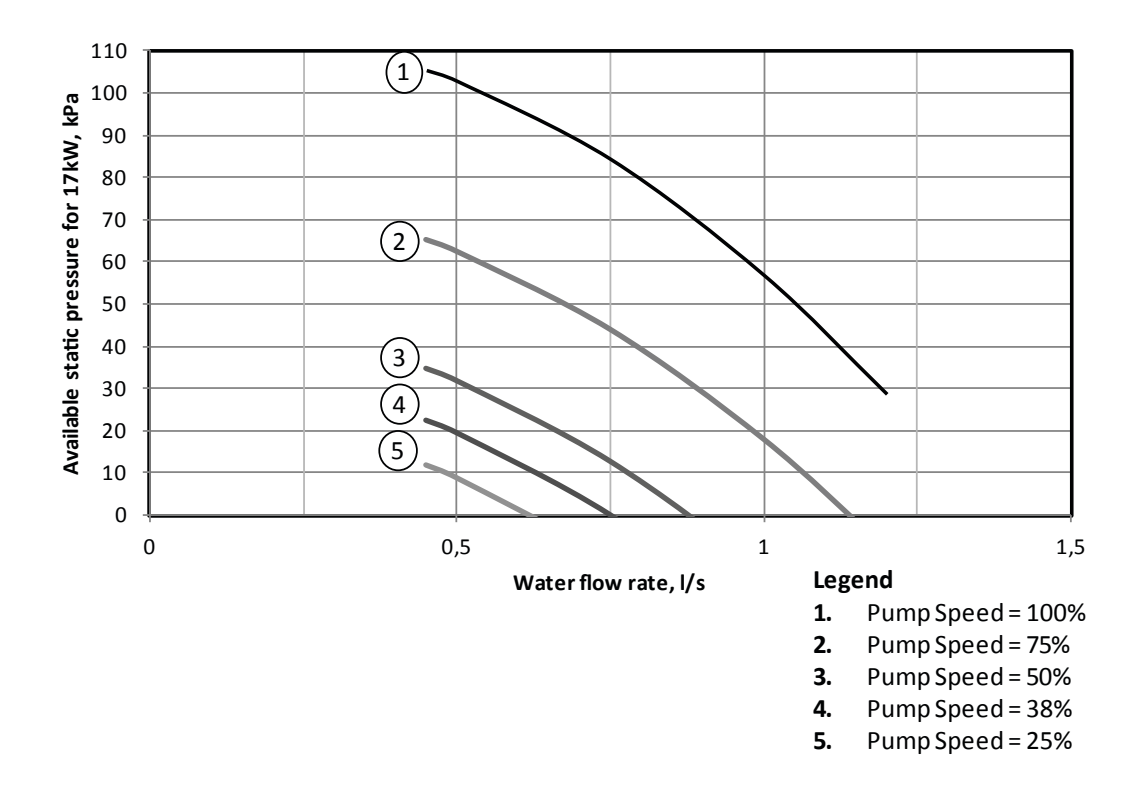

Graphic 4: Available external static pressure for 21kW unit with variable speed hydronic module

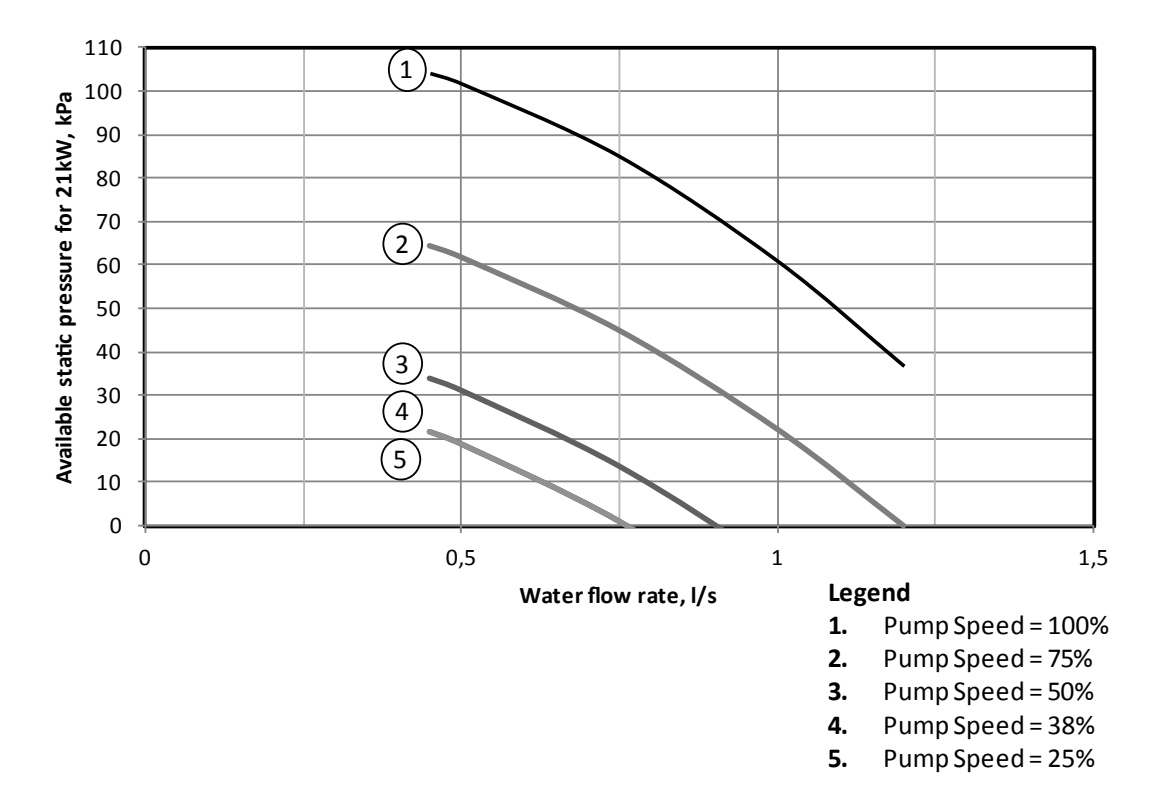

#### 2.6 - Commissioning modes

#### **IMPORTANT:**

Field connection of interface circuits may lead to safety risks: any control box modification must maintain equipment conformity with local regulations. Precautions must be taken to prevent accidental electrical contact between circuits supplied by different sources:

- The routing selection and/or conductor insulation characteristics must ensure dual electric insulation.
- In case of accidental disconnection, conductor fixing between different conductors and/or in the control box prevents any contact between the conductor ends and an active energised part.

Refer to the 30RBV/30RQV 17-21 wiring diagram supplied with the unit for the field control wiring of the following features:

• Safety switch (normally close contact, mandatory)

#### Three possible control configurations:

## 1/ Connections to the customer remote control (for more details, refer to Figure 13 and §4.2.4 Switches)

- On/Off remote switch
- Heat/Cool select remote switch
- Home/Sleep select remote switch
- Alarm/Alert or Operation report...

#### 2/ Connections to the user interface

When the unit-mounted user interface option is selected, the user interface is factory installed.

When the remote-mounted user interface accessory is chosen, the user interface has to be connected at the terminal block (refer to §3.9 Unit with remote user interface).

#### NOTE:

# It is not possible to have both local user interface and remote user interface on the same unit.

#### 3/ Connections to the customer communication bus

- The connection to the Proprietary Protocol is carried out using a connector provided for this purpose inside the control box. One connector is provided to allow service connection.
- Connection to the Jbus is made using a connector provided directly on the NHC electrical board (see the wiring diagram provided with the unit).

#### 2.7 - Check before start the unit

Never be tempted to start the chiller without reading fully, and understanding, the operating instructions and without having carried out the following pre-start checks:

- Ensure that all electrical connections are properly tightened.
- Ensure that the unit is level and well-supported.
- Check that the hydraulic circuit has sufficient water flow and that the pipe connections correspond to the installation diagram.
- Ensure that there are no water leaks. Check the correct operation of the valves installed.
- All panels should be fitted and firmly secured with the

corresponding screws.

- Make sure that there is sufficient space for servicing and maintenance purposes.
- Ensure that there are no refrigerant leaks.
- Confirm that the electrical power source agrees with the unit nameplate rating, wiring diagram and other documentation for the unit.
- Ensure that the power supply corresponds to the applicable standards.
- Make sure that compressors float freely on the mounting springs.

#### **CAUTION:**

- Commissioning and start-up of the heat pump must be supervised by a qualified refrigeration qualified technician.
- Start-up and operating tests must be carried out with a thermal load applied and water circulating in the water heat exchanger.
- All set point adjustments and control tests must be carried out before the unit is started up.

Ensure that all safety devices are operational, especially that the high pressure switches are functionning on and that any alarms are acknowledged.

#### Note:

If the Manufacturer instructions (power and water connections and installation) are not observed, the Manufacturer warranty becomes invalid.

#### **3 - INSTALLATION OF SYSTEM**

In this section, the general customer electrical connection is detailed as well as the main steps of configuration and examples of standard installation:

- Installation with booster electric heaters
- Installation with DHW production
- Installation with DHW production and boiler
- Master / Slave installation

Likewise the setpoint configuration with local and remote user interface is shown as well as the installation of additional OAT sensor and IAT senor.

To obtain the list of all parameters, refer to §7.Parameter overview.

#### 3.1 - General customer electrical connection on terminal block

#### Figure 13: Customer electrical connection on terminal block

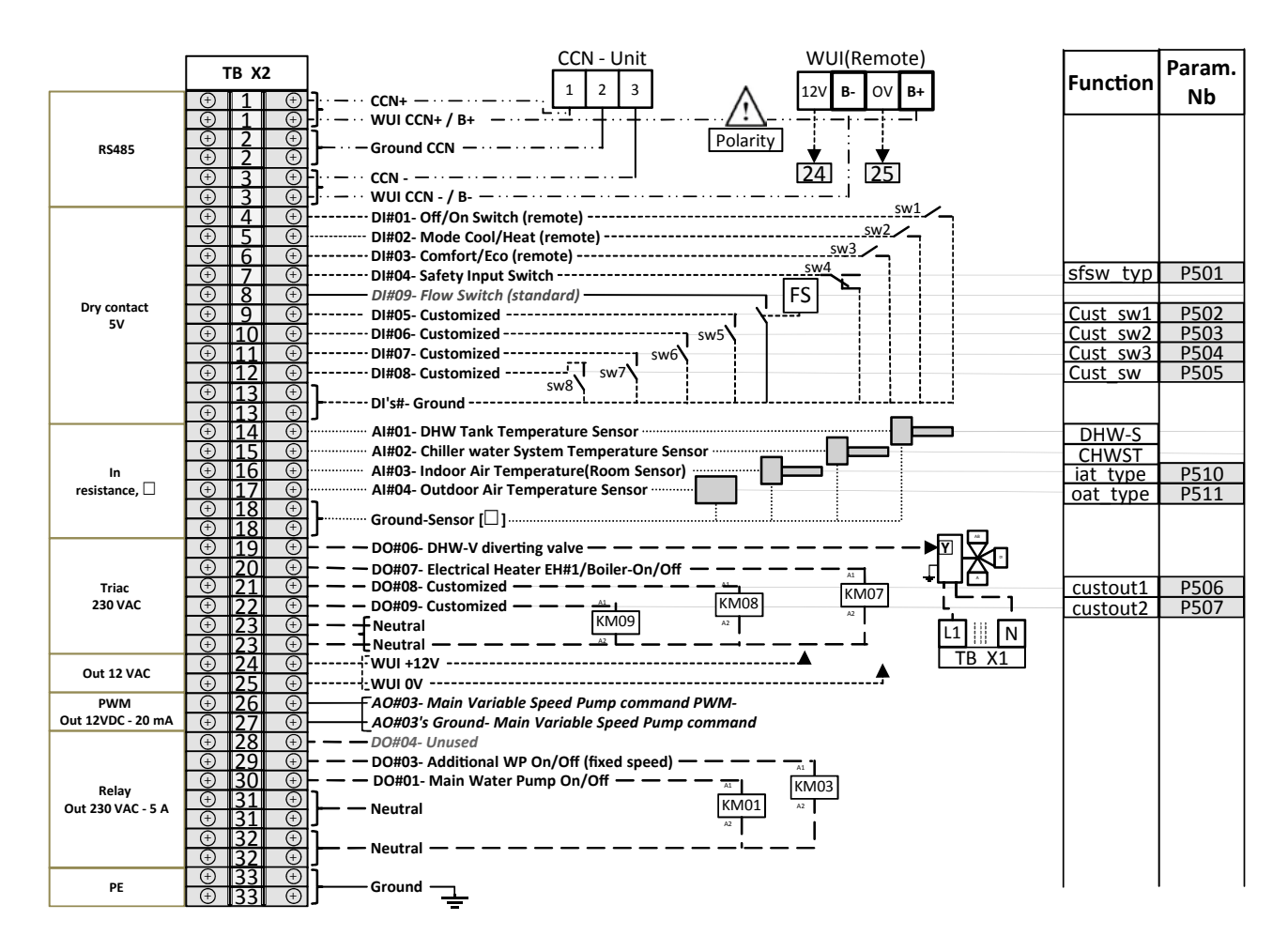

All customer wiring and devices have to be field provided & connected according to your system configuration.

## 3.2 - First step of configuration: Setting the time and day

Before using any parameter menu of the WUI or Proprietary Protocol, it is necessary to set the time and day of the control.

| N° | Steps                    | Table   | Par.     | Designation                    | Description                                                                                                    | Range     | Default    | Ex.  | Unit |
|----|--------------------------|---------|----------|--------------------------------|----------------------------------------------------------------------------------------------------|-----------|------------|------|------|
| 1  | Control of date and hour | UI_CONF | 526      | Interface Time Broadcast       | 0 = UI shall read the Date and Time in the Main Controller.<br>1 = UI shall broadcast Date and Time over the CCN bus. | 0 to 1    | 1          | 0    | -    |
| 2a | Sat the day and hour     |         |          | If unit is f                   | itted with user interface, refer to WUI procedure below                                                               |           |            |      |      |
| 2b | Set the day and hour     | lf n    | o user i | nterface is availabe , enter c | late and hour using by Proproetary Protocol ([P661] to [P667                                                          | ] in Date | & Time Tab | ole) |      |

The following sections explain the procedures for unit with user interface. If there is no user interface on the unit, it is necessary to use Customer communication bus (Proprietary Protocol or Jbus) to configure the unit.

## To access the time configuration menu, press and hold the **Schedule** key for 2 seconds.

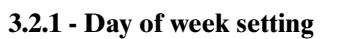

The current day starts flashing.

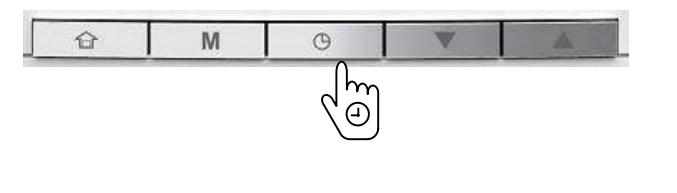

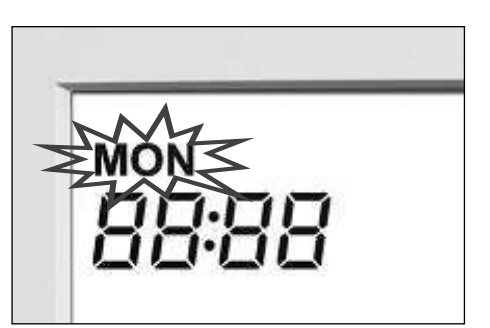

If necessary, **press** the **Down** key or the **Up** key to change the day of the week.

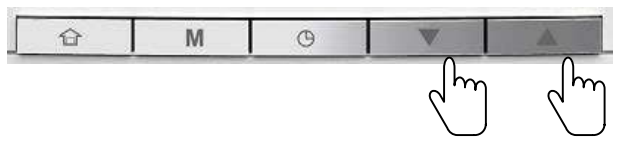

Press the **Schedule** key to confirm your selection and go to the next parameter.

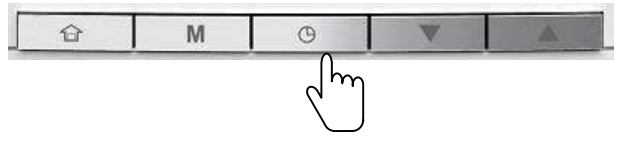

3.2.2 - Time format setting

Once the day of the week has been confirmed, set the time format.

Press the **Down** key or the **Up** key to change the time format.

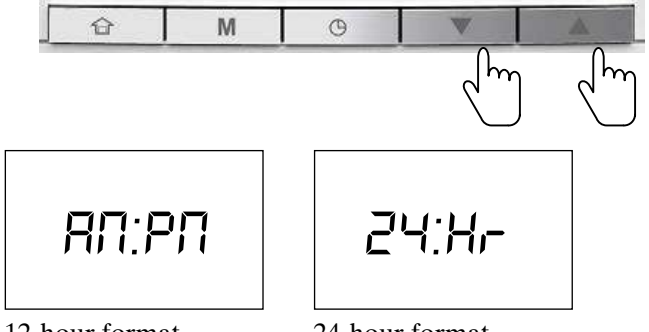

12-hour format

24-hour format

Press the **Schedule** key to confirm the time display.

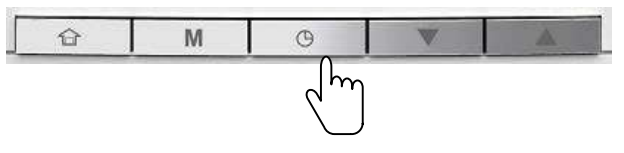

## 3.2.3 - Time setting

Once the time format has been confirmed, set the time.

Press the **Down** key or **the Up** key to set the time.

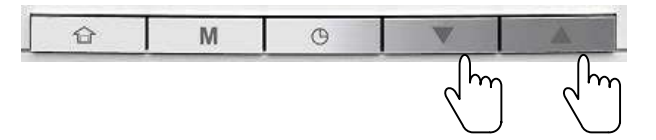

**For 24-hour format:** Set the hour and press the **Schedule** key to confirm. Then, set minutes and press the **Schedule** key to confirm.

To confirm all changes, press and hold the Schedule key for 2 seconds.

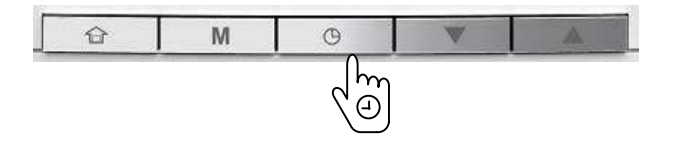

## 3.3 - Second step of configuration: Parameter menu

According to the application of unit, several parameters are to be configured to allow the correct operation of system. The following sections explain some standard cases of installation. But to configure the unit, it is necessary to access the parameter menu. If there is no user interface on the unit, it is necessary to use Customer communication bus (Proprietary Protocol or Jbus) to configure the unit. Otherwise in the case with user interface, follow the next procedure.

### 3.3.1 - To access the parameter menu

If the user interface is in standby mode, press one key to activate the WUI screen.

Press and hold the **Occupancy** key and the **Schedule** key simultaneously for 2 seconds.

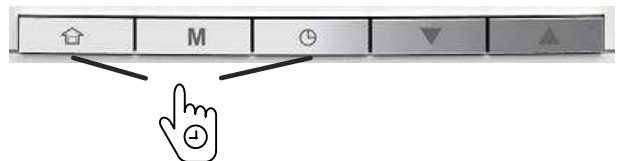

The password screen is displayed.

Figure 14: Password screen

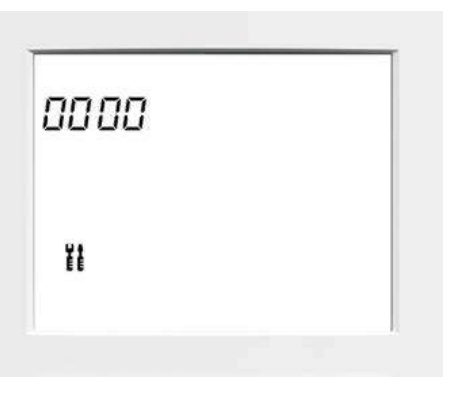

Enter the password: 0120.

To change the number, press the **Up** or **Down** key.

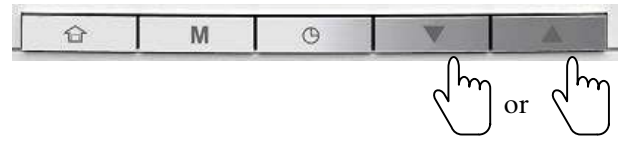

To validate each number, press the Schedule key.

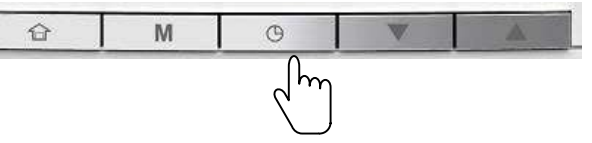

To validate the password and access parameter configuration, press and hold the **Mode** key for 2 seconds.

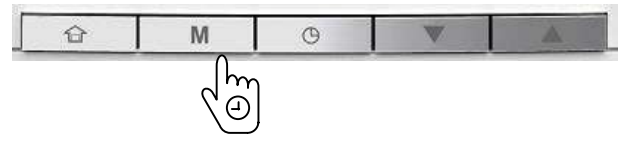

#### 3.3.2 - To navigate in the parameter menu

#### a - First possibility

Press and hold the Up or Down key.

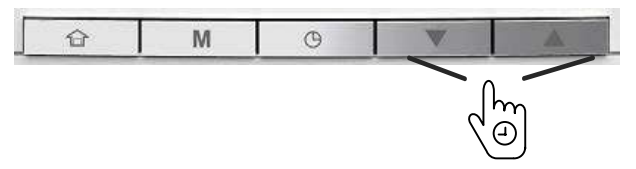

Select the Parameter Number with the **Up** or **Down** key. Scroll until the required parameter is reached.

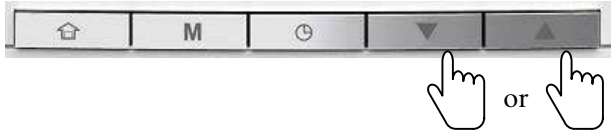

#### **b** - Second possibility

Press the Up or Down key until reach the required parameter.

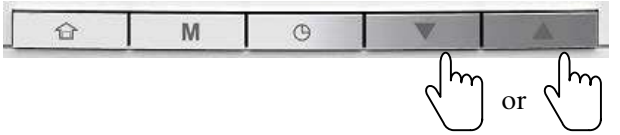

#### 3.3.3 - To change a setting

Press and hold the Schedule key for 2 seconds.

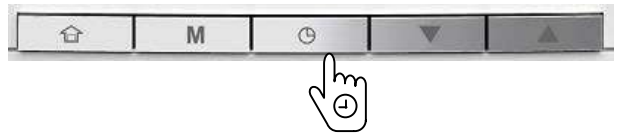

In the next sections, four standard installations are introduced, with for each example a hydraulic scheme, electrical connexion diagram and configuration steps.

#### 3.4 - Installation with booster electric heaters

This installation could be composed of:

To change the value of one digit, press the Up or Down key.

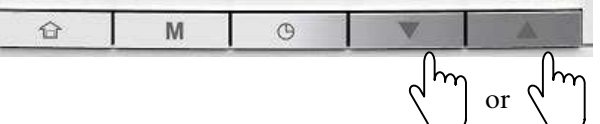

To validate each digit, press the Schedule key.

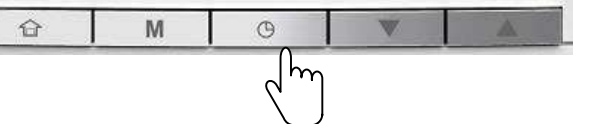

Repeat these steps for each digit of the setting.

When all the digits are selected and correct, press the **Mode** key to freeze the value.

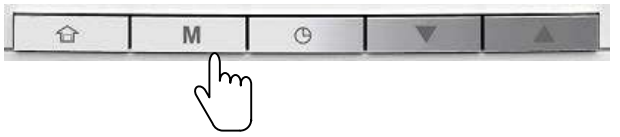

Next navigate through the parameter menu and configure all those necessary for the correct operation of the unit (refer to the following sections).

#### 3.3.4 - To exit the parameter menu

Press and hold the **Occupancy** key until the home screen is displayed.

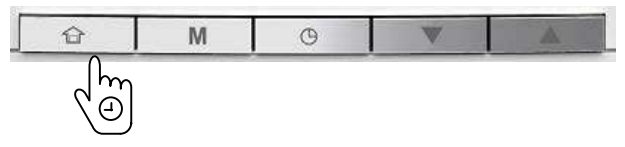

|                                    | 30RQV                                                                                           |
|------------------------------------|-------------------------------------------------------------------------------------------------|
| <u>0</u>                           | With integrated hydronic kit (fixed speed or variable speed)<br>Without integrated hydronic kit |
| 075 - 190<br>075 - 190             | Without User Interface<br>With Local User Interface<br>With Remote User Interface               |
| <u>↓</u> ***                       | Cooling Mode                                                                                    |
| <b>**</b> *                        | Heating Mode                                                                                    |
| 1\$2                               | Up to three booster electric heaters                                                            |
| Available accessories (if ordered) | Additional Outdoor Air Temperature Sensor                                                       |

IMPORTANT: For more information, refer to §4.2.11 Electric Heaters.

#### 3.4.1 - Standard installation

#### Figure 15: Standard installation with booster electric heaters

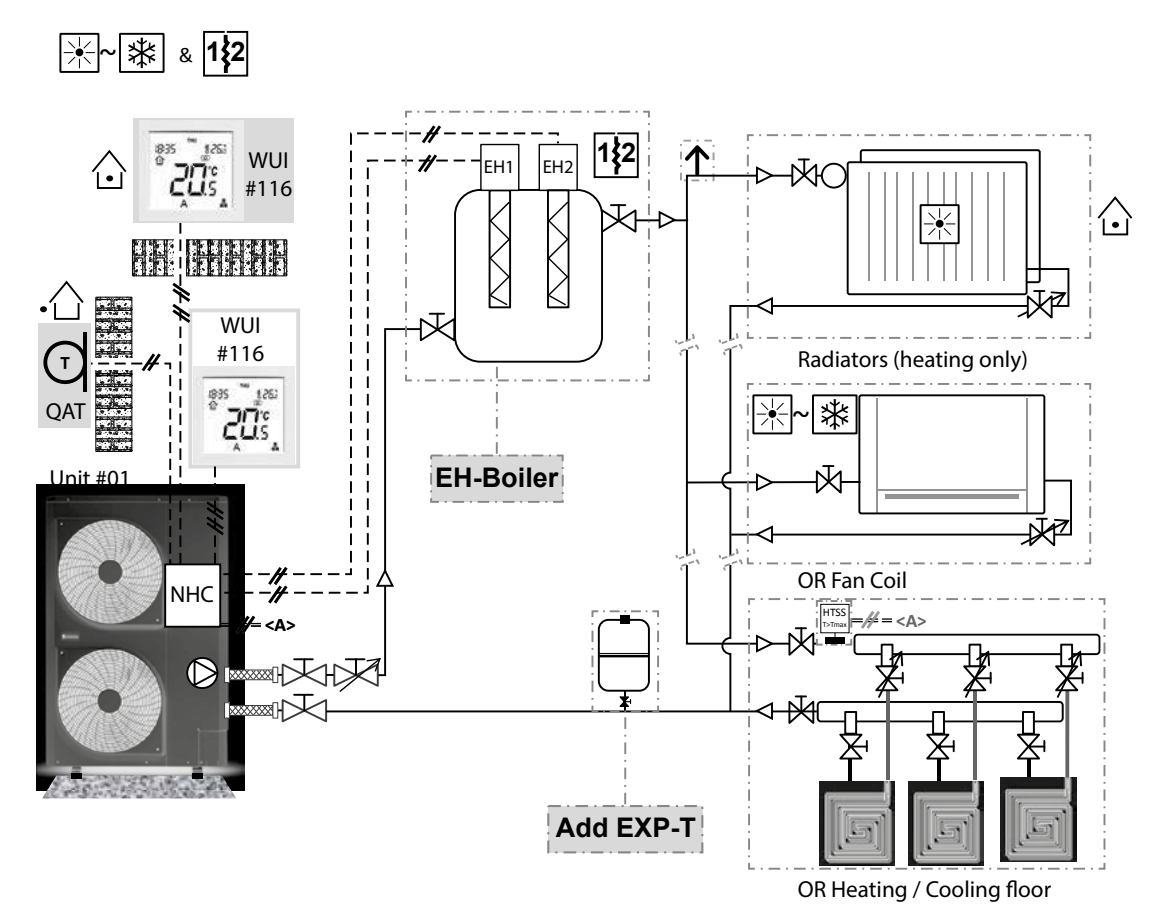

#### 3.4.2 - Electrical connection

Figure 16: Electrical connection on terminal block for booster electric heaters

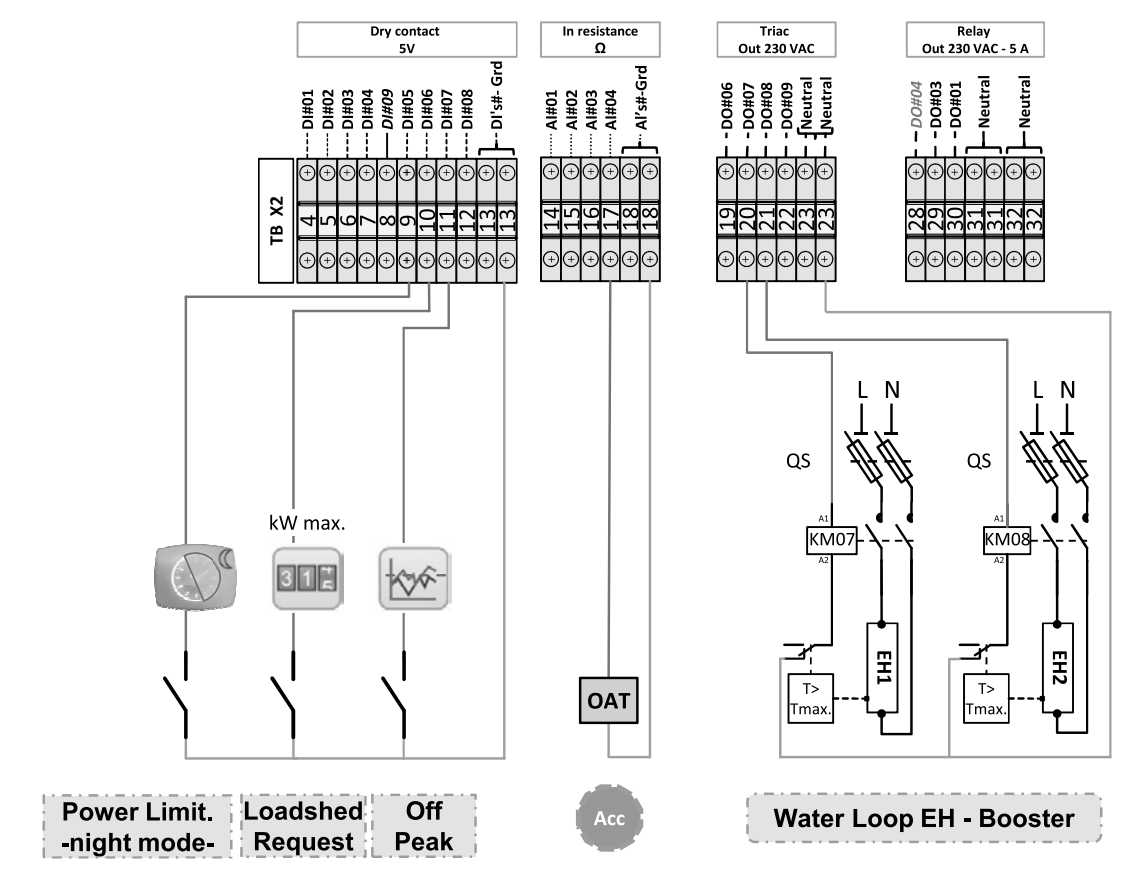

## 3.4.3 - Control configuration steps

| N° | Steps                                                                                                    | Table                                                                                                    | Par. | Designation                   | Description                                                                                                    | Range         | Default | Ex. | Unit |  |  |
|----|----------------------------------------------------------------------------------------------------|----------------------------------------------------------------------------------------------------|------|-------------------------------|----------------------------------------------------------------------------------------------------|---------------|---------|-----|------|--|--|
| 1  | Set Booster stages                                                                                                    | <_CONF                                                                                                    | 601  | Backup Type                   | 0 = No backup<br>1 = Booster by 1 Electric Heat Stage (EH1)<br>2 = Booster by 2 Electric Heat Stages (EH1/EH2)<br>3 = Booster by 3 Electric Heat Stages with 2 outputs (EH1/<br>EH2)<br>4 = Booster by 3 Electric Heat Stages with 3 outputs (EH1/<br>EH2/EH3)<br>5 to 9 = not used for this configuration | 0 to 9        | 0       | 3   | -    |  |  |
|    |                                                                                                    | BC                                                                                                    | 602  | Booster Warm up Timer         | Once the unit has started, if after this timer has expired the capacity demand is at maximum and the setpoint isn't reached, then the booster is activated                                                                                                    | 5 to 120      | 30      | 20  | min  |  |  |
|    |                                                                                                    |                                                                                                    | 604  | Booster OAT Threshold         | Booster heating is allowed to run if OAT goes below this threshold (with 1 K hysteresis).                                                                                                    | -30.0 to 15.0 | -7.0    | 2   | °C   |  |  |
|    |                                                                                                    | GEN_CONF                                                                                                    | 506  | Customized DO #8<br>Config    | 0 = Disabled<br>10 = Electrical heat stage #2<br>11 = Electrical heat stage #3<br>1 to 9 and 12 = not used for this configuration                                                                                                    | 0 to 12       | 1       | 10  | -    |  |  |
| 2a | First possib                                                                                                    | First possibility: If no internal pump (unit version 30 RQV 021 n X) is fitted in the unit, it is possible to use the unit to control an external pump. |      |                               |                                                                                                    |               |         |     |      |  |  |
|    | Control an external pump<br>on unit logic                                                                                           | n external pump<br>unit logic                                                                                                    |      | External Main Pump<br>Control | If no pump or circulator is fitted in the unit, it is possible to control an external pump                                                                                                    | 0 to 1        | 0       | 1   | -    |  |  |
|    | Second possibility: If internal pump = fixed speed pump (unit version 30 RQV 021 n H ; F ; R ; Z) is present in the unit.           |                                                                                                    |      |                               |                                                                                                    |               |         |     |      |  |  |
| 20 | If internal pump is <b>fixed speed</b> , there is no need to configure (already factory configured)                                 |                                                                                                    |      |                               |                                                                                                    |               |         |     |      |  |  |
| 20 | Third possibility: If internal pump = variable speed pump (unit version 30 RQV 021 n M; N; P; Q) fitted in the unit.                |                                                                                                    |      |                               |                                                                                                    |               |         |     |      |  |  |
|    | If internal pump is variable speed, then some parameters need to be configured (refer to §2.5.5. Nominal system water flow control) |                                                                                                    |      |                               |                                                                                                    |               |         |     |      |  |  |
| 3  | Advanced settings<br>Pump configuration<br>(common to no internal<br>pump / with internal pump<br>fixed or variable)                | PMP_CONF                                                                                                    | 563  | Anti-sticking function        | The pump is started and to run for 30 seconds provided that it has been inactive for 24 hours.<br>Starting the pump regularly increases the lifetime of the pump.                                                                                                    | 0 to 1        | 1       | 1   | -    |  |  |
|    |                                                                                                    | CONF                                                                                                    | 565  | Main Pump Logic               | If no user interface or local user interface<br>This parameter defines the Main Pump functioning in<br>Standby Mode:<br>1 = Always On<br>2 = Water Sampling (On/Off according to [P564])<br>3 = not used for this configuration                                                                            | 1 to 3        | 1       | 2   | -    |  |  |
|    |                                                                                                    | P                                                                                                    | 564  | Pump Sampling Time<br>Sdby    | If no user interface or local user interface and [P565] = 2<br>5 to 240 = In Standby (satisfied), pump is running every x<br>minutes (for 2 minutes) in order to get a correct refreshed<br>Water Control Temperature measurement.                                                                         | 5 to 240      | 15      | 120 | min  |  |  |
|    |                                                                                                    | PMP_CONF                                                                                                    | 565  | Main Pump Logic               | If Remote user interface or IAT sensor<br>This parameter defines the Main Pump functioning in<br>Standby Mode:<br>1 = Always On<br>3 = According to Space Temp<br>2 = not used for this configuration                                                                                                    | 1 to 3        | 1       | 3   | -    |  |  |
## 3.5 - Installation with DHW production

This installation could be composed of:

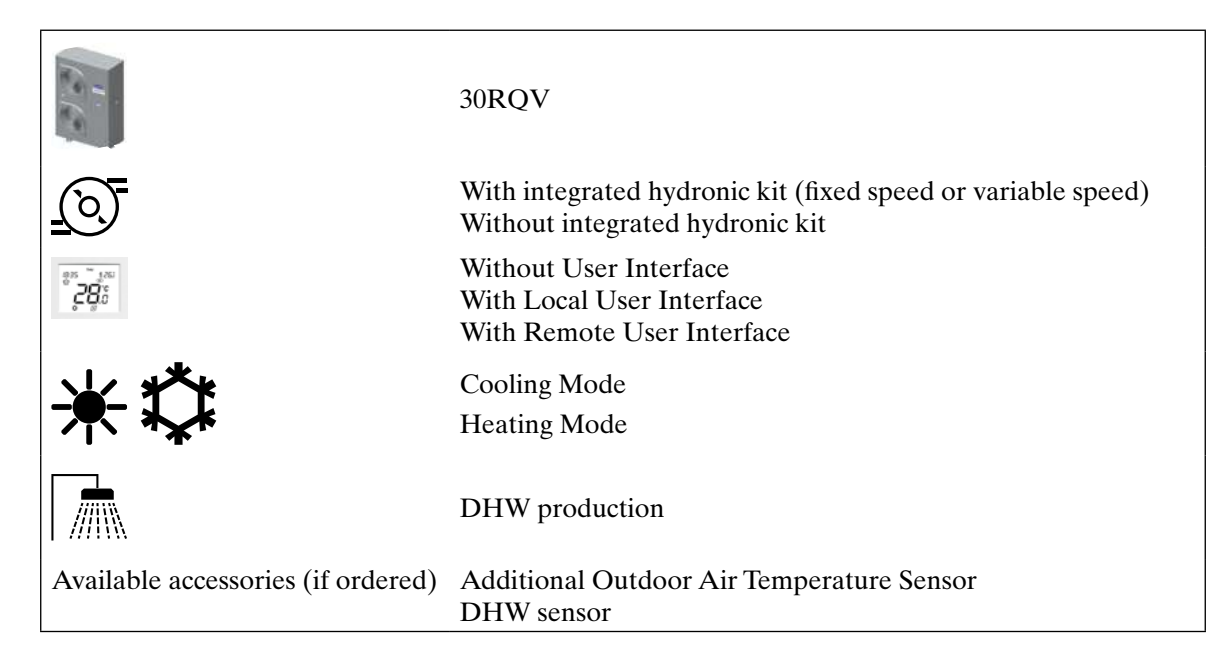

## IMPORTANT: For more information on DHW mode and DHW sensor accessory, refer to § 4.2.8 Domestic hot water mode.

## 3.5.1 - Standard installation

Figure 17: Standard installation with DHW production

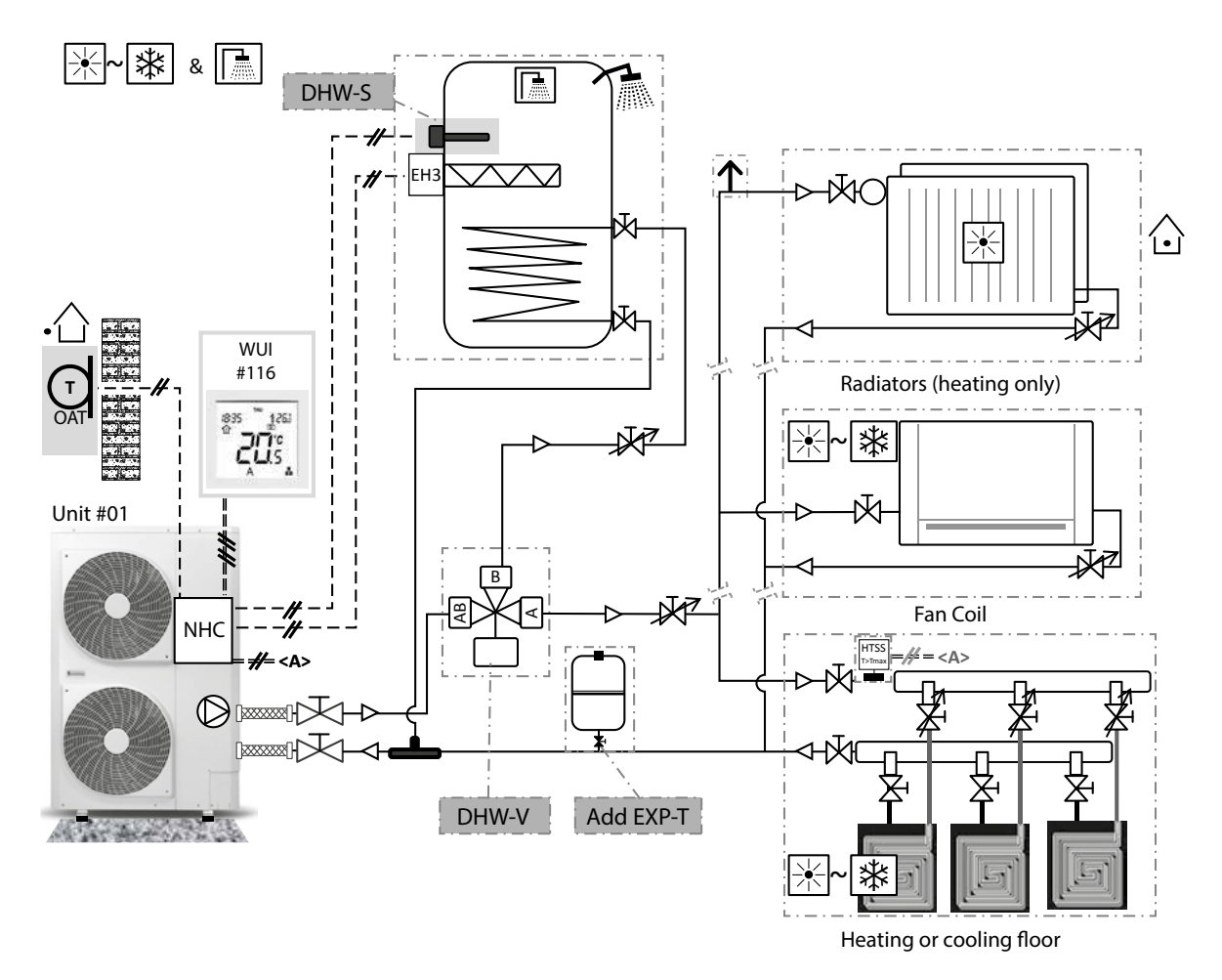

## 3.5.2 - Electrical connection

## Figure 18: Electrical connection on terminal block for DHW production

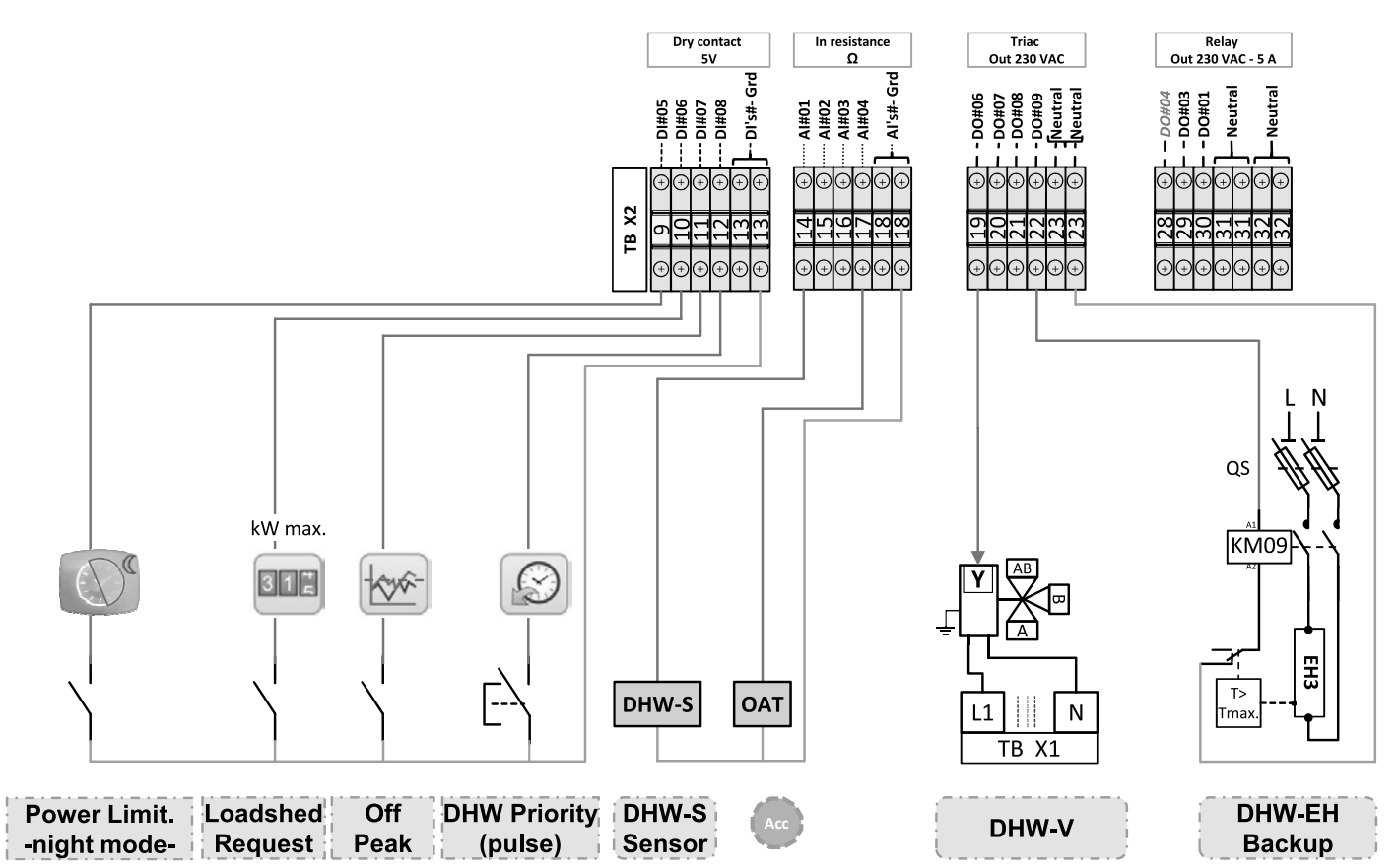

## 3.5.3 - Control configuration steps

| N° | Steps                         | Table    | Par.    | Designation                | Description                                                                                                    | Range           | Default   | Ex.                                                         | Unit  |
|----|-------------------------------|----------|---------|----------------------------|----------------------------------------------------------------------------------------------------|-----------------|-----------|-------------------------------------------------------------|-------|
|    |                               | ONF      | 701     | Domestic Hot Water<br>Type | 0 = No DHW management<br>1 = Diverting Valve 2-points - NO contact (valve energized in<br>DHW position)<br>2 = Diverting Valve 2-points - NC contact (valve de-energized in<br>DHW position)<br>3 = not used                                                                                                    | 0 to 3          | 0         | 1                                                           | -     |
| 1  | DHW mode                      | DHW_C    | 719     | DHW Tank Sensor<br>Type    | $\begin{array}{l} 0 = DHW \mbox{ Thermostat (thermal switch)} \\ 1 = DHW \mbox{ Sensor (thermistor 10 K\Omega)} \\ 2 = DHW \mbox{ Sensor (thermistor 5 K\Omega)} \\ 3 = DHW \mbox{ Sensor (thermistor 3 K\Omega)} \\ Note: \mbox{ If no sensor is selected (""0""), the DHW \mbox{ Request is} \\ always true and the function of switching back to \mbox{ Space Heating/} \\ Cooling is managed by timers. \end{array}$ | 0 to 3          | 0         | 1                                                           | -     |
|    | lf internal pu                | ump = v  | ariable | speed pump, then it is     | necessary to set the pump speed for DHW mode (only possible wi                                                                                                    | th adjustable c | onstant s | peed control lo                                             | ogic) |
|    |                               |          |         |                            | Change manually diverting valve status to be on DHW hydraulic                                                                                                    | circuit         |           |                                                             |       |
|    |                               |          | 321     | Quick Test enable          | Access to Quick test mode                                                                                                    | 0 to 1          | 0         | 1                                                           | -     |
|    | 0.11                          | TEST     | 331     | Water Pump Speed           | Adjust water pump speed to obtain the expected flow rate for DHW hydraulic circuit                                                                                                    | 0 to 100        | 0         | ?                                                           | %     |
| 2  | speed for                     | ХХ       | 331     | Water Pump Speed           | When the pump speed is identified, stop the pump.                                                                                                    | 0 to 100        | 0         | 0                                                           | %     |
|    | DHW mode                      | Ũ        | 321     | Quick Test enable          | Exit the quick mode                                                                                                    | 0 to 1          | 0         | 0                                                           | -     |
|    | orliy                         | PUM_CONF | 710     | Pump Speed in<br>DHW       | Set the pump speed identified in last step in DHW mode.                                                                                                    | 19 to 100       | 100       | Enter pump<br>speed<br>determined<br>at last step<br>[P331] | %     |
|    |                               | Ъ        | 406     | DHW Setpoint               | DHW setpoint                                                                                                    | 30.0 to 60.0    | 50        | 55                                                          | °C    |
| 3  | Configure the<br>DHW setpoint | WAT_S    | 405     | DHW Anti-Legionella<br>Stp | Anti-Legionella Water Setpoint                                                                                                    | 50.0 to 60.0    | 60        | 60                                                          | °C    |

| N° | Steps                                                 | Table    | Par. | Designation                  | Description                                                                                                    | Range             | Default | Ex.   | Unit  |
|----|-------------------------------------------------------|----------|------|------------------------------|----------------------------------------------------------------------------------------------------|-------------------|---------|-------|-------|
|    |                                                       | GEN_CONF | 507  | Customized DO #9<br>Config   | 0 = Disabled<br>10 = Electrical heat stage #2<br>11 = Electrical heat stage #3<br>1 to 9 and 12 = not used for this configuration                                                                                                    | 0 to 12           | 1       | 11    | -     |
| 4  | Set Backup<br>heater inside<br>the water tank         | BCK_CONF | 601  | Backup Type                  | 0 = No backup<br>5 = DHW Backup (EH3)<br>6 = Boosterd by 1 Electric Heat Stage (EH1) + DHW Backup<br>(EH3)<br>7 = Boosterd by 2 Electric Heat Stages (EH1/EH2) + DHW<br>Backup (EH3)<br>8 = Boosterd by 3 Electric Heat Stages with 2 outputs (EH1/<br>EH2) + DHW Backup (EH3)<br>1 to 4 and 9 = not used for this configuration | 0 to 9            | 0       | 5     | -     |
|    |                                                       |          | 604  | Booster OAT<br>Threshold     | The booster heating is allowed to run if OAT goes below this threshold (with 1 K hysteresis).                                                                                                    | -30.0 to 15.0     | -7.0    | 2     | °C    |
|    | Configure                                             | ONF      | 711  | DHW Schedule Days            | Select the days for the operation in DHW mode<br>Monday / Tuesday / Wednesday / Thursday / Friday / Saturday /<br>Sunday                                                                                                    | Yes / No          | Yes     | Yes   | -     |
| 5  | DHW<br>Schedule                                       | HW_C     | 712  | DHW Starting Time            | Hour of starting up of DHW mode                                                                                                    | 00:00 to<br>23:59 | 21:00   | 07:00 | hh:mm |
|    |                                                       | Δ        | 713  | DHW Stopping Time            | Hour of stop of DHW mode                                                                                                    | 00:00 to<br>23:59 | 06:00   | 22:00 | hh:mm |
| 6  | Configure<br>Anti-legionella                          | CONF     | 714  | Anti-legionella Strt<br>DOW  | Select the days for the operation in Anti-legionella mode<br>Monday / Tuesday / Wednesday / Thursday / Friday / Saturday /<br>Sunday                                                                                                    | Yes / No          | No      | No    |       |
|    | Schedule                                              | МНО      | 715  | Anti-legionella Strt<br>Time | Hour for start of Anti-legionella mode                                                                                                    | 00:00 to<br>23:59 | 02:00   | 05:00 | hh:mm |
| 7  | Set criteria of start / stop of                       | CONF     | 721  | DHW Tank Delta T<br>(start)  | DHW Mode is requested if Tank Water Temperature goes below<br>DHW Setpoint [P406] minus DHW Tank Delta T [P721](start).                                                                                                    | 2.0 to 10.0       | 5       | 6     | к     |
|    | DHW                                                   | DHW      | 722  | EWT Delta T (stop)           | DHW Mode is stopped if EWT goes above DHW Setpoint<br>IP406] minus EWT Delta T [P722](stop DHW).                                                                                                    | 0.0 to 20.0       | 10      | 15    | к     |
|    |                                                       |          | 704  | SHC Minimum<br>Runtime       | Minimum time of operation in SHC mode                                                                                                    | 0 to 720          | 20      | 20    | min   |
| 0  | Configure the<br>operating<br>time between<br>the DHW | CONF     | 705  | SHC Maximum<br>Runtime       | Maximum time of operation at SHC mode<br>If this parameter is configured to -1, maximum SHC or DHW<br>Runtime is ignored.<br>Note: If DHW Maximum Runtime is set, it is necessary to set<br>also the Maximum SHC Runtime. Otherwise, the unit will never<br>switch back to DHW.                                                  | -1 to 720         | 60      | 60    | min   |
| 0  | mode and the<br>Space<br>Heating /                    | DHW      | 706  | DHW Minimum<br>Runtime       | Minimum time of operation in DHW mode                                                                                                    | 0 to 720          | 20      | 20    | min   |
|    | Cooling mode                                          |          | 707  | DHW Maximum<br>Runtime       | Maximum time of operation at DHW mode<br>If this parameter is configured to -1, maximum SHC or DHW<br>Runtime is ignored.<br>Note: If DHW Maximum Runtime is set, it is necessary to set<br>also the Maximum SHC Runtime. Otherwise, the unit will never<br>switch back to DHW.                                                  | -1 to 720         | 60      | 60    | min   |
|    |                                                       | Ц        | 716  | Summer Mode OAT<br>Thrshold  | The summer mode is set when the Summer Mode switch is closed.                                                                                                    | 15.0 to 30.0      | 20      | 22    | °C    |
| 9  | Configure<br>Summer                                   | V_CON    | 717  | Summer Mode On<br>Delay      | • Summer Mode is set to ""On"" if OAT is above Summer Mode<br>OAT Threshold [P716] for at least the Summer Mode On Delay<br>[P717].                                                                                                    | 0 to 12           | 5       | 7     | h     |
|    | mode                                                  | DHV      | 718  | Summer Mode Off<br>Delay     | • Summer Mode is reset if OAT goes below Summer Mode OAT<br>Threshold [P716] minus 2 K for at least the Summer Mode Off<br>Delay [P718].                                                                                                    | 0 to 12           | 5       | 7     | h     |
| 10 | Set the DHW<br>limitation<br>mode                     | CMP_CONF | 543  | DHW Mode Limit<br>value      | The compressor frequency is limited to this percentage of the maximum allowed frequency when running in Domestic Hot Water Mode.                                                                                                    | 50 to 100         | 100     | 75    | %     |
| 11 |                                                       |          | l    | f an additional pump is      | installed, refer to § 3.6 Installation with DHW production and boiler                                                                                                    | for configuration | on      |       |       |

## 3.6 - Installation with DHW production and boiler

This installation could be composed of:

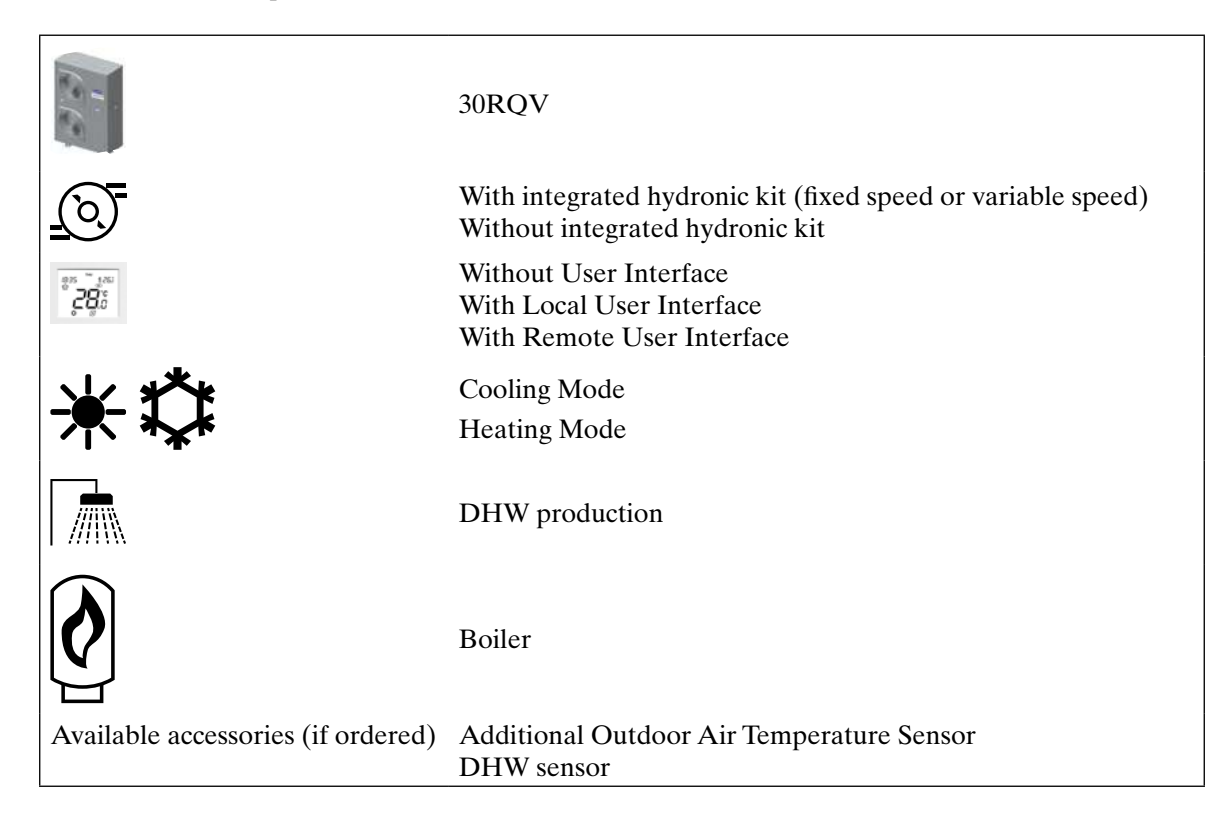

*IMPORTANT:* For more information, refer to § 4.2.8 Domestic hot water mode. and § 4.2.12 Boiler.

## Figure 19: Standard installation with DHW production and boiler

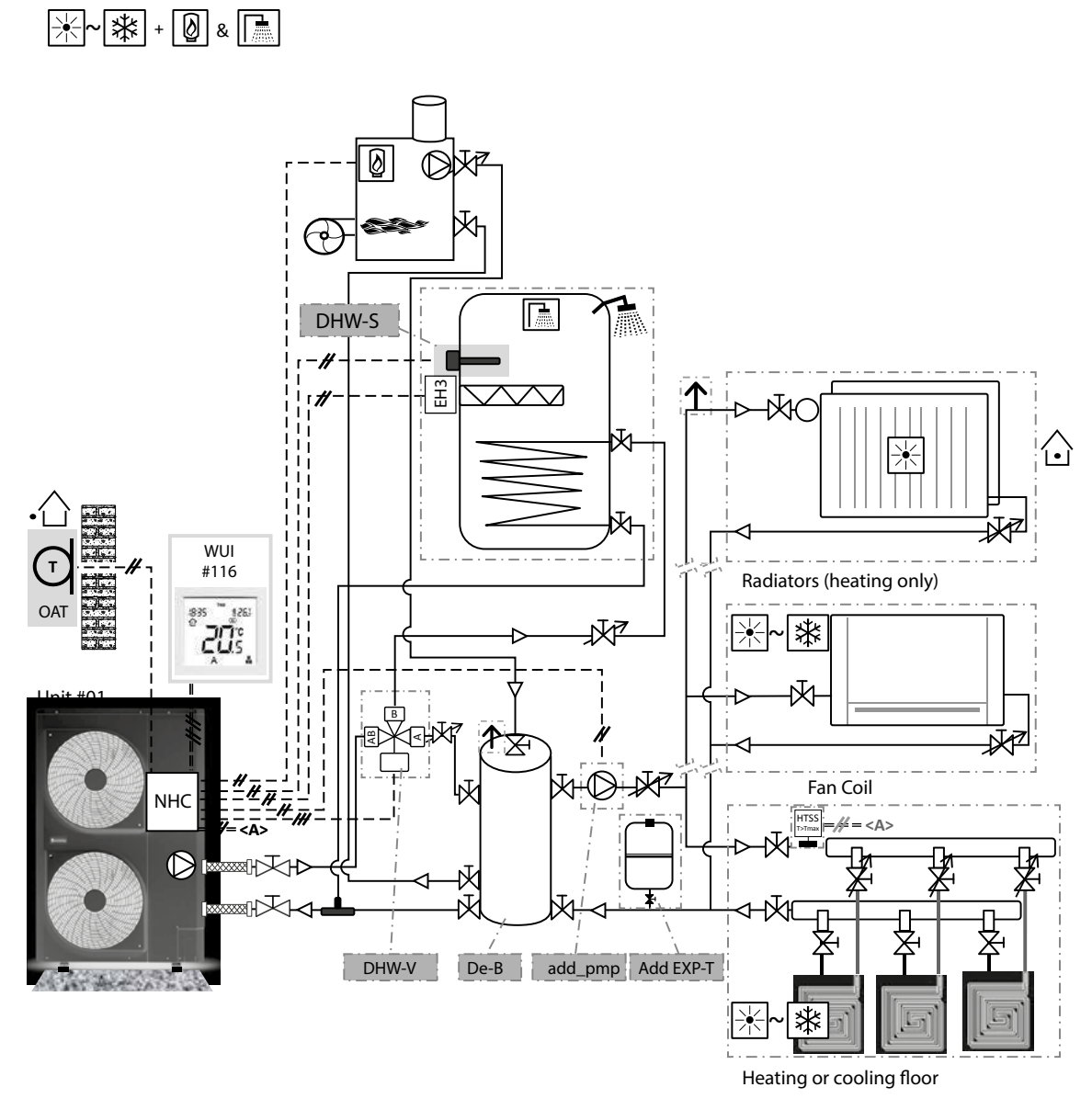

## 3.6.2 - Electrical connection

Figure 20: Electrical connection on terminal block for DHW production and boiler

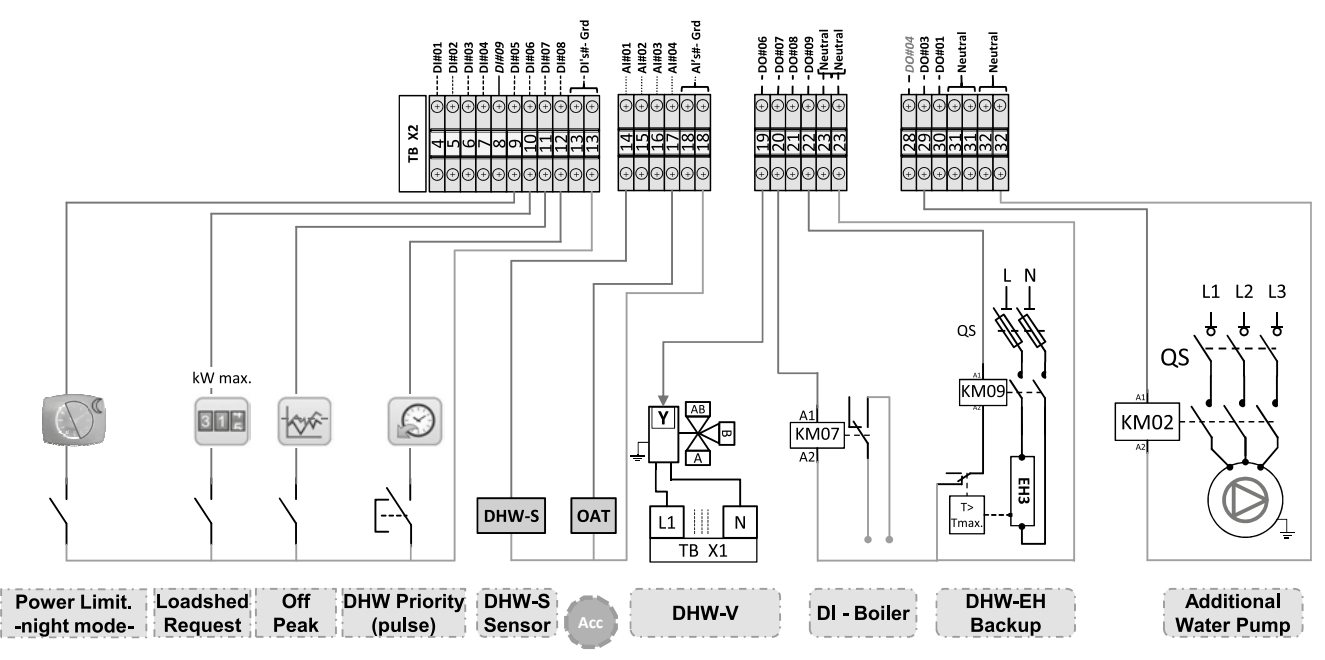

## 3.6.3 - Control configuration steps

| N° | Steps                  | Table  | Par. | Designation                | Description                                                                                                    | Range            | Default | Ex.                                        | Unit |
|----|------------------------|--------|------|----------------------------|----------------------------------------------------------------------------------------------------|------------------|---------|--------------------------------------------|------|
| 1  | Configure the DHW mode |        |      | 1                          | Refer to §3.5. Installation with DHW production                                                                                                    |                  |         |                                            |      |
| 2  | Set a Boiler           | CONF   | 601  | Backup Type                | 0 = No backup<br>9 = Backup by Oil or Gas Boiler<br>1 to 8 = not used for this configuration                                                                                                    | 0 to 9           | 0       | 9                                          | -    |
|    |                        | B      | 514  | Minimum OAT for<br>Heating | The Heat Pump is not allowed to run in Heating if the OAT goes below this threshold.                                                                                                    | -20.0 to<br>10.0 | -20.0   | -7                                         | °C   |
|    |                        | ONF    |      |                            | If no user interface or local user interface<br>This parameter defines the Additional Pump<br>functioning in Standby Mode:<br>0 = No additional Pump<br>1 = Always On except in Off Mode<br>3 = Always On, except in Off Mode or when DHW<br>Mode is active.<br>2 and 4 = not used for this configuration                                                                                        | 0 to 4           | 0       | Refer to<br>§4.2.10. Pump<br>configuration | -    |
| 3  | Set an additional pump | PMP_C0 | 573  | Additional Pump Logic      | If Remote user interface or IAT sensor<br>This parameter defines the Additional Pump<br>functioning in Standby Mode:<br>0 = No additional Pump<br>2 = According to Space Temp : Pump off except when<br>there is a demand from the room temperature<br>4 = Pump off except when there is a demand from the<br>room temperature and no DHW is active<br>1 and 3 = not used for this configuration | 0 to 4           | 0       | Refer to<br>§4.2.10. Pump<br>configuration | -    |

## 3.7 - Master / Slave installation

This installation could be composed of:

|                                    | 30RBV<br>30RQV<br>(same type / same size for one Master / Slave installation)                                                                                                  |
|------------------------------------|----------------------------------------------------------------------------------------------------|
| <u>0</u>                           | <ul> <li>With integrated hydronic kit:</li> <li>fixed speed</li> <li>variable speed (no ΔT logic)</li> </ul>                                                                   |
| \$ <b>\$</b> \$\$\$<br>***         | Master unit fitted with local or remote user interface<br>No user interface on slave units                                                                                     |
| *                                  | Cooling Mode<br>Heating Mode<br>(according unit type)                                                                                                    |
| Available accessories (if ordered) | Master / Slave leaving water temperature sensor (to be connected<br>only on Master unit)<br>Additional Outdoor Air Temperature Sensor (to be connected<br>only on Master unit) |

**IMPORTANT:** 

For more information, refer to§ 4.2.9 Master / Slave up to 4 units.

## 3.7.1 - Standard installation

## Figure 21: Standard installation with Master / Slave (example with 3 slaves)

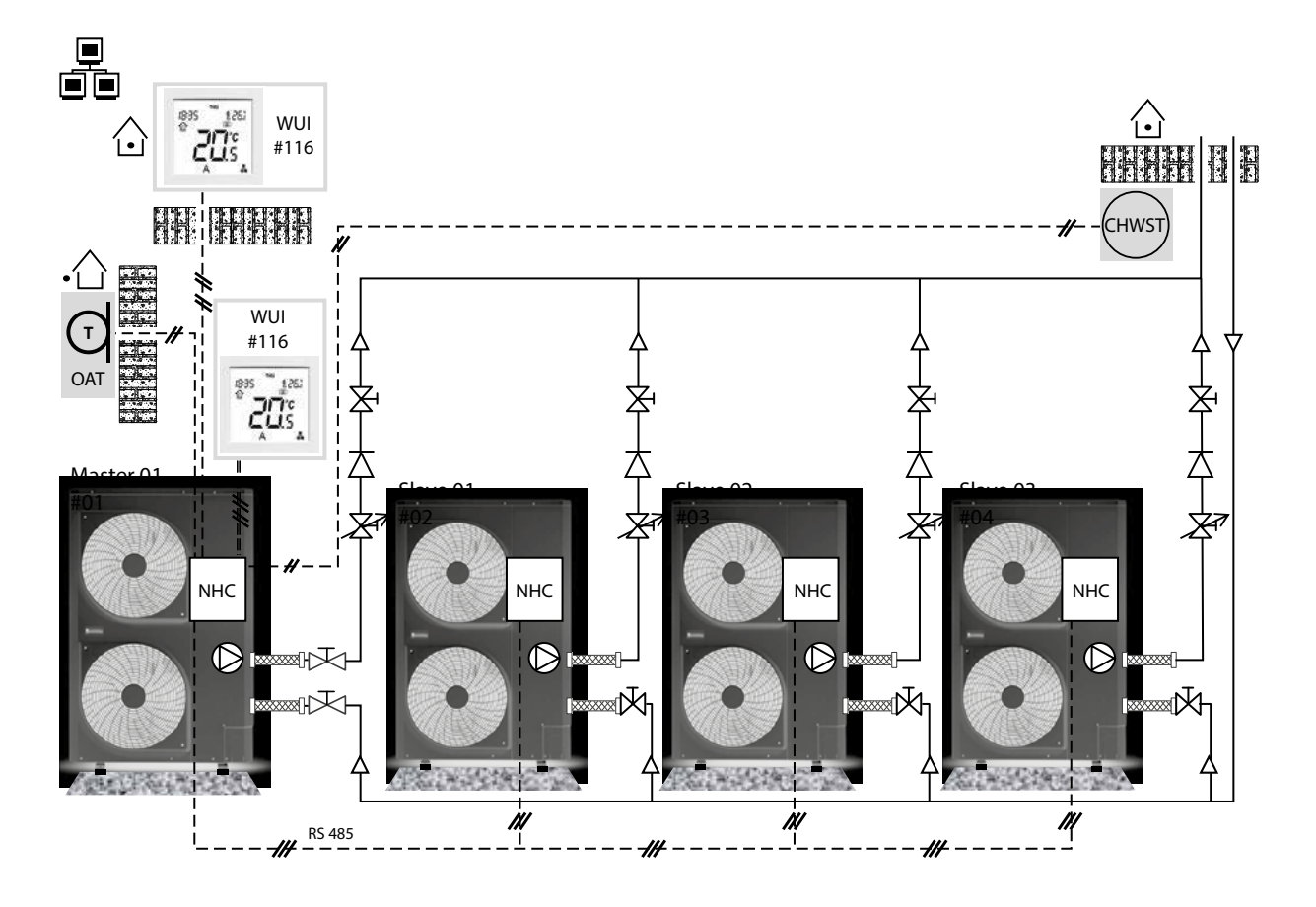

## 3.7.2 - Electrical connection

Figure 22: Electrical connection on terminal block for Master / Slave installation

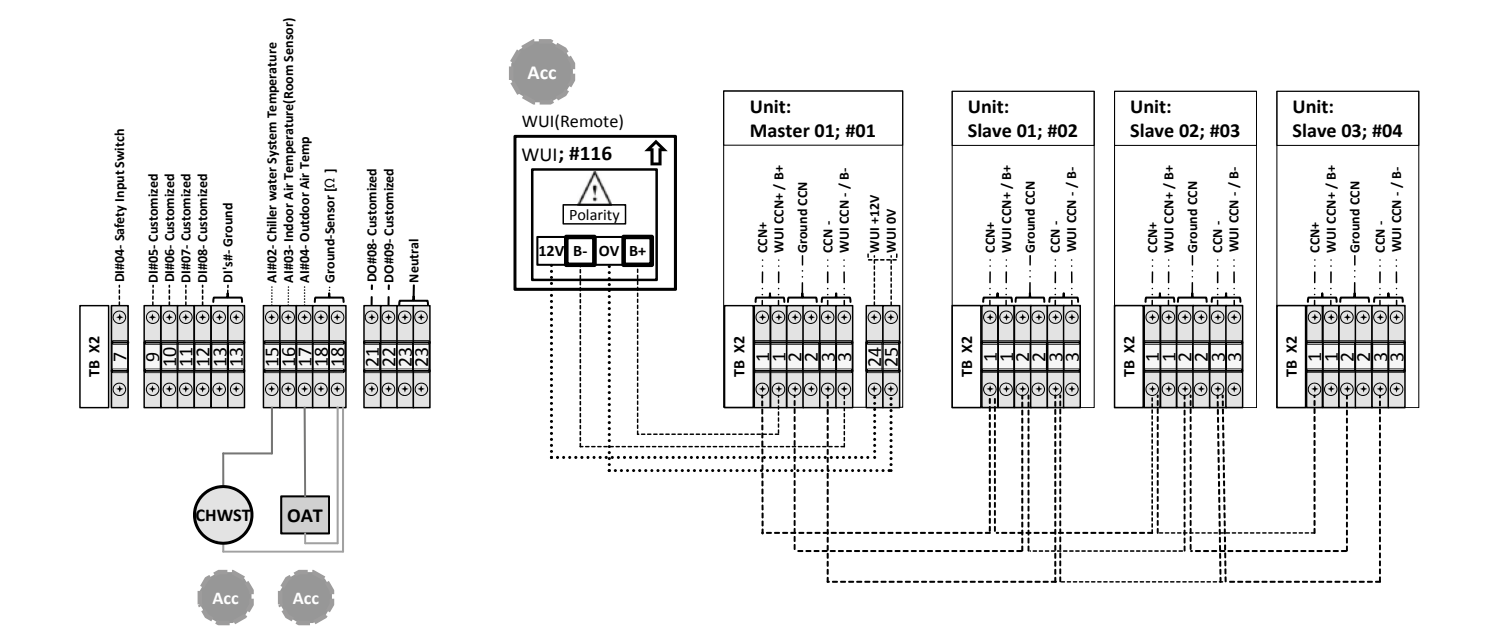

## 3.7.3 - Control configuration steps

## a - Configuration steps: one master and two slaves with one user interface on master

| Ν | ° Steps                        | Figure                                                                                                    | Table                      | Par.            | Designation                       | Description                                                                                                    | Range                    | Default                 | Ex.           | Unit       |
|---|--------------------------------|----------------------------------------------------------------------------------------------------|----------------------------|-----------------|-----------------------------------|----------------------------------------------------------------------------------------------------|--------------------------|-------------------------|---------------|------------|
|   | NHC                            | 80'114<br>MI                                                                                                    | For master ur<br>RS485 bus | nit wit<br>(Gre | h a WUI, to add<br>en connector J | ress the different units of master/slave installation,<br>6) from Master and all Slaves <b>except the last one.</b><br>master unit (12VDC)                                                                                                    | it is neces<br>But WUI i | sary to di<br>s switche | iscor<br>d on | nect<br>by |
|   | we 2 h<br>s to 3               | G0,1 G0,1 G0,3                                                                                                    | 30RBVRQV                   | 641             | CCN Element                       | It is necessary to set the NHC board address of Slave 2 different as NHC board address of Master                                                                                                    | 0 to 239                 | 0                       | 3             | -          |
| 1 | Change Sla<br>addres           |                                                                                                    | An e                       | rror o          | can appear on                     | Wait 30s before next step.<br>WUI screen, but it is not a problem to continue                                                                                                    | the coni                 | figuratior              | n.            |            |
|   |                                | wu                                                                                                    |                            | C               | onnect the RS                     | 485 bus (Green connector J6) on Slave 1, besi                                                                                                    | les Slave                | 2                       |               |            |
|   | NHC                            | 20115<br>COL Master Slave 1 Slave 2                                                                                    | 30RBVRQV                   | 641             | CCN Element<br>Address            | It is necessary to set the NHC board address of<br>Slave 1 different as NHC board address of Master                                                                                                    | 0 to 239                 | 0                       | 2             | -          |
| 2 | Change Slave 1<br>address to 2 |                                                                                                    | An e                       | rror o          | can appear on                     | Wait 30s before next step.<br>WUI screen, but it is not a problem to continue                                                                                                    | the cont                 | figuratior              | n.            |            |
|   | ard                            |                                                                                                    |                            | Cor             | nnect the RS4                     | 35 bus (Green connector J6) on Master, beside                                                                                                    | s Slave 1                | + 2                     |               |            |
|   | poś                            |                                                                                                    |                            | 743             | Slave #1                          | It is necessary to set the Slave address different                                                                                                    | 0 to 239                 | 0                       | 2             | -          |
| 3 | Master                         |                                                                                                    |                            | 744             | Slave #2<br>Address               | It is necessary to set the Slave address different<br>as Master address                                                                                                    | 0 to 239                 | 0                       | 3             | -          |
|   | Configure                      | WJI<br>00,119                                                                                                    |                            | 742             | Master/Slave<br>Selection         | Allow the Master/Slave operation as Master:<br>0 = Disable<br>1 = Master<br>2 = Slave                                                                                                    | 0 to 2                   | 0                       | 1             | -          |
| 4 | Control method choice          |                                                                                                    | MSL_CONF                   | 751             | Cascade<br>Type                   | The cascade type configuration refers to the<br>control of master / slave operation.<br>0 = Starting Master First, then first Slave to last<br>Slave. Stopping Last Slave to first Slave, then<br>Master.<br>1 = Starting/stopping units according to their wear<br>factors.<br>2 = All units (Master and Slaves) are started/<br>stopped at the same time. | 0 to 2                   | 1                       | 1             | -          |
|   | Compressor                     |                                                                                                    |                            | 746             | Capa. to Start<br>Next Unit       | If Cascade Type = 0 or 1, then it is possible to set<br>this parameter [P746]. It define the purcentage of<br>capacity that the operating unit must reach<br>before to start the next unit. This parameter is<br>defined only on master unit.                                                                                                    | 0 to 100                 | 75                      | 75            | %          |
|   |                                |                                                                                                    |                            |                 | Apply                             | procedure §3.7.3.b-Manage the Master and Sla                                                                                                    | ve                       |                         |               |            |
|   |                                | wu                                                                                                    |                            |                 | units with                        | a commom user interface to pass on Slave 1 s                                                                                                    | tatus                    |                         |               |            |
|   | Slave 1                        | 00.115<br>0.15<br>Master Slave 1 Slave 2<br>0.1 GG.2 GG.3                                                              | MSL_CONF                   | 742             | Master/Slave<br>Selection         | 0 = Disable<br>1 = Master<br>2 = Slave                                                                                                    | 0 to 2                   | 0                       | 2             | -          |
| 5 | Configure                      |                                                                                                    | UI_CONF                    | 521             | User<br>Interface<br>Type         | Configure User interface for Slave:<br>0 = No User Interface<br>1 = Remote control by contacts or SUI<br>2 = WUI remotely installed in the house ("Air<br>Temp" icon is displayed)<br>3 = WUI locally installed on the unit ("Water Temp"<br>icon is displayed)                                                                                             | 0 to 3                   | 0                       | 1             | -          |
|   |                                |                                                                                                    |                            |                 | Apply p                           | procedure § 3.7.3.b-Manage the Master and Sla                                                                                                    | ve                       |                         |               |            |
|   |                                |                                                                                                    |                            |                 | units with                        | a commom user interface to pass on Slave 2 s                                                                                                    | tatus                    |                         |               |            |
|   | Slave 2                        | Wuri         Botter         Slave 1         Slave 2         G0.3           201.         B0.1         G0.2         G0.3 | MSL_CONF                   | 742             | Master/Slave<br>Selection         | 0 = Disable<br>1 = Master<br>2 = Slave                                                                                                    | 0 to 2                   | 0                       | 2             | -          |
| e | Configure                      |                                                                                                    | UI_CONF                    | 521             | User<br>Interface<br>Type         | Configure User interface for Slave:<br>0 = No User Interface<br>1 = Remote control by contacts or SUI<br>2 = WUI remotely installed in the house ("Air<br>Temp" icon is displayed)<br>3 = WUI locally installed on the unit ("Water Temp"<br>icon is displayed)                                                                                             | 0 to 3                   | 0                       | 1             | -          |

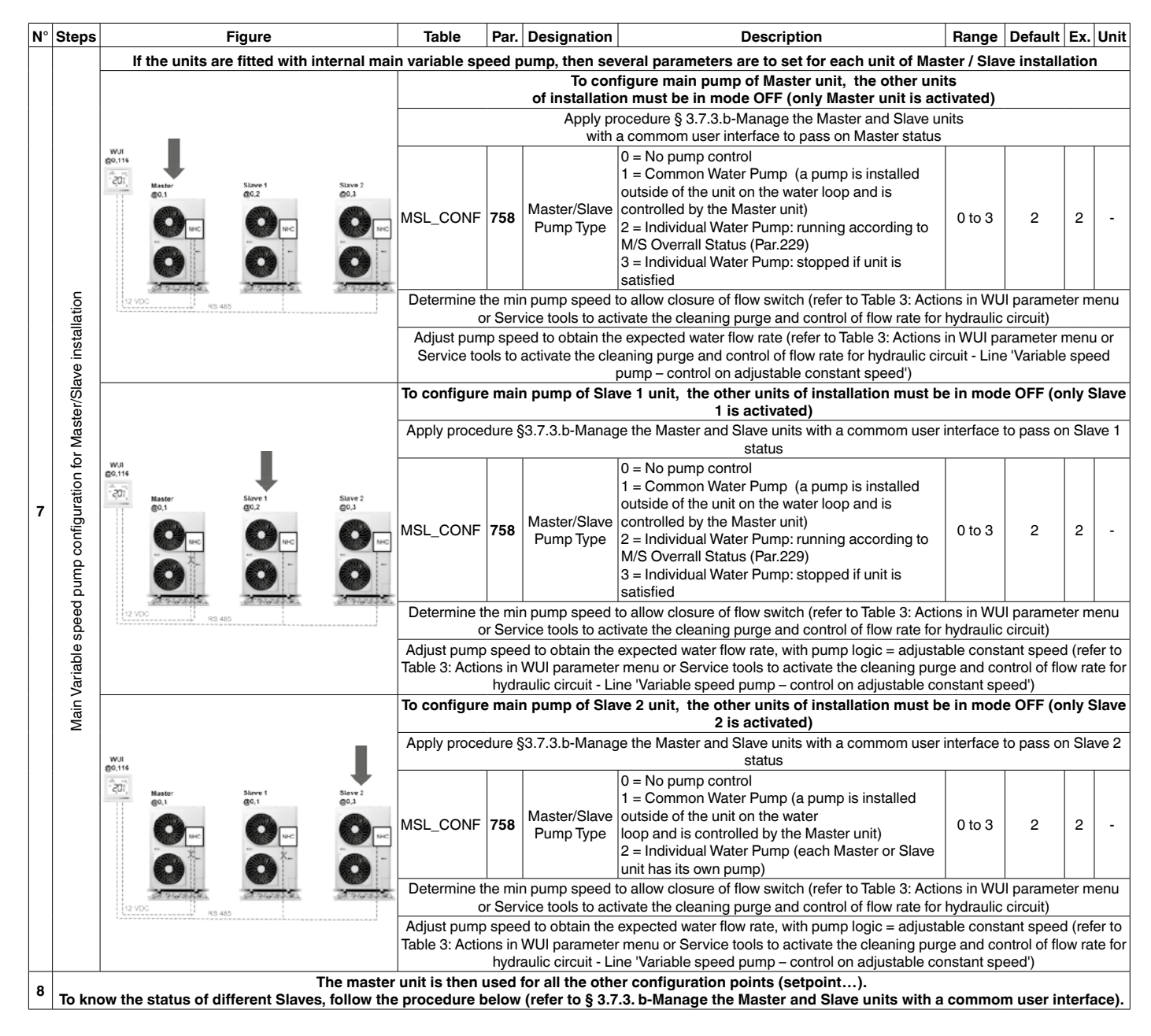

## b- Manage the Master unit and Slave units with a common user interface

Thanks to common user interface on the master unit, it is possible to access data of slaves (main screen, parameter menu...).

The procedure to navigate between the different general status of units and pass from Master to Slave 1, then to Slave 2 (if existing), then to Slave 3 (if existing), is the following:

To navigate from Master to Slave or Slave to Salve, press and hold the **Occupancy** key and **Up** key simultaneously for 2 seconds.

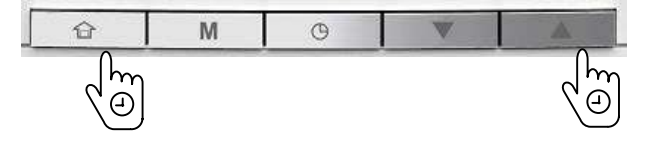

## Figure 23: WUI screen for Slave 1

From this screen, it is possible to access all data of Slave 1 (parameter menu...).

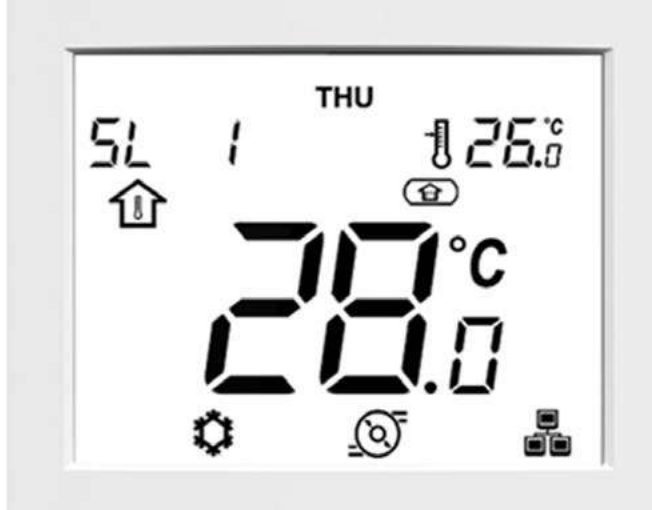

## 3.8 - Unit without WUI or with local WUI

To use this procedure, the unit must:

- either be fitted with local user interface,

- or have any user interface,

- and have any IAT sensor.

## **IMPORTANT:**

For more information on how to use this user interface, please refer to WUI end user manual. And for more details on the setpoint control, refer to §4.2.5 Setpoint.

## **3.8.1 - Control configuration steps**

| N° | Steps                                                               | Table   | Par. | Designation                  | Description                                                                                                    | Range            | Default | Ex. | Unit | Access | Check        |
|----|---------------------------------------------------------------------|---------|------|------------------------------|----------------------------------------------------------------------------------------------------|------------------|---------|-----|------|--------|--------------|
| 1  | Check that the<br>unit is configured<br>in Local<br>Interface or no | UL_CONF | 521  | User Interface Type          | 0 = No User Interface<br>1 = Remote control by contacts or SUI<br>2 = WUI remotely installed in the house<br>3 = WUI locally installed on the unit | 0 to 3           | 0       | 3   | -    |        | 1            |
|    | user interface                                                      |         |      | Che                          | ck on WUI screen that the unit is configured in Water setpoint                                                                                     |                  |         |     |      |        |              |
|    |                                                                     |         | 581  | Heat Clim<br>Curv Select     | 0 = No Curve / Fixed Water Setpoint<br>1 to 12 = Heating Climatic Curve #number<br>13 = Custom Climatic Curve                                      | -1 to 12         | -1      | 2   | -    |        |              |
|    |                                                                     |         | 402  | Heat Sleep<br>Offset         | Water offset for heating mode when Occupancy mode = Sleep                                                                                          | -10.0 to<br>0.0  | 0.0     | -5  | ^C   | •      |              |
|    |                                                                     |         | 403  | Heat Away<br>Offset          | Water offset for heating mode when Occupancy mode = Away                                                                                           | -10.0 to<br>0.0  | -5.0    | -10 | ^C   | •      |              |
| 2a | First possibility:<br>control on                                    | CURV    | 412  | Heat Curv Max Stp<br>Offset  | Heat Maximum Water Setpoint can be offseted by this<br>parameter, to adjsut at best the setpoint at customer needs                                 | -5.0 to<br>5.0   | 0       | 5   | ^C   |        |              |
| Lu | predefined<br>climatic curve                                        | CLIM    | 586  | Cool Clim<br>Curv Select     | 0 = No Curve / Fixed Water Setpoint<br>1 to 2 = Cooling Climatic Curve #1number<br>3 = Custom Climatic Curve                                       | -1 to 2          | -1      | 1   | -    |        |              |
|    |                                                                     |         | 408  | Cool Sleep<br>Offset         | Water offset for cooling mode when Occupancy mode = Sleep                                                                                          | 0.0 to<br>10.0   | 0       | 2   | ^C   |        |              |
|    |                                                                     |         | 409  | Cool Away<br>Offset          | Water offset for cooling mode when Occupancy mode = Away                                                                                           | 0.0 to<br>10.0   | 5       | 5   | ^C   | •      |              |
|    |                                                                     |         | 413  | Cool Curve Min Stp<br>Offset | Cool Minimum Water Setpoint can be offseted by this<br>parameter, to adjsut at best the setpoint at customer needs                                 | -5.0 to<br>5.0   | 0       | 5   | ^C   |        |              |
|    |                                                                     |         | 581  | Heat Clim Curv Select        | Heating climatic curve select                                                                                                    | -1 to 12         | -1      | -1  | -    |        | $\checkmark$ |
|    |                                                                     |         | 401  | Heat Home<br>Setpoint        | Water setpoint for heating mode when Occupancy mode = Home                                                                                         | 20.0 to<br>60.0  | 45      | 50  | °C   |        |              |
|    |                                                                     |         | 402  | Heat Sleep<br>Offset         | Water offset for heating mode when Occupancy mode = Sleep                                                                                          | -10.0 to<br>0.0  | 0.0     | -5  | ^C   |        |              |
| 2h | Second possibility:                                                 | STP     | 403  | Heat Away<br>Offset          | Water offset for heating mode when Occupancy mode = Away                                                                                           | -10.0 to<br>0.0  | -5.0    | -10 | ^C   |        |              |
| 20 | control on fixed                                                    | IAT.    | 586  | Cool Clim Curv Select        | Cooling climatic curve select                                                                                                    | -1 to 2          | 0       | -1  | -    |        | $\checkmark$ |
|    | LWT setpoint                                                        | \$      | 407  | Cool Home<br>Setpoint        | Water setpoint for cooling mode when Occupancy mode = Home                                                                                         | 0.0 to<br>18.0   | 12      | 18  | °C   |        |              |
|    |                                                                     |         | 408  | Cool Sleep<br>Offset         | Water offset for cooling mode when Occupancy mode = Sleep                                                                                          | 0.0 to<br>10.0   | 0       | 2   | ^C   |        |              |
|    |                                                                     |         | 409  | Cool Away<br>Offset          | Water offset for cooling mode when Occupancy mode = Away                                                                                           | 0.0 to<br>10.0   | 5       | 5   | ^C   | •      |              |
|    |                                                                     |         | 581  | Heat Clim<br>Curv Select     | Heating climatic curve select                                                                                                    | -1 to 12         | -1      | 0   | -    |        |              |
|    |                                                                     |         | 582  | Heat Minimum OAT             | In heating mode, Customer minimum OAT                                                                                                    | -30.0 to<br>10.0 | -7.0    | -20 | °C   |        |              |
|    |                                                                     |         | 583  | Heat Maximum OAT             | In heating mode, Customer maximum OAT                                                                                                    | 10.0 to<br>30.0  | 20      | 20  | °C   |        |              |
|    |                                                                     |         | 584  | Heat Min Water<br>Setpoint   | In heating mode, Customer minimum Water Temperature                                                                                                | 20.0 to<br>40.0  | 20      | 20  | °C   |        |              |
|    |                                                                     |         | 585  | Heat Max Water<br>Setpoint   | In heating mode, Customer maximum Water Temperature                                                                                                | 30.0 to<br>60.0  | 38      | 38  | °C   |        |              |
|    |                                                                     |         | 402  | Heat Sleep<br>Offset         | Water offset for heating mode when Occupancy mode = Sleep                                                                                          | -10.0 to<br>0.0  | 0.0     | -5  | ^C   | •      |              |
|    |                                                                     |         | 403  | Heat Away<br>Offset          | Water offset for heating mode when Occupancy mode = Away                                                                                           | -10.0 to<br>0.0  | -5.0    | -10 | ^C   | •      |              |
| 20 | Third possibility:<br>control on                                    | CURV    | 412  | Heat Curv Max Stp<br>Offset  | Heat Maximum Water Setpoint can be offseted by this parameter, to adjsut at best the setpoint at customer needs                                    | -5.0 to<br>5.0   | 0       | 5   | ^C   |        |              |
| 20 | customer<br>climatic curve                                          | CLIM    | 586  | Cool Clim<br>Curv Select     | Cooling climatic curve select                                                                                                    | -1 to 2          | -1      | 0   | -    |        |              |
|    |                                                                     |         | 587  | Cool Minimum OAT             | In cooling mode, Customer minimum OAT                                                                                                    | 0.0 to<br>30.0   | 20      | 22  | °C   |        |              |
|    |                                                                     |         | 588  | Cool Maximum OAT             | In cooling mode, Customer maximum OAT                                                                                                    | 24.0 to<br>46.0  | 35      | 35  | °C   |        |              |
|    |                                                                     |         | 589  | Cool Min Water<br>Setpoint   | In cooling mode, Customer minimum Water Temperature                                                                                                | 5.0 to<br>20.0   | 10      | 7   | °C   |        |              |
|    |                                                                     |         | 590  | Cool Max Water<br>Setpoint   | In cooling mode, Customer maximum Water Temperature                                                                                                | 5.0 to<br>20.0   | 18      | 15  | °C   |        |              |
|    |                                                                     |         | 408  | Cool Sleep<br>Offset         | Water offset for cooling mode when Occupancy mode = Sleep                                                                                          | 0.0 to<br>10.0   | 0       | 2   | ^C   | •      |              |
|    |                                                                     |         | 409  | Cool Away<br>Offset          | Water offset for cooling mode when Occupancy mode = Away                                                                                           | 0.0 to<br>10.0   | 5       | 5   | ^C   | •      |              |
|    |                                                                     |         | 413  | Cool Curve Min Stp<br>Offset | Cool Minimum Water Setpoint can be offseted by this<br>parameter, to adjsut at best the setpoint at customer needs                                 | -5.0 to<br>5.0   | 0       | 5   | ^C   |        |              |

## 3.9 - Unit with remote user interface

In this configuration, the user interface is an accessory and must be installed indoors by the installer.

**IMPORTANT:** For more information on:

- how to use this user interface, please refer to WUI end user manual,
- the setpoint control, refer to §4.2.5 Setpoint,
- WUI installation document, refer to document provided with accessory.

## 3.9.1 - Electrical connection

Figure 24: Electrical connection of remote interface

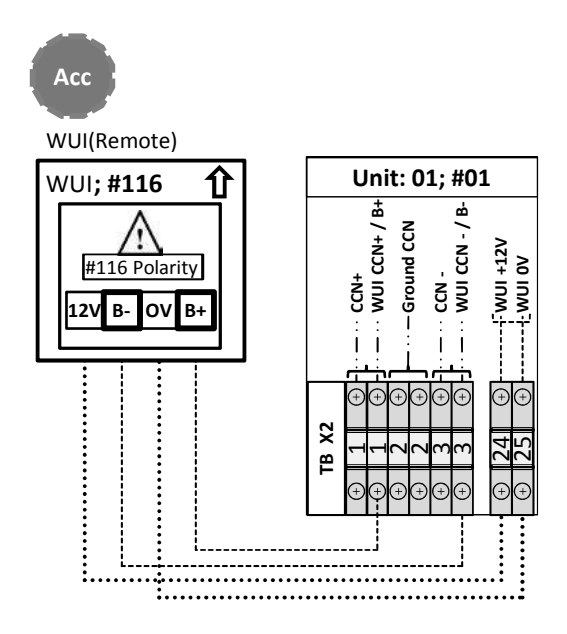

## 3.9.2 - Control configuration steps

| NI9 | Ctone                                                       | Table   | Der  | Designation                  | Description                                                                                                    | Danca            | Default | E.v. | 11   | A      | Cheek        |
|-----|-------------------------------------------------------------|---------|------|------------------------------|----------------------------------------------------------------------------------------------------|------------------|---------|------|------|--------|--------------|
| IN  | Steps                                                       | lable   | Par. | Designation                  | Description                                                                                                    | Range            | Delault | EX.  | Unit | Access | Спеск        |
| 1   | Check on WUI<br>screen that the<br>unit is<br>configured in | UL_CONF | 521  | User Interface Type          | <ul> <li>0 = No User Interface</li> <li>1 = Remote control by contacts or SUI</li> <li>2 = WUI remotely installed in the house</li> <li>3 = WUI locally installed on the unit</li> </ul> | 0 to 3           | 0       | 2    | -    |        |              |
|     | Remote<br>Interface                                         |         |      | С                            | heck on WUI screen that the unit is configured in Air setpoint $\checkmark$                                                                                                    |                  |         |      |      |        |              |
|     |                                                             |         | 421  | Heat Home<br>Setpoint        | Air setpoint for heating mode when Occupancy mode = Home                                                                                                    | 12.0 to<br>34.0  | 19      | 20   | °C   |        |              |
|     |                                                             |         | 422  | Heat Sleep<br>Offset         | Air offset for heating mode when Occupancy mode = Sleep                                                                                                    | -10.0 to<br>0.0  | -2.0    | -1   | ^C   | •      |              |
| 2   | Control on air                                              | STP     | 423  | Heat Away<br>Offset          | Air offset for heating mode when Occupancy mode = Away                                                                                                    | -10.0 to<br>0.0  | -4.0    | -3   | ^C   | •      |              |
| 2   | setpoint                                                    | AIR     | 424  | Cool Home<br>Setpoint        | Air setpoint for cooling mode when Occupancy mode = Home                                                                                                    | 20.0 to<br>38.0  | 26      | 24   | °C   |        |              |
|     |                                                             |         | 425  | Cool Sleep<br>Offset         | Air offset for cooling mode when Occupancy mode = Sleep                                                                                                    | 0.0 to<br>10.0   | 2       | 2    | ^C   | •      |              |
|     |                                                             |         | 426  | Cool Away<br>Offset          | Air offset for cooling mode when Occupancy mode = Away                                                                                                    | 0.0 to<br>10.0   | 4       | 4    | ^C   | •      |              |
|     |                                                             |         | 581  | Heat Clim Curv Select        | 0 = No Curve / Fixed Water Setpoint<br>1 to 12 = Heating Climatic Curve #number<br>13 = Custom Climatic Curve                                                                            | -1 to 12         | -1      | 2    | -    |        |              |
| 20  | First possibility:<br>control on                            | CURV    | 412  | Heat Curv Max Stp<br>Offset  | Heat Maximum Water Setpoint can be offseted by this<br>parameter, to adjsut at best the setpoint at customer needs                                                                       | -5.0 to<br>5.0   | 0       | 5    | ^C   |        |              |
| Ja  | predefined<br>climatic curve                                | CLIM    | 586  | Cool Clim Curv Select        | 0 = No Curve / Fixed Water Setpoint<br>1 to 2 = Cooling Climatic Curve #1number<br>3 = Custom Climatic Curve                                                                             | -1 to 2          | -1      | 1    | -    |        |              |
|     |                                                             |         | 413  | Cool Curve Min Stp<br>Offset | Cool Minimum Water Setpoint can be offseted by this parameter, to adjsut at best the setpoint at customer needs                                                                          | -5.0 to<br>5.0   | 0       | 5    | ^C   |        |              |
|     |                                                             |         | 581  | Heat Clim Curv Select        | Heating climatic curve select                                                                                                    | -1 to 12         | -1      | -1   | -    |        | $\checkmark$ |
|     |                                                             |         | 401  | Heat Home<br>Setpoint        | Water setpoint for heating mode when Occupancy mode =<br>Home                                                                                                    | 20.0 to<br>60.0  | 45      | 50   | °C   | •      |              |
|     |                                                             |         | 402  | Heat Sleep<br>Offset         | Water offset for heating mode when Occupancy mode = Sleep                                                                                                    | -10.0 to<br>0.0  | 0.0     | -5   | ^C   | •      |              |
|     | Second                                                      | STP     | 403  | Heat Away<br>Offset          | Water offset for heating mode when Occupancy mode = Away                                                                                                    | -10.0 to<br>0.0  | -5.0    | -10  | ^C   |        |              |
| 3b  | control on fixed                                            | WAT     | 586  | Cool Clim Curv Select        | Cooling climatic curve select                                                                                                    | -1 to 2          | 0       | -1   | -    | •      | $\checkmark$ |
|     |                                                             | -       | 407  | Cool Home<br>Setpoint        | Water setpoint for cooling mode when Occupancy mode = Home                                                                                                    | 0.0 to<br>18.0   | 12      | 18   | °C   |        |              |
|     |                                                             |         | 408  | Cool Sleep<br>Offset         | Water offset for cooling mode when Occupancy mode = Sleep                                                                                                    | 0.0 to<br>10.0   | 0       | 2    | ^C   |        |              |
|     |                                                             |         | 409  | Cool Away<br>Offset          | Water offset for cooling mode when Occupancy mode = Away                                                                                                    | 0.0 to<br>10.0   | 5       | 5    | ^C   |        |              |
|     |                                                             |         | 581  | Heat Clim Curv Select        | Heating climatic curve select                                                                                                    | -1 to 12         | -1      | 0    | -    |        |              |
|     |                                                             |         | 582  | Heat Minimum OAT             | In heating mode, Customer minimum OAT                                                                                                    | -30.0 to<br>10.0 | -7.0    | -20  | °C   |        |              |
|     |                                                             |         | 583  | Heat Maximum OAT             | In heating mode, Customer maximum OAT                                                                                                    | 10.0 to<br>30.0  | 20      | 20   | °C   |        |              |
|     |                                                             |         | 584  | Heat Min Water<br>Setpoint   | In heating mode, Customer minimum Water Temperature                                                                                                    | 20.0 to<br>40.0  | 20      | 20   | °C   |        |              |
|     |                                                             |         | 585  | Heat Max Water<br>Setpoint   | In heating mode, Customer maximum Water Temperature                                                                                                    | 30.0 to<br>60.0  | 38      | 38   | °C   |        |              |
| 3c  | Third possibility:<br>control on                            | CURV    | 412  | Heat Curv Max Stp<br>Offset  | Heat Maximum Water Setpoint can be offseted by this<br>parameter, to adjsut at best the setpoint at customer needs                                                                       | -5.0 to<br>5.0   | 0       | 5    | ^C   |        |              |
|     | customer                                                    | Σ       | 586  | Cool Clim Curv Select        | Cooling climatic curve select                                                                                                    | -1 to 2          | -1      | 0    | -    |        |              |
|     | climatic curve                                              | CL      | 587  | Cool Minimum OAT             | In cooling mode, Customer minimum OAT                                                                                                    | 0.0 to<br>30.0   | 20      | 22   | °C   |        |              |
|     |                                                             |         | 588  | Cool Maximum OAT             | In cooling mode, Customer maximum OAT                                                                                                    | 24.0 to<br>46.0  | 35      | 35   | °C   |        |              |
|     |                                                             |         | 589  | Cool Min Water<br>Setpoint   | In cooling mode, Customer minimum Water Temperature                                                                                                    | 5.0 to<br>20.0   | 10      | 7    | °C   |        |              |
|     |                                                             |         | 590  | Cool Max Water<br>Setpoint   | In cooling mode, Customer maximum Water Temperature                                                                                                    | 5.0 to<br>20.0   | 18      | 15   | °C   |        |              |
|     |                                                             |         | 413  | Cool Curve Min Stp<br>Offset | Cool Minimum Water Setpoint can be offseted by this parameter, to adjsut at best the setpoint at customer needs                                                                          | -5.0 to<br>5.0   | 0       | 5    | ^C   |        |              |

## 3.10 - Additional OAT sensor

If the unit is unfavorably located, leading to incorrect reading of OAT, it is possible to install an additional outdoor air temperature sensor, located in an appropriate position. This sensor is available as an accessory (refer to §1.6.1 Options and accessories tables). For more details on its installation, refer to accessory document.

## 3.10.1 - Electrical connection

## Figure 25: Electrical connection of additional OAT sensor and IAT sensor

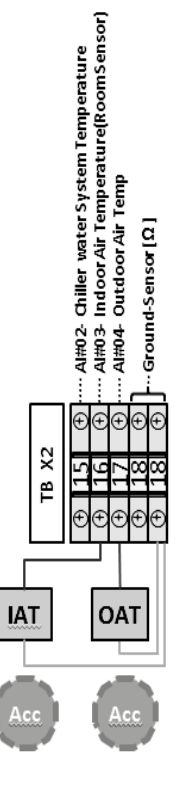

## 3.10.2 - Control configuration steps

| Steps                                                     | Table    | Par. | Designation     | Description                                                                                                    | Range  | Default | Ex. | Unit |
|-----------------------------------------------------------|----------|------|-----------------|----------------------------------------------------------------------------------------------------|--------|---------|-----|------|
| Configure an additional Outdoor<br>air temperature sensor | GEN_CONF | 511  | OAT sensor type | <ul> <li>0 = No additional OAT sensor</li> <li>1 = 10kOhm additional OAT sensor (connected on NHC Board)</li> <li>2 = 5kOhm additional OAT sensor (connected on NHC Board)</li> <li>3 = 3kOhm additional OAT sensor (connected on NHC Board)</li> </ul> | 0 to 3 | 0       | 3   | -    |

## 3.11 - IAT sensor

If needed, it is possible to add an Indoor Air Temperature sensor, which measures the room temperature instead of the WUI air temperature sensor (when WUI remote) or when there is no user interface. When this sensor is installed and configured, IAT value is compared to air setpoint to determine the demand in heating or cooling.

## 3.11.1 - Electrical connection

For details on electrical connection, refer to Figure 25 Electrical connection of additional OAT sensor and IAT sensor.

## 3.11.2 - Control configuration steps

| Steps                                             | Table    | Par. | Designation            | Description                                                                                                    | Range  | Default | Ex.                         | Unit |
|---------------------------------------------------|----------|------|------------------------|----------------------------------------------------------------------------------------------------|--------|---------|-----------------------------|------|
| Check that the unit is configured in Air setpoint | UI_CONF  | 521  | User Interface<br>Type | 0 = No User Interface<br>1 = Remote control by contacts or SUI<br>2 = WUI remotely installed in the house<br>3 = WUI locally installed on the unit | 0 to 3 | 0       | 2<br>(Even if<br>localWUI ) | -    |
|                                                   |          |      | Chec                   | k on WUI screen that the unit is configured in Air setpoint                                                                                        |        |         |                             |      |
| Set a IAT sensor                                  | GEN_CONF | 510  | IAT Sensor Type        | 0 = No IAT sensor<br>1 = 10 KOhms Thermistor<br>2 = 5 KOhms Thermistor<br>3 = 3 KOhms Thermistor                                                   | 0 to 3 | 0       | 2                           | -    |

To configure the setpoint, refer to §3.9.2. Control configuration steps.

### **4 - OPERATION**

### 4.1 - Unit range

#### a. - 30RBV 17-21

| Evaporator Water Temperature               | °C | Minimum            | Maximum |
|--------------------------------------------|----|--------------------|---------|
| Entering water temperature at start-up     |    | 6 <sup>(3)</sup>   | 30      |
| Leaving water temperature during operation |    | 5 (3)              | 18      |
| Condenser Air Temperature                  | °C | Minimum            | Maximum |
| Standard unit                              |    | -10 <sup>(2)</sup> | 46      |

(1) 60°C for 30RQV 17 and 57°C for 30RQV 21

(2) For operation at outdoor ambient temperature below 0°C (cooling mode and heating mode), the water freeze protection should be available and according to the water installation, the water loop can be protected against frost by the installer, using an anti-freeze solution or trace heater.

(3) Minimum leaving water temperature of 7°C and minimum entering water temperature of 7.5°C for air temperature of -10°C to 0°C for 30RBV 17-21

Operating range 30RBV 17 -21 units

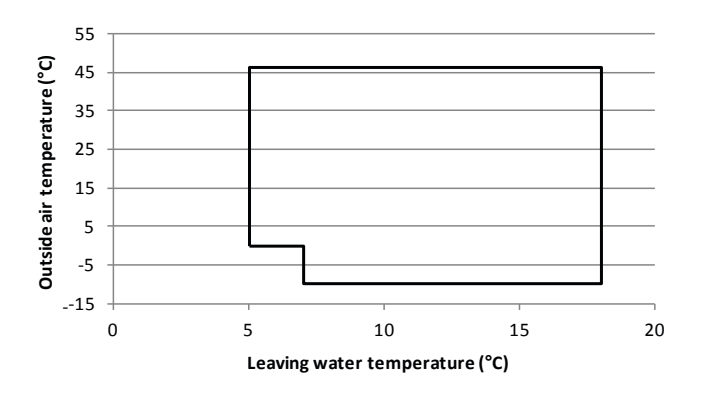

## b - 30RQV 17-21

#### **Cooling Cycle Evaporator Water Temperature** °C Minimum Maximum Entering water temperature at start-up 6 30 5 Leaving water temperature during operation 18 **Condenser Air Temperature** °C Minimum Maximum Standard unit 0 46 **Heating Cycle Condenser Water Temperature** °C Minimum Maximum Entering water temperature at start-up 10 45 Leaving water temperature during operation 20 60 / 57 (1) **Evaporator Air Temperature** °C Minimum Maximum -20 (2) Standard unit 30

(1) 60°C for 30RQV 17 and 57°C for 30RQV 21

(2) For operation at outdoor ambient temperature below 0°C (cooling mode and heating mode), the water freeze protection should be available and according to the water installation, the water loop can be protected against frost by the installer, using an anti-freeze solution or trace heater.

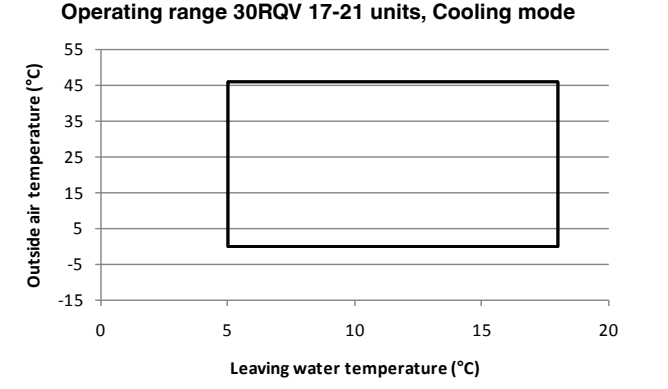

## Operating range 30RQV 17-21 units, Heating mode 70 30RQV 17 30ROV 21 50

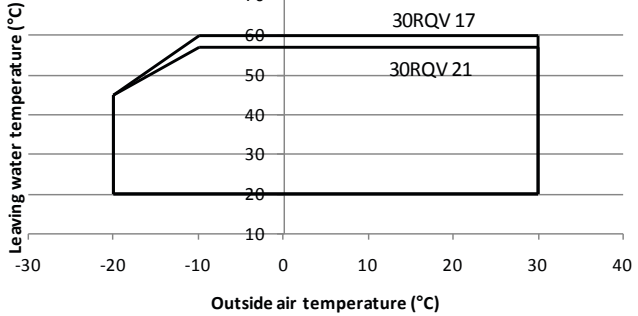

## 4.2 - Operating modes

### 4.2.1 - Occupancy mode

Depending on unit configuration, the system can be controlled in two ways. The first possible method embraces the use of setpoints, where the outdoor air temperature has no effect on the temperature set by the control. The second control method is based on a climatic curve. In this case, the water temperature is adjusted in response to changes in the external temperature.

The unit may operate in HOME, SLEEP, or AWAY mode. The occupancy can be set manually by the user or automatically according to the schedule (refer to WUI end user manual).

| Occupancy | WUI Display | Comfort Type |
|-----------|-------------|--------------|
| Home      |             | Comfort      |
| Sleep     |             | Comfort      |
| Away      |             | Eco          |

CAUTION: In case of power cycle, the previous operating mode (cooling / heating / DHW) or occupancy mode (home / sleep / away) will be automatically restored.

#### 4.2.2 - Operating modes

The user can normally choose one of three available operating modes, i.e. cooling, heating or domestic hot water production only. Other modes such as booster cooling or booster heating, purge, and drying, can be selected only with service access level.

#### The unit may run in the following modes:

- Off: Unit is requested to stop. ٠
- <u>Cool</u>: Unit is requested to run in Cooling mode.
- Heat: Unit is requested to run in Heating mode. •
- DHW Only: Unit is requested to run in DHW mode Only.
- Booster Cool: Unit is requested to run in Cooling mode • at maximum compressor frequency.
- Booster Heat: Unit is requested to run in Heating mode • at maximum compressor frequency.
- Purge: Water pump is requested to run in order to purge the hydraulic circuit.
- Drying: Unit is requested to run in Heating mode and the heating water setpoint is increased in order to dry UFH.

When Cooling mode is selected, the chiller or heat pump will operate in the Cooling mode in order to cool the water loop to the selected temperature.

When the heat pump is in Heating mode, the heat pump heats the water loop to the selected temperature. When the outdoor air temperature is very low, electric heaters or boiler heating can be used in order to satisfy the heating demand.

When DHW Only is requested, the unit is not allowed to operate in cooling or heating modes.

It is also possible for the unit to operate in DHW mode when heating mode or cooling mode is selected, according to schedule / temperature condition / maximum runtime.

When the system is in the Off mode, the compressor and the pump are stopped (except for home anti-freeze protection and water freeze protection, refer to § 4.2.6 Home anti-freeze protection and 4.2.7 Water freeze protection).

## 4.2.3 - Operating mode control

The operating mode selection may differ depending on access level and the use of communication methods, i.e. WUI display, Proprietary Protocol communication, or JBus communication.

In the following sections of this document, the configuration steps are the same for all of these three communication methods, except when the configuration is described with WUI direct access.

## a - WUI control

If the unit is fitted with a user interface, the mode selection can be done by direct access on WUI.

When the unit is Off, press the **Mode** key to wake up the user interface and then press the **Mode** key successively to select the required operating mode.

| 10.7 | · ۲ | ни<br>-Я | » <i>ت</i> ار |  |
|------|-----|----------|---------------|--|
| 企    |     | 8        | <b>C 0.</b> 0 |  |
|      |     |          | °C            |  |
|      |     |          | 0             |  |
|      | ¢   | Ō        |               |  |
|      |     |          |               |  |

## Table 4: Different operating modes

| System Mode    | WUI display                    | Icon            |
|----------------|--------------------------------|-----------------|
| Off            | -                              | [no icon]       |
| Cool           | <b>\$</b>                      | [steady icon]   |
| Heat           | *                              | [steady icon]   |
| DHW only       |                                | [steady icon]   |
| Booster Cool * | ightarrow                      | [flashing fast] |
| Booster Heat * | $\Rightarrow \bigstar \in$     | [flashing fast] |
| Purge *        | $\Rightarrow$ $\bigcirc$ $\in$ | [flashing fast] |
| Drying *       | $\Rightarrow \bigstar \in$     | [flashing slow] |

\*Service access level only (with password 0120).

For more information on user interface, please refer to the WUI end user manual.

## **b** - Proprietary Protocol communication

The unit can be started or stopped and its operating mode can be selected from the network.

| Steps                                                                    | Table   | Par.                                                                    | Designation                                                                 | Description                                                          | Description      |        |   | Default | Ex. | Unit |
|--------------------------------------------------------------------------|---------|-------------------------------------------------------------------------|-----------------------------------------------------------------------------|----------------------------------------------------------------------|------------------|--------|---|---------|-----|------|
|                                                                          |         |                                                                         |                                                                             | 0 = Off                                                              |                  |        |   |         |     |      |
|                                                                          |         |                                                                         |                                                                             | 1 = Cool                                                             |                  | \$     |   |         |     |      |
| Mode selcetion on<br>WUI advanced menu MOD_REQ 44 System Mode<br>Request |         | 2 = Heat                                                                |                                                                             | ¥                                                                    |                  |        |   |         |     |      |
|                                                                          |         |                                                                         | System Mode                                                                 | 4 = DHW                                                              | <b>A</b>         |        |   |         |     |      |
|                                                                          | Request | Request                                                                 | 5 = Booster Cooling                                                         | $\geq$                                                               | $\mathbf{c} \in$ | 0 to 9 | - | 1       | -   |      |
|                                                                          |         | 6 = Booster Heating                                                     | $\geq$                                                                      | *<                                                                   |                  |        |   |         |     |      |
|                                                                          |         | 8 = Purge (water pump is constantly running to purge the hydraulic circ | 8 = Purge (water pump is constantly running to purge the hydraulic circuit) | $\geq$                                                               | $\odot \in$      |        |   |         |     |      |
|                                                                          |         |                                                                         |                                                                             | 9 = Drying (slow water temp. ramp-up in Heating mode for UFH drying) | $\geq$           | * ∈    |   |         |     |      |

## c - JBus communication

The unit can be started or stopped and its System Mode can be selected from the JBus network. Refer to JBus registers in § 7. Parameter overview.

## 4.2.4 - Switches

Some modes described below (summer mode / night mode...) could be activated or desactivated by switches. Moreover other remote contacts can be connected to the unit in order to add new features. If the unit is managed by remote contacts, it is necessary to change the value of parameter User Interface type in UI\_CONF table, with [P521] = 1.

| Switch                                | Definition                                                                                                    |
|---------------------------------------|----------------------------------------------------------------------------------------------------|
| On/Off Switch (remote)                | Used to start and stop the unit (if no user interface).                                                                                                    |
| Mode Heat/Cool (remote)               | Used to select (if no user interface):<br>- Cooling Mode = contact opened<br>- Heating Mode = contact closed                                                                                                    |
| Normal/Eco (remote)                   | Used to select (if no user interface):<br>- Home Mode = contact opened<br>- Away Mode = contact closed                                                                                                    |
| Safety Input Contact                  | This contact should be a 'normally closed' type.<br>Parameter [P501] is used to configure the safety contact type:<br>1 = Full Safety Contact: unit is stopped when contact is opened<br>2 = Under Floor Heating Safety Contact: Heating Mode is not allowed<br>when contact is opened<br>3 = Under Floor Cooling Safety Contact: Cooling<br>Mode is not allowed when contact is opened |
| Power Limitation Contact (Night Mode) | Used to reduce the compressor maximum frequency to avoid noise                                                                                                    |
| Off Peak Contact                      | This switch is to close when the rate electricity price is high (Electric Heat Stages are not allowed)                                                                                                    |
| Loadshed Request Switch               | This contact is requested by electricity company (i.e. in Germany) to control the green electricity (wind, solar) production and consumption more efficiently. When switch is closed then unit shall be stopped as soon as possible                                                                                                    |
| Solar Input Contact                   | When switch is closed then the unit is not allowed to run in Heating or DHW Mode because hot water is produced from a solar source                                                                                                    |
| DHW Request Switch from tank          | When this input is closed, the Domestic Hot Water production is requested. A thermal switch mounted on the Domestic Hot Water tank shall be connected to this input                                                                                                    |
| DHW Priority Contact (thermal switch) | When the status of this input goes from open to closed, the unit is switched to Domestic Hot Water production for the<br>programmed duration [P115] regardless of the Space Heating demand and the current DHW schedule                                                                                                    |
| Anti-Legionella Cycle Request Button  | When the status of this input goes from open to closed, the Domestic Hot Water production is requested with the Anti-Legionella setpoint                                                                                                    |
| Summer Switch                         | Used to select the Summer Mode (contact closed)                                                                                                    |
| Energy Meter Input                    | This input is used to count the number of pulses received from an external energy meter (not supplied)                                                                                                    |
| External Alarm Indication Input       | When this input is opened, alarm is tripped. This alarm is for information only, it does not affect the unit operation.                                                                                                    |

#### Table 5: Possible switches to install on system

## 4.2.5 - Setpoint

Depending on the unit configuration, the system control can be based on either water or air setpoint control.

To achieve better comfort, it is possible to adjust the room temperature setpoint (remoteuser interface) or water temperature setpoint (local user interface) according to your needs. Please note that the temperature setpoint can be adjusted only within a range defined for each occupancy mode.

### **Table 6: Possible setpoint configurations**

| Setpoint    | Without WUI | Local WUI | Remote WUI |
|-------------|-------------|-----------|------------|
| Without IAT | Water       | Water     | Air        |
| IAT         | Air         | Air       | Air        |

The water setpoint calculation can be based on:

**1/ Predefined Climatic Curves** depending on OAT: climatic curves already preconfigured in the control logic.

**2/ Fixed Water Setpoint:** using a fixed value for each occupancy mode.

3/ Custom Climatic Curve depending on OAT: define customized climatic curves in function of the application.4/ Offset on climatic curves (predefined and customer)

## a - Installation without user interface or with local user interface

When the unit has no user interface or the unit is equipped with a local user interface, the control can only be implemented on the water temperature setpoint.

## 1/ Predefined climatic curves

COOLING: If the cooling climatic curve [P586] is configured to "1" or "2", the water setpoint will be calculated according to the selected cooling climatic curve.

Two predefined cooling climatic curves are available:

| Climatic Curve | Min. OAT | Max. OAT | Min. Water Temp | Max. Water Temp | Application |
|----------------|----------|----------|-----------------|-----------------|-------------|
| K1             | 20°C     | 40°C     | 5°C             | 10°C            | FCU's       |
| K2             | 20°C     | 40°C     | 10°C            | 18°C            | UFC         |

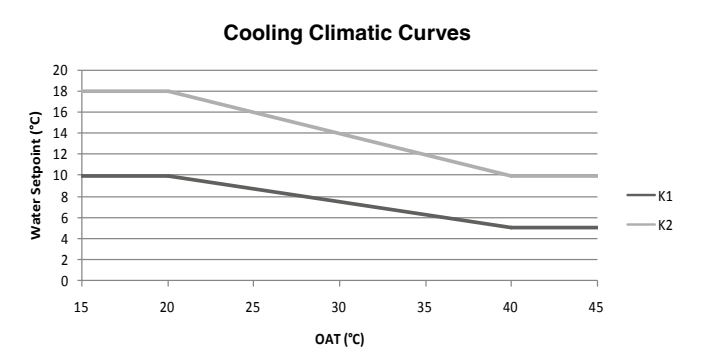

- If OAT is invalid (not transmitted by the Inverter, outof-range value, etc.), the Water Setpoint is equal to the current Min. Water Temp.
- If OAT is above the current Maximum OAT threshold, the Water Setpoint is equal to the current Max. Water Temp.

The climatic curve corresponds to the water setpoint in Home mode. To define the other occupancy modes, it is necessary to configure Cool Sleep Offset [P408] and Cool Away Offset [P409]:

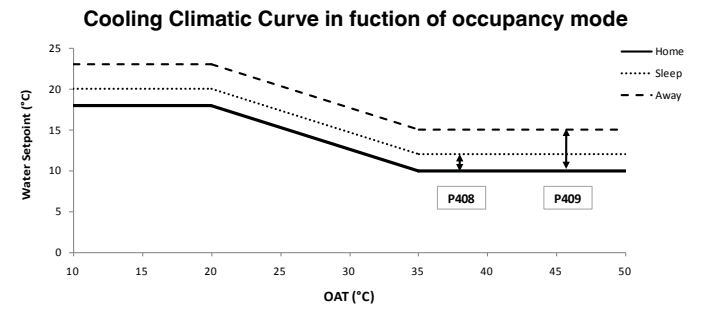

#### ☀ HEATING: If the heating climatic curve [P581] is configured to a parameter from "1" to "12", the water setpoint will be calculated according to the selected heating climatic curve.

Twelve predefined heating climatic curves are available:

| Climatic Curve | Min. OAT | Max. OAT | Min. Water Temp | Max. Water Temp | Application |
|----------------|----------|----------|-----------------|-----------------|-------------|
| K1             | -7°C     | 20°C     | 20°C            | 38°C            | UFH         |
| K2             | -5°C     | 20°C     | 20°C            | 33°C            | UFH         |
| K3             | -9°C     | 20°C     | 20°C            | 45°C            | FCU's       |
| K4             | -8°C     | 20°C     | 40°C            | 50°C            | FCU's       |
| K5             | -5°C     | 20°C     | 40°C            | 55°C            | Radiators   |
| K6             | 0°C      | 20°C     | 40°C            | 60°C            | Radiators   |
| K7             | -20°C    | 20°C     | 22°C            | 42°C            | FCU's       |
| K8             | -20°C    | 20°C     | 23°C            | 55°C            | Radiators   |
| K9             | -12.7°C  | 20°C     | 24°C            | 60°C            | Radiators   |
| K10            | -5.9°C   | 20°C     | 25°C            | 60°C            | Radiators   |
| K11            | -1.5°C   | 20°C     | 26°C            | 60°C            | Radiators   |
| K12            | 3.5°C    | 20°C     | 27°C            | 60°C            | Radiators   |

## Example:

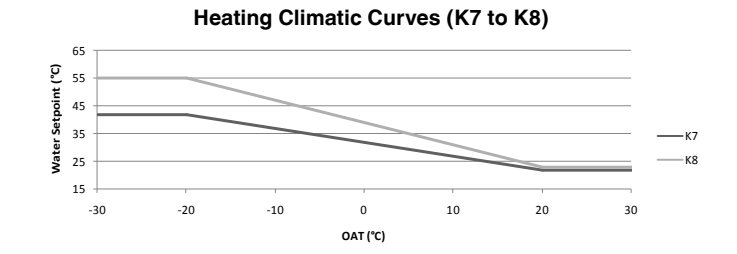

- If OAT is invalid (not transmitted by the Inverter, outof-range value, etc.), the Water Setpoint is equal to the current Max. Water Temp.
- If OAT is above the current Maximum OAT threshold, \_ the Water Setpoint is equal to the current Min. Water Temp.

The climatic curve corresponds corresponds to the water setpoint in Home mode. To define the other occupancy modes, it is necessary to configure Heating Sleep Offset [P402] and Heating Away Offset [P403]:

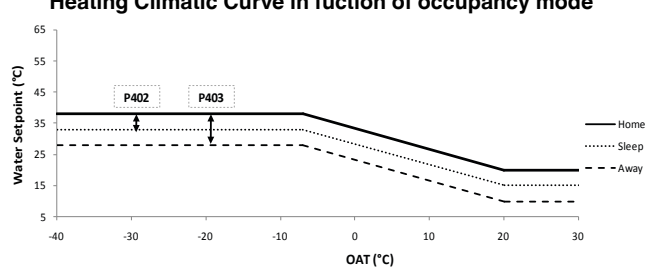

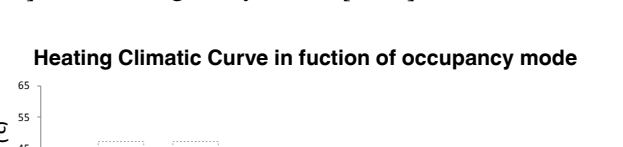

## 2/ Fixed water setpoint

If the cooling climatic curve [P586] or the heating climatic curve [P581] is configured to "-1", the water control point will be determined according to the Occupancy mode.

The water setpoint can be configured in two ways:

- By direct access to the WUI (refer to WUI end-user manual)
- By accessing the parameter menu via WUI or JBus or Proprietary Protocol (refer to § 7. Parameter Overview)

## COOLING

| WUI Occupancy | Water setpoint on WUI direct access | Range     | Water setpoint on parameter menu                     | Range     |
|---------------|-------------------------------------|-----------|------------------------------------------------------|-----------|
|               | Cool Home Setpoint                  | 5 to 18°C | Cool Home Setpoint [P407]                            | 5 to 18°C |
|               | Cool Sleep Setpoint                 | 5 to 18°C | Cool Home Setpoint [P407] + Cool Sleep Offset [P408] | 0 to 10^C |
|               | Cool Away Setpoint                  | 5 to 18°C | Cool Home Setpoint [P407] + Cool Away Offset [P409]  | 0 to 10^C |

## **\***HEATING

| WUI Occupancy | Water setpoint on WUI direct access | Range      | Water setpoint on parameter menu                     | Range      |
|---------------|-------------------------------------|------------|------------------------------------------------------|------------|
|               | Heat Home Setpoint                  | 20 to 60°C | Heat Home Setpoint [P401]                            | 20 to 60   |
|               | Heat Sleep Setpoint                 | 20 to 60°C | Heat Home Setpoint [P401] + Heat Sleep Offset [P402] | -10 to 0^C |
|               | Heat Away Setpoint                  | 20 to 60°C | Heat Home Setpoint [P401] + Heat Away Offset [P403]  | -10 to 0^C |

## DHW only(setpoints defined below change also the setpoints for DHW mode)

| WUI Occupancy | Water setpoint on WUI direct access | Range      | Water setpoint on parameter menu | Range      |
|---------------|-------------------------------------|------------|----------------------------------|------------|
|               | DHW Setpoint                        | 30 to 60°C | DHW Setpoint [P406]              | 30 to 60°C |
|               | DHW Anti-Legionella Stp             | 50 to 60°C | DHW Anti-Legionella Stp [P405]   | 50 to 60°C |

\_

## 3/ Custom climatic curve

**ب**ت **COOLING:** If the cooling climatic curve [P586] is configured to "0", the water setpoint will be calculated according to the custom cooling climatic curve.

This custom cooling climatic curve can be defined using the following parameters:

| Parameter | Description               | Default | Min. | Max. |
|-----------|---------------------------|---------|------|------|
| P587      | Custom Minimum OAT        | 20°C    | 0°C  | 30°C |
| P588      | Custom Maximum OAT        | 35°C    | 24°C | 46°C |
| P589      | Custom Minimum Water Temp | 10°C    | 5°C  | 18°C |
| P590      | Custom Maximum Water Temp | 18°C    | 5°C  | 18°C |

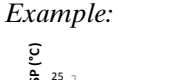

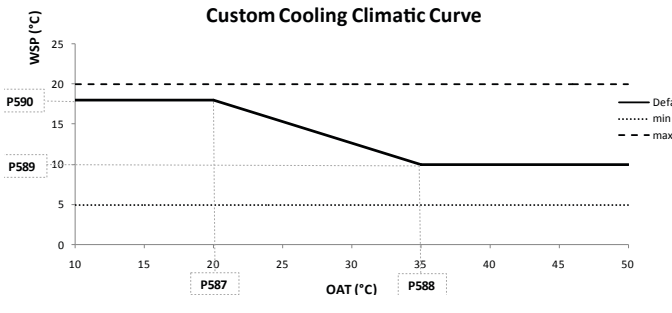

If OAT is invalid, the Water Setpoint is equal to the Custom Minimum Water Temp [P589].

- If OAT is above the current Maximum OAT threshold, the Water Setpoint is equal to the Custom Maximum Water Temp [P590].
- If Minimum OAT is greater or equal to Maximum OAT threshold, the Water Setpoint is equal to the Custom Maximum Water Temp [P590].
- ☀ **HEATING:** If the heating climatic curve [P581]is configured to "0", the water setpoint will be calculated according to the custom heating climatic curve.

This custom heating climatic curve can be defined using the following parameters:

| Parameter | Description               | Default | Min.  | Max. |
|-----------|---------------------------|---------|-------|------|
| P582      | Custom Minimum OAT        | -7°C    | -30°C | 10°C |
| P583      | Custom Maximum OAT        | 20°C    | 10°C  | 30°C |
| P584      | Custom Minimum Water Temp | 20°C    | 20°C  | 40°C |
| P585      | Custom Maximum Water Temp | 38°C    | 30°C  | 60°C |

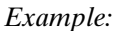

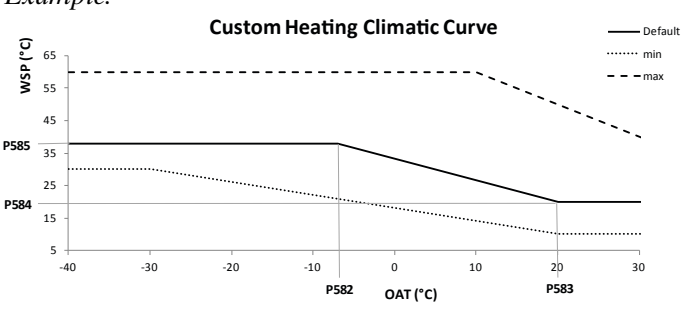

- If OAT is invalid, the Water Setpoint is equal to the Custom Max. Water Temp [P585].
- If OAT is above the current Maximum OAT threshold, the Water Setpoint is equal to the Custom Min. Water Temp [P584].
- If Min. OAT is greater or equal to Max. OAT threshold, the Water Setpoint is equal to the Custom Max. Water Temp [P584].

## 4/ Offset on climatic curves (predefined and customer)

Two other parameters are also configurable to adjust water setpoint to suit customer needs:

- for cooling curve, Cool Minimum Water Setpoint [P589] can be offsetted by an offset on foot of the curve (Cool Curve Min Stp Offset [P413])
- and for heating curve, Heat Maximum Water Setpoint [P585] can be offsetted by an offset on head of the curve (Heat Curv Max Stp Offset [P412])

Custom Cooling Climatic Curve : offset on foot of the curve

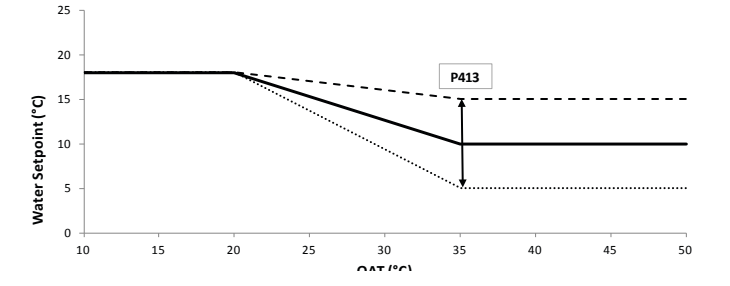

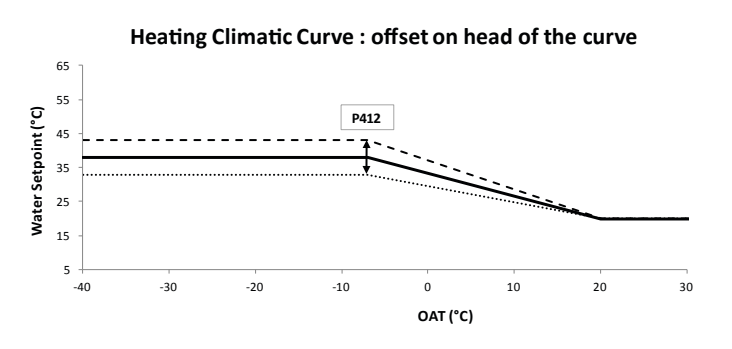

## **b** - Installation with remote user interface

When the unit is equipped with a remote user interface or IAT sensor, the control can be based on the air setpoint.

Depending on the occupancy and heating/cooling/DHW mode, the air setpoint is as given below.

The water setpoint can be configured in two ways:

- By direct access to the WUI (refer to WUI end-user manual)
- By access to the parameter menu via the WUI or JBus or Proprietary Protocol (refer to § 7. Parameter Overview)

## COOLING 🌣

| WUI Occupancy | Water setpoint on WUI direct access | Range      | Water setpoint on parameter menu                     | Range      |
|---------------|-------------------------------------|------------|------------------------------------------------------|------------|
|               | Cool Home Setpoint                  | 20 to 38°C | Cool Home Setpoint [P424]                            | 20 to 38°C |
|               | Cool Sleep Setpoint                 | 20 to 38°C | Cool Home Setpoint [P424] + Cool Sleep Offset [P425] | 0 to 10^C  |
|               | Cool Away Setpoint                  | 20 to 38°C | Cool Home Setpoint [P424] + Cool Away Offset [P426]  | 0 to 10^C  |

## **\***HEATING

| WUI Occupancy | Water setpoint on WUI direct access | Range      | Water setpoint on parameter menu                     | Range      |
|---------------|-------------------------------------|------------|------------------------------------------------------|------------|
|               | Heat Home Setpoint                  | 12 to 34°C | Heat Home Setpoint [P421]                            | 12 to 34°C |
|               | Heat Sleep Setpoint                 | 12 to 34°C | Heat Home Setpoint [P421] + Heat Sleep Offset [P422] | -10 to 0^C |
|               | Heat Away Setpoint                  | 12 to 34°C | Heat Home Setpoint [P421] + Heat Away Offset [P423]  | -10 to 0^C |

Once air setpoints are defined, water setpoints must be configured (refer to §3.9. Unit with remote interface).

## 4.2.6 - Home Anti-freeze protection

This protection is used on 30RQV, only with remote user interface or IAT sensor. It is used to maintain the minimum room temperature which is by default set to  $6^{\circ}$ C. When the room temperature goes below the Home Anti-freeze setpoint[P427], the unit will run in Heating mode until the room temperature is increased: [P427] + 2^C.

| Steps                            | Table   | Par. | Designation Description         |                                                                                                    | Range       | Default | Ex. | Unit |
|----------------------------------|---------|------|---------------------------------|----------------------------------------------------------------------------------------------------|-------------|---------|-----|------|
| Set the minimum room temperature | AIR_STP | 427  | Home<br>Anti-freeze<br>setpoint | This is the minimum room temperature that is allowed. If room temperature drops below this setpoint, the unit will start to operate in Heating mode. | 6.0 to 12.0 | 6       | 10  | °C   |

Never switch off the unit, otherwise home anti-freeze protection cannot be guaranteed. For this reason the main unit and / or customer circuit disconnect switch must always be left closed.

## 4.2.7 - Water freeze protection

When the OAT is low (and pump is stopped), the risk to freeze the water exchanger and the water pipes is high. The pump shall be turned on regularly or continuously to make water circulate and decrease the risk. Likewise the BPHE and piping electric heaters present on the hydronic kit (refer to Figures 7 and 8) are activated in some cases.

The pump is controlled as follows:

- If OAT goes below AntiFreezeDeltaSetpoint\* [P517] + 6<sup>C</sup>, the pump runs for 1 minute every 15 minutes at maximum speed.
  If OAT goes below AntiFreezeDeltaSetpoint\* [P517] + 6<sup>C</sup> and EWT or LWT goes below AntiFreezeDeltaSetpoint\*
- $[P517] + 4^{\circ}C$ , the pump runs continuously at maximum speed.
- A 1K hysteresis is applied to exit these two overrides.

The electric heaters are controlled as follows:

- The electric heaters are energized during defrost and for 1 minute after defrost end.
- The electric heaters are energized if OAT is below the AntiFreezeDeltaSetpoint\* [P517] + 6.0 ^C and if either EWT or LWT are lower than AntiFreezeDeltaSetpoint\* [P517] + 4.0 ^C.
- The electric heaters are de-energized if OAT is above the AntiFreezeDeltaSetpoint\* [P517] + 7.0 ^C or if both EWT (if configured) and LWT are higher than AntiFreezeDeltaSetpoint\* [P517] + 4.5 ^C.
- The electric heaters are energized if either alarm #50 or alarm #51 is active and can still automatically be reset

## \* Modifying the pre-configured value is at the user's responsibility.

| Steps                                                       | Table    | Par. | Designation                   | Description                                                                      | Range      | Default | Ex. | Unit |
|-------------------------------------------------------------|----------|------|-------------------------------|----------------------------------------------------------------------------------|------------|---------|-----|------|
| Define the criteria to activate the water freeze protection | GEN_CONF | 517  | Anti-Freeze Delta<br>Setpoint | Outdoor air temperature criteria for activation of the<br>anti freeze protection | 0.0 to 6.0 | 0       | 3   | °C   |

## Never switch off the unit, otherwise freeze protection cannot be guaranteed. For this reason the main unit and/or customer circuit disconnect switch must always be left closed.

If a shut-off valve is installed, a bypass must be included as shown below.

## Figure 26: Winter position for unit with hydronic module

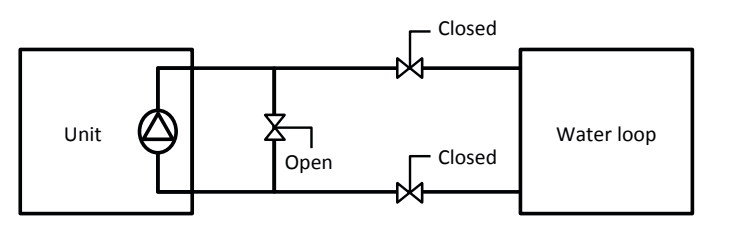

## Figure 27: Winter position for unit without hydronic module

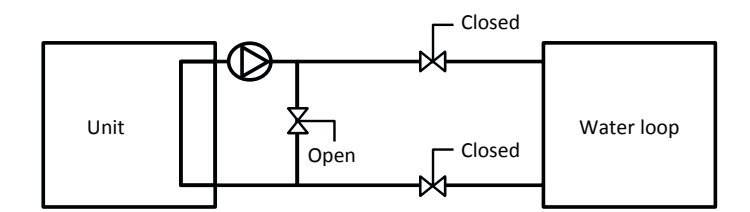

# *IMPORTANT: Depending on the atmospheric conditions in your area you must do the following when switching the unit off in winter:*

- Add ethylene glycol or propylene glycol with an adequate concentration to protect the installation up to a temperature of 10 K below the lowest temperature likely to occur at the installation site.
- If the unit is not used for an extended period, it should be drained, and ethylene glycol or propylene glycol should be charged in the heat exchanger as a safety precaution, using the water inlet purge valve connection.
- At the start of the next season, refill the unit with water and add an inhibitor.

- For the installation of auxiliary equipment, the installer must comply with basic regulations, especially for minimum and maximum flow rates, which must be between the values listed in the operating limit table (application data).
- To prevent corrosion by differential aeration, the complete drained heat transfer circuit must be charged with nitrogen for a period of one month. If the heat transfer fluid does not comply with the manufacturer regulations, the nitrogen charge must be added immediately.
- If frost protection is dependent on electric trace heaters, never switch off their power.
- If trace heating is not used, or during a prolonged power failure, the unit water system must be drained to protect the unit.
- The heat exchanger temperature sensor are part of frost protection: If piping trace heaters are used, ensure the external heaters do not affect the measurement of these sensors.

## **CAUTION:**

Please note that "water freeze protection" and "home anti-freeze protection" are two different modes. Water freeze protection is used in order to reduce the risk to freeze the water exchanger and the water pipes, whereas the home anti-freeze protection is used to maintain the minimum room temperature.

## 4.2.8 - Domestic hot water mode

For heat pumps with a domestic water tank (only 30RQV), the DHW mode is used to produce hot water for domestic purposes. The system control manages the operation of the hot domestic water tank, as well as the diverting valve.

If the unit is fitted with a variable speed hydraulic kit, then in DHW mode, the pump must be controlled by the adjustable constant speed logic (no  $\Delta$ T logic).

And an additional water pump can be installed on secondary water loop (refer to §Installation with DHW production and boiler for details).

## a - DHW diverting valve

The units can drive a diverting valve to manage a domestic hot water storage tank application. In case of a domestic hot water request, the operating logic controls a diverting valve which directs the hot water to the storage tank.

| Characteristics       | Diverting valve with spring return and two wires control<br>Recommendation:<br>- Kvs = 16<br>- Max. Temperature = 150°C<br>- CHAR:L |
|-----------------------|----------------------------------------------------------------------------------------------------|
| Electrical connection | Refer to § 3.5 Installation with DHW production                                                                                     |
| Configuration         | Refer to § 3.5 Installation with DHW production                                                                                     |

### **b** - DHW temperature sensor or thermostat

According the configuration, it is possible to control the DHW option with either a temperature sensor or thermostat

|                       | Temperature sensor                                       | Thermostat                                                                    |  |  |  |
|-----------------------|----------------------------------------------------------|-------------------------------------------------------------------------------|--|--|--|
| Characteristics       | Accessory<br>Resistance = 10 KOhms<br>Cable length = 6 m | When the thermostat is<br>closed, the domestic hot<br>water mode is requested |  |  |  |
| Electrical connection | Refer to § 3.5 Installation with DHW production          |                                                                               |  |  |  |
| Configuration         | Refer to § 3.5 Installation with DHW production          |                                                                               |  |  |  |

The DHW production is possible when:

- DHW only mode is selected and there is DHW production demand (temperature conditions)
- DHW schedule is activated and there is DHW production demand (temperature conditions) and operating time in this mode is below DHW Maximal Runtime [P707].

## c - DHW electric heater

When the unit is requested to run in DHW mode, the DHW electric heater (if configured) can be used in order to provide domestic hot water. The discrete output can control a contactor (not supplied with unit).

| Characteristics       | Contactor Coil:<br>230 VAC<br>50Hz              |  |  |  |  |
|-----------------------|-------------------------------------------------|--|--|--|--|
| Electrical connection | Refer to § 3.5 Installation with DHW production |  |  |  |  |
| Configuration         | Refer to § 3.5 Installation with DHW production |  |  |  |  |
|                       |                                                 |  |  |  |  |

Electric heater is started when tank temperature is below DHW setpoint and one of the following conditions is true:

- OAT is below Booster OAT Threshold [P604]
- OAT is above Maximum OAT for Heating [P515]
- Anti-legionella mode is active
- Defrost is active
- In case of unit of failure

## **IMPORTANT:**

Electric heating is disabled when Off Peak or Load Shedding is active or in the case of DHW thermistor sensor failure (refer to § 4.2.4 Switch).

## d - Domestic water tank

The water inside the domestic water tank must be constantly controlled in order to minimize the risk of any contamination, including legionella bacteria. Bearing this in mind, it is important to inform the user about the significance of water temperature control.

## Water tank protection system

The system is scheduled to heat up water in the domestic hot water tank in order to eliminate the possibility of legionella growth or kill any existing bacteria. Legionella will not survive if the temperature is above  $50^{\circ}$ C. The risk of contamination is practically non-existent when the water temperature is set to  $60^{\circ}$ C.

### Water tank protection settings

To protect the domestic water tank against legionella bacteria, the following parameters must be set:

- Anti-Legionella Start Day of Week [P714]
- Anti-Legionella Start Time [P715]
- Anti-Legionella Water Setpoint[P405] (anti-legionella protection is stopped when the water temperature reaches the pre-set temperature)

## e - DHW limitation mode

DHW limitation mode [P543] reduces noise levels, by reducing the compressor frequency when DHW mode is active. For configuration, refer to § 3.5.

## 4.2.9 - Master/Slave up to 4 units

### a - Installation

Master/slave installation permits connection of up to four units in parallel: one master unit can control from one to three slave units.

This kind of installation must comprise the same unit type (cooling only or reversible) and same unit size (17kW or 21kW), equipped with hydronic kit (variable or fixed speed kit). If the unit is fitted with a variable speed hydraulic kit, the pump must be controlled by the adjustable constant speed logic (no  $\Delta T$  logic).The master / slave operation is incompatible with Domestic Hot Water production.

Only the Master unit can be fitted with user interface (local or remote) and Bacnet or Lon gateway options. If the Slave units are been ordered with these features, then it is necessary to disconnect them.

Additional common leaving water temperature sensor must be installed on site, on the common piping.

| Characteristics       | Accessory<br>Resistance = 5 KOhms<br>Cable length = 15 m |
|-----------------------|----------------------------------------------------------|
| Electrical connection | Refer to § 3.7 Master/Slave installation                 |
| Configuration         | Refer to § 3.7 Master/Slave installation                 |
|                       |                                                          |

The RS485 communication cable (not supplied) must be connected on each unit.

## **b** - Control

All units installed in the same master/slave group share the same operating mode as well as the same setpoint.

The Master unit is connected to a user interface which can be installed locally or remotely. The "Master" user interface is a decision point for all other units in the same master/slave group, which means that the operating mode (cooling / heating) and the water setpoint defined by the master will be transmitted to other "slave" units.

When there are at least two units configured in the master/ slave assembly, it is possible to define how compressors are started. Three compressor control methods are available.

## Compressors can be started:

<u>Based on address configuration</u>: The Master unit is started first. Then, slave units will be started sequentially (beginning with slave 1 and ending with, for example, slave 3). When stopping, the last slave is stopped first – the Master is the last unit stopped.

<u>According to wear factor</u>: Units are started sequentially based on the wear factor. As system demand increases, the unit with the lowest wear factor is started first, when system demand decreases capacity, the unit with, the highest wear factor is stopped first.

## 4.2.10 - Pump configuration

There are several possible configurations of the hydraulic circuit:

- Unit with hydronic module (internal main pump included),
- Unit without hydronic module. An external pump is necessary,
- If a secondary hydraulic loop is used, this will have its own additional pump.

## Table 7: Different configurations of pump

|                                    | Internal main    | pump (option)       |    | External main pump (not supplied) | Additional pump (not supplied)  |  |
|------------------------------------|------------------|---------------------|----|-----------------------------------|---------------------------------|--|
| Different configurations with pump | Fived apood pump | Variable speed pump |    | Eived anod nump                   | Fixed encod nump                |  |
|                                    | Fixed speed pump | Adjustable speed    | ΔТ | Fixed speed pump                  | Fixed speed pump                |  |
| Internal main pump                 |                  |                     |    | ×                                 | ✓                               |  |
| External main pump                 | ×                |                     |    | ✓                                 |                                 |  |
| Master / Slave installation        | ✓                | ✓                   | ×  | ×                                 | ✓<br>(Connected on master unit) |  |

For external main pump and additional pump, the discrete output can control a contactor (not supplied with unit).

| Characteristics       | Contactor Coil:<br>230 VAC<br>50Hz                         |
|-----------------------|------------------------------------------------------------|
| Electrical connection | Refer to § 3.6 Installation with DHW production and boiler |
| Configuration         | Refer to § 3.6 Installation with DHW production and boiler |

## **CAUTION:**

## The installer is responsible for ensuring the protection of any additional pump against the low water flow rate (no flow switch can be managed by unit control).

The management of different states of main pump (ON / OFF) is different according to the kind of installation (options, accessories, applications). In the compatibility table below, the different control logics for main pump are presented in function of installation:

## Table 8: Different control logic for main pump

| Main Dumn Logia (DECE)  |      |           | Domete W/III | OFF Mede | Cooling / Heating Mode           | Boiler |     |      |
|-------------------------|------|-----------|--------------|----------|----------------------------------|--------|-----|------|
| Main Pump Logic [P565]  |      | Local WUI |              |          | Satisfied Demand                 | Demand | On  | Off  |
| Always On               | ~    | ~         | ~            | Off      | On                               | On     | Off | N.A. |
| Water Sampling          | ~    | ~         | N.A.         | Off      | Off (On for sampling)            | On     | Off | N.A. |
| According to Space Temp | N.A. | N.A.      | ~            | Off      | According to IAT vs Air Setpoint | On     | Off | N.A. |

The management of different states of additional pump (ON / OFF) is different according to the kind of installation (options, accessories, applications). In the compatibility table below, the different control logics for additional pump are presented in function of installation:

## Table 9: Different control logic for additional pump

| Additional Rump Logic (P572) No WIII                |      |          | Bamata W/III | OFE Mode | Cooling / Heating Mode           |        | Boiler |      | DHW    |          |
|-----------------------------------------------------|------|----------|--------------|----------|----------------------------------|--------|--------|------|--------|----------|
|                                                     |      | LOCAIWOI | nemole wor   |          | Satisfied Demand                 | Demand | On     | Off  | Active | Inactive |
| No additional pump                                  | ~    | ×        | ~            | Off      | Off                              | Off    | Off    | N.A. | N.A.   | N.A.     |
| Always On                                           | ~    | ~        | ~            | Off      | On                               | On     | On     | N.A. | N.A.   | N.A.     |
| According to Space Temp                             | N.A. | N.A.     | ~            | Off      | According to IAT vs Air Setpoint | On     | On     | N.A. | N.A.   | N.A.     |
| Always On, but Off when DHW activated               | ~    | ~        | ~            | Off      | On                               | On     | On     | N.A. | Off    | N.A.     |
| According to Space Temp, but Off when DHW activated | N.A. | N.A.     | ~            | Off      | According to IAT vs Air Setpoint | On     | On     | N.A. | Off    | N.A.     |

<u>Simultaneously</u>: All units are started and stopped at the same time. Compressor frequency is increased or decreased simultaneously on all units.

For more details on Master /Slave icon display on WUI, refer to WUI end-user manual.

## CAUTION:

In the case of master/slave communication failure, the Master will either run in the standalone mode or it will continue to operate with other Slave units that are still communicating. The affected Slave unit will stop all of its operations.

## 4.2.11 - Electric Heaters

## NOTE:

The installer is responsible for ensuring that the installation complies with the applicable legislation in terms of electrical and thermal safety.

It is possible to include electric heaters in the hydraulic circuit to ensure heating in case of low OATor heat pump failure.

When OAT is below Booster OAT Threshold [P604], then the booster electric heaters can be activated. The booster electric heaters can operate at the same time as the heat pump.

When OAT is below Min OAT for heating [P514], the heat pumps is stopped, and the electric heaters can be activated.

Figure 28: Operation of booster and backup

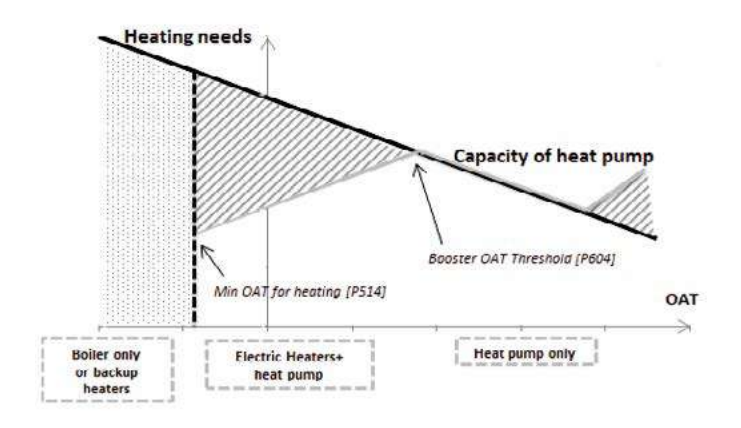

Depending on the configuration, it is possible to control up to three electric heaters or three electric heat stages (refer to § 3.1 General customer electrical connection on terminal block):

- One electric heat stage with one customized discrete output: EH1.
- Twoelectric heat stages with two customized discrete outputs: EH1 and EH2.
- Threeelectric heat stages with two customized discrete outputs: EH1 and EH2.
- Three electric heat stages with three customized discrete outputs: EH1 and EH2 and EH3. This configuration cannot be activated if DHW heater is present.

## 4.2.15 - Night mode capacity control

Each discrete output can control a contactor (not supplied with unit).

| Characteristics       | Contactor Coil:<br>230 VAC<br>50Hz                        |
|-----------------------|-----------------------------------------------------------|
| Electrical connection | Refer to § 3.4 Installation with booster electric heaters |
| Configuration         | Refer to § 3.4 Installation with booster electric heaters |

### 4.2.12 - Boiler

To satisfy the heating demand during periods very low ambient temperature, it is possible to install a boiler. The boiler is considered as a backup: when it is activated, the heat pump cannot operate. Boiler is activated when OAT is below Minimum OAT for Heating [P514] or in case of heat pump failure.

| Characteristics       | Contactor Coil:<br>230 VAC<br>50Hz              |
|-----------------------|-------------------------------------------------|
| Electrical connection | Refer to § 3.6 Installation with DHW and boiler |
| Configuration         | Refer to § 3.6 Installation with DHW and boiler |

### 4.2.13 - Coil heating control for compressor

CAUTION: When the unit doesn't operate, the compressor can be energized. The coil heating control has the function of heating the compressor by applying a current to the compressor whennot operating instead of using a case heater.

This control is for the purpose of preventing stagnation of the refrigerant inside the compressor.

## 4.2.14 - Defrost cycle

When the outdoor air temperature is low and the ambient humidity is high, the probability of frost forming on the surface of the outdoor coil increases. The frost covering the outdoor coil may reduce the air flow across the coil and impair the performance of the unit. To remove the frost from the coil, the control initiates the defrost cycle when necessary.

During the defrost cycle, the refrigerant circuit is forced into the cooling mode. To prevent the water loop from cooling down, BPHE and piping electric heaters may be started.

## **CAUTION:**

Please note that "defrost" and "home anti-freeze protection" are two different modes. Defrost is used in order to remove the frost that is covering the outside coil, whereas the home anti-freeze protection is used to maintain the minimum room temperature.

The night period is defined by the start hour and the end hour which can be set by the user. The night mode allows users to configure the unit to operate with specific parameters within a given period of time, e.g. night period. Particularly this mode permits the reduction of compressor frequency (and noise level) during defined period.

| Steps              | Table    | Par.                      | Designation            | Description                                                                              | Range          | Default | Ex.   | Unit  |
|--------------------|----------|---------------------------|------------------------|------------------------------------------------------------------------------------------|----------------|---------|-------|-------|
| Set the night mode | CMP_CONF | 541                       | Power Limitation value | The compressor frequency is limited to this percentage of the maximum allowed frequency. | 50 to 100      | 75      | 50    | %     |
|                    |          | 518 Night Mode Start Time |                        | Hour of starting up of night mode                                                        | 00:00 to 23:59 | 0:00    | 23:00 | hh:mm |
|                    | GEN_CONF | 519                       | Night Mode Stop Time   | Hour of stop of night mode                                                               | 00:00 to 23:59 | 0:00    | 7:00  | hh:mm |

## 4.2.16 - Drying mode

The Drying mode enables a gradual water temperature ramp-up in Heat mode for UFH drying. This operating mode can only be selected from the service access level, it is automatically stopped at the end of the configured period.

Example of application in drying mode:

- Drying Starting Setpoint[P595] is set to 20°C
- Drying Warm-up days [P596] is set to 3 days
- Drying Ramp-up days [P597] is set to 4 days
- Drying Hold-up days [P598] is set to 5 days
- and Heating Home Water Setpoint [P401] is set to 28°C

## Figure 29: Activation and configuration for drying mode

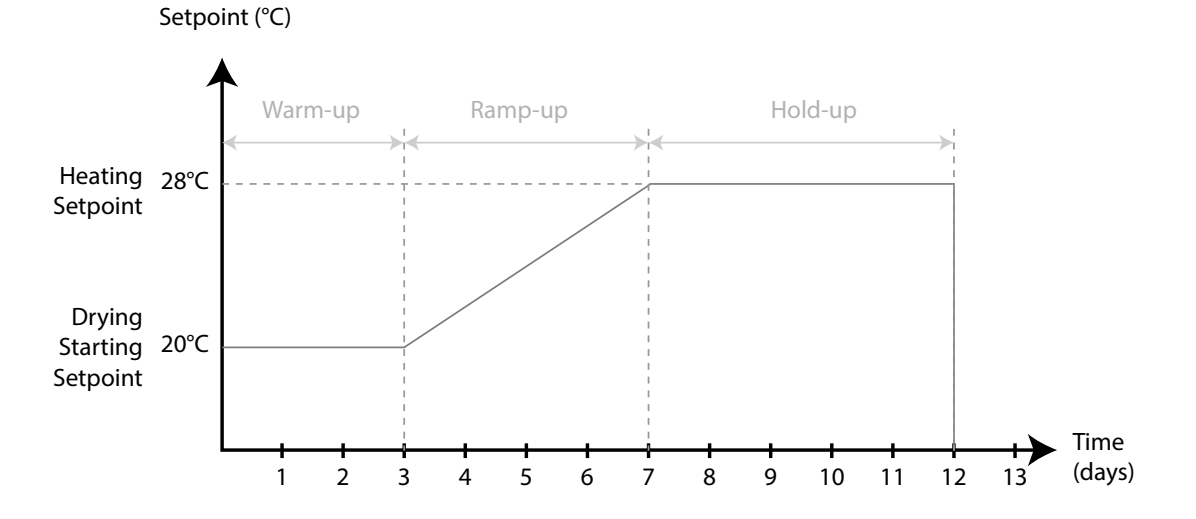

The Drying Mode will be deactivated after 12 days and the unit will switch to Off Mode.

| Steps                                          | Table   | Par. | Designation              | Description                                                                 | Range        | Default | Ex. | Unit |
|------------------------------------------------|---------|------|--------------------------|-----------------------------------------------------------------------------|--------------|---------|-----|------|
|                                                | 596     |      | Drying Warm-up days      | Number of Warm-up days                                                      | 0 to 99      | 3       | 3   | day  |
| Configure the number of<br>days in drying mode | DRYING  | 597  | Drying Ramp-up days      | Number of Ramp-up days                                                      | 0 to 99      | 4       | 4   | day  |
| adyo in arying mode                            |         | 598  | Drying Hold-up days      | Number of Hold-up days                                                      | 0 to 99      | 4       | 5   | day  |
| Configure the water                            | DRYING  | 595  | Drying Starting Setpoint | Water setpoint to warm-up days                                              | 20.0 to 60.0 | 20      | 20  | °C   |
| temperature for drying mode                    | WAT_STP | 401  | Heat Home Setpoint       | Water setpoint for ramp-up and hold up days                                 | 20.0 to 60.0 | 45      | 28  | °C   |
|                                                |         |      |                          | 0 = Off                                                                     |              |         |     |      |
|                                                |         |      |                          | 1 = Cool 🎝                                                                  |              |         |     |      |
|                                                |         |      |                          | 2 = Heat 😽                                                                  |              |         |     |      |
|                                                |         |      |                          | 4 = DHW                                                                     | ]            |         |     |      |
| Activate the drying                            | MOD_REQ | 44   | System Mode Request      | 5 = Booster Cooling                                                         | 0 to 9       | -       | 9   | -    |
| mode                                           |         |      |                          | 6 = Booster Heating                                                         |              |         |     |      |
|                                                |         |      |                          | 8 = Purge (water pump is constantly running to purge the hydraulic circuit) | Ś            |         |     |      |
|                                                |         |      |                          | 9 = Drying (slow water temp. ramp-up in Heating mode for UFH drying)        |              |         |     |      |

## 4.2.17 - Summer mode

30RQV units may operate in Summer mode which is active under the following conditions:

- when the Summer Switch is closed
- or when conditions on OAT [P716] and time [P717] and [P718] are validated (refer to §3.5.3 Control configuration step).

When the Summer mode is active, then the unit may operate only as specified in the table below.

| Cooling Mode | Heating Mode | DHW Mode     |
|--------------|--------------|--------------|
| $\checkmark$ | ×            | $\checkmark$ |

## 4.3 - Major system components

## 4.3.1 - General – Refrigerant part

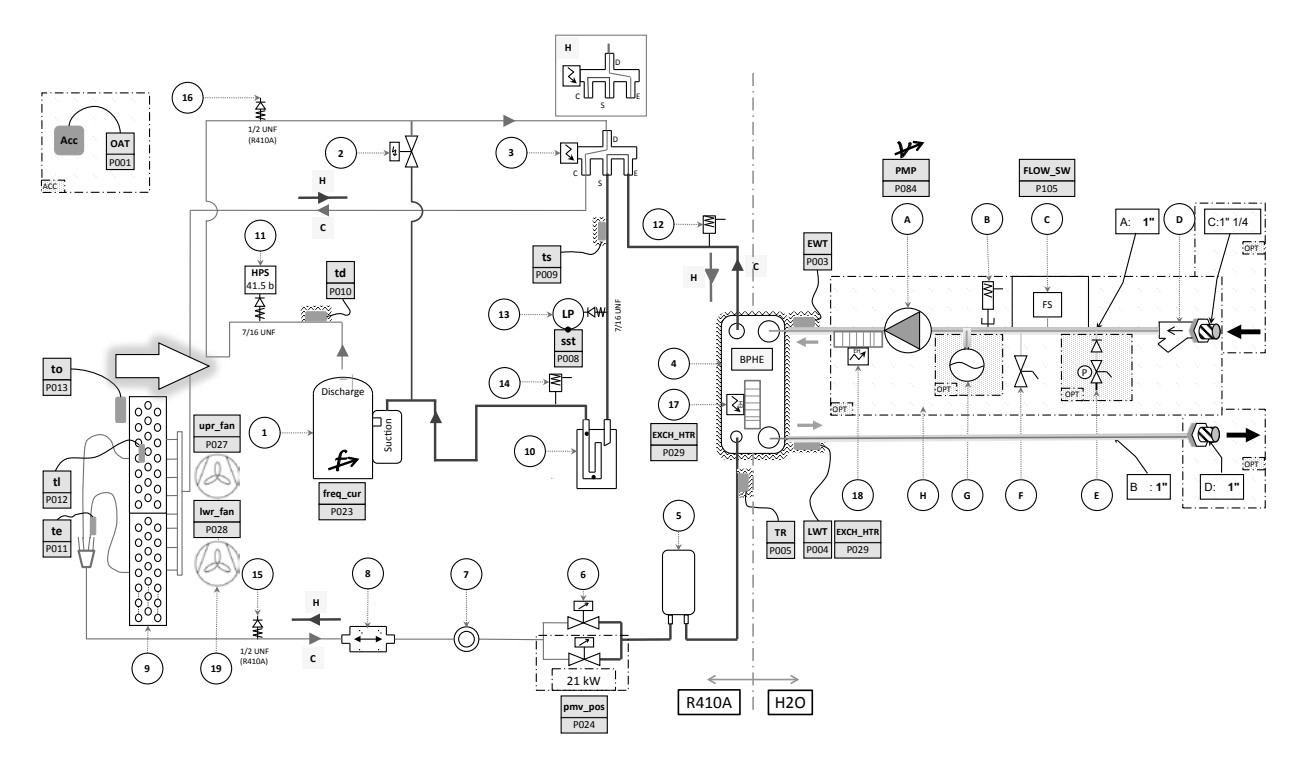

## Water side legend

#### Label Description

- A Water Pump -Main water pump -primary loop (in Hydronic module option)
- B Water High Pressure Safety Relief Valve (300 kPa) (in Hydronic module option)
- C Flow Switch (standard)
- D Water Filter (standard in Hydronic module option)
- --> To be supplied on field with a unit without Hydronic module option (mandatory).
- E Water refill module (Option)
- F Drain valves (in hydronic module option)
- G Expansion vessel (in option within Hydronic Module option)
- H Hydronic module (option)
- Hydraulic module equipped with Fixed or variable speed single pump without expansion vessel, Water refill module.

#### Unit refrigeration circuit legend

#### Label Description

- 1 Variable speed rotary compressor
- 2 2 way solenoide valve -CP Warm-up at start
- 3 Reverse 4 way valve (energized when in Heating mode)
- 4 Water exchanger BPHE
- 5 Receiver
- 6 Expansion valve pulse modulating valve (2x EXV for size 21)
- 7 Sight Glass
- 8 Filter Dryer
- 9 Air cooled Exchanger
- 10 Accumulator or anti-slugging bottle
- 11 High Pressure Switch (4 150 kPa ~ 41.5 b)
- 12 Pressure safety release valve @ suction on BPHE
- 13 Low Pressure transducer (mounted on Schrader valve)
- 14 Pressure safety release valve @ suction
- 15 Service Pressure AutomaticPort (Schrader) on LP side
- 16 Service Pressure AutomaticPort (Schrader) on HP side
- 17 ElectricalHeateron BPHE: water anti-freezeprotection
- 18 Electrical Heater on BPHE Inlet pipe (only with Hydronic module option), water anti-freeze protection
- 19 Upper & Lower fans
- Software point
- P001 Value read under «Parameter number»; ie: OAT value read@ parameter 001 'P001'

## 4.3.2 - Compressors

30RBV/RQV units use hermetic rotary compressor. It is driven by a variable frequency drive (VFD). The rotary compressor incorporates an oil coil heating inside the shell.

The compressor sub-assembly is complete with:

- Anti-vibration mountings between the unit and the compressor chassis.
- A high-pressure switch or compressor case thermostat control at the discharge of compressor.

The compressors installed in these units have a specific oil charge.

NOTE: Do not use refrigerants and lubricant besides those specified. Do not compress air (there must be no air intake due to leakage in the refrigeration cycles).

## 4.3.3 - Air evaporator/condenser

The 30RBV/RQV coils are heat exchangers with internally grooved copper tubes with aluminium fins.

## 4.3.4 - Fans

The fans are driven by permanent magnet synchronous motor. The motors are managed via a variable frequency drive (VFD).

According to the Regulation No. 327/2011 implementing Directive 2009/125/EC with regard to ecodesign requirements for fans driven by motors with an electric input power between 125 W and 500 kW.

| Product                                                                                                    |      | 30RBV/RQV                 |
|----------------------------------------------------------------------------------------------------|------|---------------------------|
| Overall efficiency                                                                                             | %    | 29,1                      |
| Measurement category                                                                                           |      | A                         |
| Efficiency category                                                                                            |      | Static                    |
| Target efficiency level ERP2015                                                                                |      | N(2015) 40                |
| Efficiency level at the optimum efficiency point                                                               |      | 40,6                      |
| Variable speed drive                                                                                           |      | YES                       |
| Year of manufacture                                                                                            |      | See label on the unit     |
| Fan manufacturer                                                                                               |      | Complast Industrie SRL    |
| Motor manufacturer                                                                                             |      | Nidec                     |
| Fan PN                                                                                                    |      | C025223H01                |
| Motor PN                                                                                                    |      | B036870H01                |
| Nominal power of the motor                                                                                     | kW   | 0,15                      |
| Flow rate                                                                                                    | m3/s | 0,84                      |
| Pressure at optimum energy efficiency                                                                          | Pa   | 51                        |
| Nominal speed                                                                                                  | rpm  | 847                       |
| Specific ratio                                                                                                 |      | 1,002                     |
| Relevant information to facilitate the disassembly, recycling or removal of the product at the end of the life |      | See Maintenance<br>Manual |
| Relevant information to minimise the impact on the environment                                                 |      | See Maintenance<br>Manual |

According to the Regulation No. 640/2009 and amendment 4/2014 implementing Directive 2005/32/EC with regard to

ecodesign requirements for electric motors.

| Motor type                                                                             | Permanent magnet synchronous motor |
|----------------------------------------------------------------------------------------|------------------------------------|
| Motor included in the application domain of the regulation 640/2009 & amendment 4/2014 | NO                                 |

## 4.3.5 - Pulse Motor Expansion Valve (PMV)

Each PMV is equipped with a stepper motor (0-500 pulses). The 17 kW units have one PMV in its refrigerant circuit, while the 21kW units have two PMVs in parallel.

## 4.3.6 - Moisture indicator

Located on the liquid line, this indicator permits monitoring of the unit charge and indicates moisture in the circuit. The presence of bubbles in the sight-glass can indicate an insufficient charge or non-condensables in the system. The presence of moisture changes the colour of the indicator paper in the sight-glass.

## 4.3.7 - Filter drier

This is a one-piece, brazed filter drier, located in the liquid line. The role of the filter drier is to keep the circuit clean and moisture-free. The moisture indicator shows when it is necessary to change the filter drier. The filter drier is a biflow device on the 30RQV units that means that it filters and dehydrates in both operating modes. The pressure drop is much higher in the heating mode. A difference in temperature between the filter inlet and outlet shows that the element is dirty.

## 4.3.8 - Water evaporator/condenser

The evaporator/condenser is a plate heat exchanger. The water connection of the heat exchanger is a threaded connection. It has a thermal insulation of 6 and 13 mm thick polyurethane foam and includes frost protection, as standard.

The products that may be added for thermal insulation of the containers during the water piping connection procedure must be chemically neutral in relation to the materials and coatings to which they are applied. This is also the case for the products originally supplied by the manufacturer.

## **NOTES - Monitoring during operation:**

- Follow the regulations on monitoring pressurised equipment.
- It is normally required that the user or operator sets up and maintains a monitoring and maintenance file.
- If there are no regulations or to complement them follow the control programmes of EN 378 or ISO 5149.
- *If they exist follow local professional recommendations.*
- Regularly check for possible presence of impurities (e.g. silicon grains) in the heat exchange fluids. These impurities maybe the cause of the wear or corrosion by puncture.
- The reports of periodical checks by the user or operator must be included in the supervision and maintenance file.

## 4.3.9 - Refrigerant

30RBV/RQV units operate with refrigerant R-410A.

## 4.3.10 - High-pressure safety switch

30RBV/RQV units are equipped with automatically reset safety pressure switches on the high-pressure side. For the alarm acknowledgement procedures, refer to § 6. Alarm description.

## 4.3.11 - Receiver

30RQV units are equipped with mechanically welded storage tanks that stores the excess refrigerant when the unit operates in heating mode.

## 4.3.12 - Four-way valve

For 30RQV units, this device permits the reversal of the refrigeration cycle to allow operation in cooling mode, in heating mode, and during defrost cycles.

## 4.3.13 - Inverter subassembly for compressor and fans

The 30RBV/RQV units are fitted with Inverter modules to control the compressor and the fan motors.

## 4.3.14 - Accumulator

The 30RBV/RQV units are fitted with an accumulator in the compressor suction line to prevent liquid carry-over to the compressor, particularly during defrost cycle and transient operations.

## **5 - MAINTENANCE**

## 5.1 - Standard maintenance

To ensure optimal efficiency and reliability of the units, we recommend establishing a maintenance contract with your local Service organisation. This contract will include regular inspections by Service specialists so that any malfunction is detected and corrected quickly, ensuring that no serious damage can occur.

A Service maintenance contract is the best way to ensure the maximum operating life for your equipment and, through the expertise of technicians, provides the ideal way to manage your system cost effectively. Air conditioning equipment must be maintained by professional technicians, whilst routine checks can be carried out locally by specialised technicians. See the standard EN 378-4 or ISO5149.

All refrigerant charging, removal and draining operations must be carried out by a qualified technician and with the correct material for the unit. Any inappropriate handling can lead to uncontrolled fluid or pressure leaks.

## CAUTION:

Before doing any work on the machine ensure that the power is switched off. If a refrigerant circuit is opened, it must be evacuated, recharged and tested for leaks. Before any operation on a refrigerant circuit, it is necessary to remove the complete refrigerant charge from the unit with a refrigerant charge recovery group.

## Simple preventive maintenance will allow you to get the best performance from your HVAC unit:

- improved cooling and heating performance
- reduced power consumption
- prevention of accidental component failure
- prevention of major time-consuming and costly interventions
- protection of the environment

There are five maintenance levels for HVAC units, as defined by the AFNOR X60-010 standard.

## NOTE:

Any deviation or non-observation of these maintenance criteria will render the guarantee conditions for the HVAC unit nul and void, and the manufacturer, will no longer be responsible.

## 5.1.1 - Level 1 maintenance

## See note in §5.1.3 Level 3.

Simple procedures can be carried out by the user on a weekly basis:

- Visual inspection for oil traces (sign of a refrigerant leak),
- Air heat exchanger cleaning see §5.4 Air heat exchanger,
- Check for removed protection devices, and badly closed panels,
- Check the unit alarm report when the unit does not work (refer to WUI end user manual),
- General visual inspection for any signs of deterioration,
- Verify the charge in the sight-glass.

Check that the water temperature difference between the heat exchanger inlet and outlet is correct.

## 5.1.2 - Level 2 maintenance

This level requires specific know-how in the electrical, hydronic and mechanical fields.

The frequency of this maintenance level can be monthly or annually depending on the verification type.

In these conditions, the following maintenance operations are recommended.

Carry out all level 1 operations, then:

## **Electrical checks**

- At least once a year tighten the power circuit electrical connections (refer to § 5.2 and 5.3 Tightening torques for the main electrical connections and main bolts and scews).
- Check and retighten all control/command connections, if required (refer to § 5.2 and 5.3 Tightening torques for the main electrical connections and main bolts and scews).
- Remove the dust and clean the interior of the control boxes, if required.
- Check the status of the contactors, disconnect switches and capacitors.
- Check the presence and the condition of the electrical protection devices.
- Check the correct operation of all electric heaters.
- Check that no water has penetrated into the control box.

## **Mechanical checks**

• Check the tightening of the fan tower, fan, compressor and control box fixing bolts.

## Water circuit checks

- Always take care when working on the water circuit to ensure that the condenser close by is not damaged.
- Check the water connections.
- Check the expansion tank for signs of excessive corrosion or gas pressure loss and replace it, if necessary.
- Purge the water circuit (see §2.5 Water flow rate control).
- Clean the water filter (see §2.5 Water flow rate control).
- Examine the fixed speed pump bearing after 17500 hours of operation with water and the fixed speedpump mechanical seal after 15000 hours. Check the operation of the low water flow rate safety device.
- Check the status of the thermal piping insulation.
- Check the concentration of the anti-freeze protection solution (ethylene glycol or propylene glycol).

## **Refrigerant circuit**

- Fully clean the air heat exchangers with a low-pressure jet and a bio-degradable cleaner.
- Check the unit operating parameters and compare them with previous values.
- Carry out an oil contamination test.
- Check the operation of the high-pressure switch. Replace it if there is a fault.
- Check the fouling of the filter drier. Replace it if necessary.
- Keep and maintain a maintenance sheet, attached to each HVAC unit.

## All these operations require strict observation of adequate safety measures: individual protection garments, compliance with all industry regulations, compliance with applicable local regulations and using common sense.

## 5.1.3 - Level 3 (or higher) maintenance

The maintenance at this level requires specific skills/approval/ tools and know-how and only the manufacturer, his representative or authorised agent are permitted to carry out these operations. These maintenance operations concern for example:

- A major component replacement (compressor, evaporator),
- Any intervention on the refrigerant circuit (handling refrigerant),
- Changing of parameters set at the factory (application change),
- Removal or dismantling of the HVAC unit,
- Any intervention due to a missed established maintenance operation,
- Any intervention covered by the warranty.
- One to two leak checks per year with a certified leak detector and carried out by a qualified person.

## To reduce waste, the refrigerant and the oil must be transferred in accordance with applicable regulations, using methods that limit refrigerant leaks and pressure drops and with materials that are suitable for the products.

Any detected leaks must be repaired immediately.

The compressor oil that is recovered during maintenance contains refrigerant and must be treated accordingly.

Refrigerant under pressure must not be purged to the open air.

If a refrigerant circuit is opened, plug all openings, if the operation takes up to one day, or for longer periods charge the circuit with nitrogen.

## NOTE:

Any deviation or non-observation of these maintenance criteria will render the guarantee conditions for the HVAC unit null and void, and the manufacturer will no longer be held responsible.

## 5.2 - Tightening torques for the main electrical connections

| Component                          | Designation in the unit | Value (N.m) |
|------------------------------------|-------------------------|-------------|
| Disconnecting switch (option)      | L1 /L2 /L3/N/PE         | 2           |
| Terminal Bloc X1                   | L1 /L2 /L3/N/PE         | 1,5 to 1,8  |
| Terminal Bloc X3                   |                         | 0,6 to 0,8  |
| Contactor (Power and control)      |                         | 1,5         |
| Thermal relay                      |                         | 2,5         |
| Transformer                        |                         | 1,7         |
| Connections on compressor          |                         |             |
| Screw on phases (Only for 21kW)    |                         | 2,5         |
| Compressor variable speed drive    |                         |             |
| 6 M10 nuts                         | L1 /L2 /L3/N            | 1,2         |
| 2 M10 or M8 nuts                   | PE                      | 1,2         |
| 9 M8 nuts (with fuses and busbars) | 1/2/3                   | 1,2         |

## 5.3 - Tightening torques for the main bolts and screws

| Screw Type            | Utilisation                                                     | Value (N.m) |
|-----------------------|-----------------------------------------------------------------|-------------|
| M8 H Wood screw       | Chassis fixing to shipping pallet                               | 13          |
| M8 H nut              | Compressor fixing to base pan<br>BPHE & Receiver fixing         | 15          |
| Taping screw D=4,2mm  | Sheet metal parts, Plastic grid & electrical components         | 4,2         |
| Taping screw D=3mm    | Deflector assembly on front panel                               | 2           |
| M6 Taping screw       | Fan sub assembly & Chassis<br>assembly on feet                  | 7           |
| M8 Screw              | Water pump assembly on the partition panel                      | 15          |
| D1" & D1"1/4" Gas nut | Water pump inlet and outlet pipe connections                    | 70          |
| D1/2" Gas nut         | Water filling system & nut assembly<br>on inlet water pump pipe | 20          |
| M6 H nut              | Fan propellers assembly on fan motor                            | 7           |

## 5.4 - Air heat exchanger

We recommend, that finned coils are inspected regularly to check the degree of fouling. This depends on the environment where the unit is installed, and will be worse in urban and industrial installations and near trees that shed their leaves. For coil cleaning, two maintenance levels are used, based on the AFNOR X60-010 standard:

- If the air heat exchangers are fouled, clean them gently in a vertical direction, using a brush.
- Only work on air heat exchangers with the fans switched off.
- For this type of operation switch off the HVAC unit if service considerations allow this.
- Clean air heat exchangers guarantee optimal operation of your HVAC unit. This cleaning is necessary when the air heat exchangers begin to become fouled. The frequency of cleaning depends on the season and location of the HVAC unit (ventilated, wooded, dusty area, etc.).

Clean the coil, using appropriate products. We recommend products for coil cleaning:

• Carrier Part No.00PSP000000115A:traditional cleaning method.

## **CAUTION:**

Never use pressurised water without a largediffuser. Do not use high-pressure cleaners for Cu/Cu and Cu/Al coils.

Concentrated and/or rotating water jets are strictly forbidden. Never use a fluid with a temperature above 45°C to clean the air heat exchangers.

Correct and frequent cleaning (approximately every three months) will prevent 2/3 of the corrosion problems.

## 5.5 - Water heat exchanger maintenance

Check that:

- the insulating foam is intact and securely in place.
- the BPHE and piping electric heaters are operating, secure and correctly positioned.
- the water-side connections are clean and show no sign of leakage.

## 5.6 - Unit maintenance

#### **CAUTION:**

Before any work on the unit ensure that the circuit is isolated and there is no voltage present. Note that it may take 5 minutes for the circuit capacitors to fully discharge after isolating the circuit. Only appropriately qualified personnel are authorised to work on the VFD.

In case of any alarm or persistent problem related to the VFD, contact Service.

The VFDs fitted with 30RBV/RQV units do not require an insulation test, even if being replaced; they are systematically verified before delivery. Moreover, the filtering components installed in the VFD can falsify the measurement and may even be damaged. If there is a need to test the insulation of the unit components (fan motors and pumps, cables, etc.), the VFD must be disconnected at the power circuit.

## 5.7 - Refrigerant volume

The unit must be operated in cooling mode to find out, if the unit charge is correct, by checking the actual subcooling.

Following a small refrigerant leak a loss of refrigerant, compared to the initial charge will be noticeable in the cooling mode and affect the subcooling value obtained at the air heat exchanger (condenser) outlet, but it will not be noticeable in the heating mode.

## **IMPORTANT:**

It is therefore not possible to optimise the refrigerant charge in the heating mode after a leak. The unit must be operated in the cooling mode to check, if an additional charge is required.

### 5.8 - Characteristics of R-410A

| Saturated temperatures based on the gauge pressure (in kPag) |                            |                       |                            |                       |                            |  |  |  |  |  |
|--------------------------------------------------------------|----------------------------|-----------------------|----------------------------|-----------------------|----------------------------|--|--|--|--|--|
| Saturated<br>Temp. °C                                        | Gauge<br>pressure,<br>kPag | Saturated<br>Temp. °C | Gauge<br>pressure,<br>kPag | Saturated<br>Temp. °C | Gauge<br>pressure,<br>kPag |  |  |  |  |  |
| -20                                                          | 297                        | 11                    | 1020                       | 42                    | 2429                       |  |  |  |  |  |
| -19                                                          | 312                        | 12                    | 1053                       | 43                    | 2490                       |  |  |  |  |  |
| -18                                                          | 328                        | 13                    | 1087                       | 44                    | 2551                       |  |  |  |  |  |
| -17                                                          | 345                        | 14                    | 1121                       | 45                    | 2614                       |  |  |  |  |  |
| -16                                                          | 361                        | 15                    | 1156                       | 46                    | 2678                       |  |  |  |  |  |
| -15                                                          | 379                        | 16                    | 1192                       | 47                    | 2744                       |  |  |  |  |  |
| -14                                                          | 397                        | 17                    | 1229                       | 48                    | 2810                       |  |  |  |  |  |
| -13                                                          | 415                        | 18                    | 1267                       | 49                    | 2878                       |  |  |  |  |  |
| -12                                                          | 434                        | 19                    | 1305                       | 50                    | 2947                       |  |  |  |  |  |
| -11                                                          | 453                        | 20                    | 1344                       | 51                    | 3017                       |  |  |  |  |  |
| -10                                                          | 473                        | 21                    | 1384                       | 52                    | 3088                       |  |  |  |  |  |
| -9                                                           | 493                        | 22                    | 1425                       | 53                    | 3161                       |  |  |  |  |  |
| -8                                                           | 514                        | 23                    | 1467                       | 54                    | 3234                       |  |  |  |  |  |
| -7                                                           | 535                        | 24                    | 1509                       | 55                    | 3310                       |  |  |  |  |  |
| -6                                                           | 557                        | 25                    | 1596                       | 56                    | 3386                       |  |  |  |  |  |
| -5                                                           | 579                        | 26                    | 1552                       | 57                    | 3464                       |  |  |  |  |  |
| -4                                                           | 602                        | 27                    | 1641                       | 58                    | 3543                       |  |  |  |  |  |
| -3                                                           | 626                        | 28                    | 1687                       | 59                    | 3624                       |  |  |  |  |  |
| -2                                                           | 650                        | 29                    | 1734                       | 60                    | 3706                       |  |  |  |  |  |
| -1                                                           | 674                        | 30                    | 1781                       | 61                    | 3789                       |  |  |  |  |  |
| 0                                                            | 700                        | 31                    | 1830                       | 62                    | 3874                       |  |  |  |  |  |
| 1                                                            | 726                        | 32                    | 1880                       | 63                    | 3961                       |  |  |  |  |  |
| 2                                                            | 752                        | 33                    | 1930                       | 64                    | 4049                       |  |  |  |  |  |
| 3                                                            | 779                        | 34                    | 1981                       | 65                    | 4138                       |  |  |  |  |  |
| 4                                                            | 807                        | 35                    | 2034                       | 66                    | 4229                       |  |  |  |  |  |
| 5                                                            | 835                        | 36                    | 2087                       | 67                    | 4322                       |  |  |  |  |  |
| 6                                                            | 864                        | 37                    | 2142                       | 68                    | 4416                       |  |  |  |  |  |
| 7                                                            | 894                        | 38                    | 2197                       | 69                    | 4512                       |  |  |  |  |  |
| 8                                                            | 924                        | 39                    | 2253                       | 70                    | 4610                       |  |  |  |  |  |
| 9                                                            | 956                        | 40                    | 2311                       |                       |                            |  |  |  |  |  |
| 10                                                           | 987                        | 41                    | 2369                       |                       |                            |  |  |  |  |  |

The units use high-pressure R-410A refrigerant (the unit operating pressure is above 40 bar, the pressure at 35°C air temperature is 50% higher than for R-22). Special equipment must be used when working on the refrigerant circuit (pressure gauge, charge transfer, etc.).

## **6 - ALARM DESCRIPTION**

The following tables of alarms list their probable cause and the likely effect on the unit, as well as the reset type.

## Table 10: Alarms listing

| 4]         | i] to [P349]<br>to [P354]                |                                                        |                                           |           |             | Reset type                                                                                                    |                                                              |
|------------|------------------------------------------|--------------------------------------------------------|-------------------------------------------|-----------|-------------|----------------------------------------------------------------------------------------------------|--------------------------------------------------------------|
| Alarm [P34 | Current Alarm [P346<br>Past Alarm [P350] | Description                                            | Unit Status                               | Automatic | Power cycle | Comment                                                                                                    | Investigation / corrective actions                           |
| -          | 1                                        | EWT sensor failure                                     | Continue                                  | х         |             | When value returns within correct range                                                                                                    | 1. Check EWT sensor (EWT).<br>2. Check NHC board.            |
| -          | 2                                        | LWT sensor failure                                     | Stop                                      | х         |             | When value returns within correct range                                                                                                    | 1. Check LWT sensor (LWT).<br>2. Check NHC board.            |
| -          | 3                                        | Refrigerant Temperature (TR) sensor failure            | Cpr stop                                  | x         |             | When value returns within correct range                                                                                                    | 1. Check TR sensor (TR).<br>2. Check NHC board.              |
| -          | 4                                        | OAT sensor failure                                     | Continue                                  | х         |             | When value returns within correct range                                                                                                    | 1. Check Additional OAT sensor (OAT).<br>2. Check NHC board. |
| -          | 5                                        | DHW_TT sensor failure                                  | DHW Failed                                | x         |             | When value returns within correct range                                                                                                    | 1. Check DHW sensor (DHW).<br>2. Check NHC board.            |
| -          | 6                                        | CHWSTEMP sensor failure                                |                                           | х         |             | When value returns within correct range                                                                                                    | 1. Check CHWSTEMP sensor (CHWSTEMP).<br>2. Check NHC board.  |
| -          | 7                                        | IAT sensor failure                                     | Continue                                  | x         |             | When value returns within correct range                                                                                                    | 1. Check IAT sensor (IAT).<br>2. Check NHC board.            |
| -          | 8                                        | UI Indoor Temperature failure                          | Continue                                  | х         |             | When value returns within correct range                                                                                                    | 1. Check UI Indoor Temp sensor.<br>2. Check NHC board.       |
| -          | 9                                        | Spare Sensor failure                                   | Continue                                  | х         |             | When value returns within correct range                                                                                                    | 1. Check Spare sensor.<br>2. Check NHC board."               |
| 100        | 10                                       | Inverter Discharge Temperature (TD) sensor failure     | Cpr stop                                  |           | x           | Error becomes definite after retrying operation for 4 times.                                                                                                    | 1. Check discharge temp. sensor (TD).                        |
| 102        | 11                                       | Inverter Air Exchanger Temperature (TE) sensor failure | Cpr stop                                  |           | x           | Error becomes definite after retrying operationfor 4 times.                                                                                                    | 1. Check temp. sensor (TE).                                  |
| 103        | 12                                       | Inverter Liquid Temperature (TL) sensor failure        | Cpr stop                                  |           | х           | Error becomes definite after retrying operation for 4 times.                                                                                                    | 1. Check temp. sensor (TL).                                  |
| 104        | 13                                       | Inverter TO sensor failure                             | Continue                                  |           | х           | Unit operation continues in backup mode.<br>TO sensor value fixed to 30°C in cooling,<br>10°C in heating<br>Backup mode is cancelled when any<br>other value is detected by TO sensor. | 1. Check outside temp. sensor (TO).                          |
| 108        | 14                                       | Inverter Suction Temperature (TS)<br>Sensor failure    | Cpr stop                                  |           | х           | Error becomes definite after retrying operation for 4 times.                                                                                                    | 1. Check suction temp. sensor (TS).                          |
| 109        | 15                                       | Inverter Heatsink Temperature failure                  | Cpr stop                                  |           | x           | Error becomes definite after retrying operation for 8 times.                                                                                                    | 1. Check correct fan operation                               |
| 111        | 16                                       | Inverter TE & TS sensors wrongly<br>connected          | Cpr stop                                  |           | x           | Error becomes definite after retrying operation for 4 times.                                                                                                    | 1. Check temp. sensor (TE, TS).                              |
| 119        | 17                                       | Inverter Suction Pressure (PS) sensor failure          | Cpr stop                                  |           | х           | Error becomes definite after retrying<br>operation for 2 times for disconnection<br>detection and 4 times for high pressure.                                                           | 1. Check Suction Pressure sensor (LP).                       |
| -          | 20                                       | Loss of communication with UI                          | Continue                                  | х         |             | When a new message is received from the UI                                                                                                    |                                                              |
| -          | 21                                       | Loss of communication with Inverter                    | Cpr stop                                  | х         |             | When a new message is received from the Inverter                                                                                                    |                                                              |
| 221        | 22                                       | Communication failure between<br>Inverter's boards     | Cpr stop                                  |           | х           | Only delay of communication.                                                                                                    |                                                              |
| -          | 23                                       | Loss of communication with Slaves                      | Master<br>continues                       | х         |             |                                                                                                    |                                                              |
| -          | 24                                       | Loss of communication with Master                      | Stop                                      | Х         |             |                                                                                                    |                                                              |
| -          | 31                                       | Safety Input                                           | Unit stop OR<br>Heat stop OR<br>Cool stop | x         |             | When Safety Input is closed                                                                                                    |                                                              |
| -          | 32                                       | Flow Switch failure                                    | Cpr stop                                  |           | х           | Error becomes definite after retrying operation for 5 times.                                                                                                    |                                                              |

| P344] | 2346] to [P349]<br>350] to [P354] |                                                                 |             |           | Reset type  |                                                                                                    |                                                                                                    |  |  |
|-------|-----------------------------------|-----------------------------------------------------------------|-------------|-----------|-------------|----------------------------------------------------------------------------------------------------|----------------------------------------------------------------------------------------------------|--|--|
| Alarm | Current Alarm []<br>Past Alarm [P | Description                                                     | Unit Status | Automatic | Power cycle | Comment                                                                                                    | Investigation / corrective actions                                                                                                    |  |  |
| 228   | 33                                | Inverter High Pressure Release<br>failure                       | Cpr stop    |           | x           | Error detected when discharge<br>pressure exceeds HP switch limit<br>pressure.                                                                                                    | <ol> <li>Check of outdoor fan operation.</li> <li>Check motor error of outdoor fan.</li> <li>Check clogging of outdoor PMV.</li> <li>Check clogging of heat exchanger.</li> <li>Check for re-cycling of air around air heat exchanger.</li> </ol>                                                               |  |  |
| -     | 50                                | Exchanger Freeze Protection on Water Temp (in Cooling)          | Stop        | x         |             | Energized Cooler Heater while alarm is active.<br>Force pump to run.                                                                                                    |                                                                                                    |  |  |
| -     | 51                                | Exchanger Freeze Protection on<br>Refrigerant Temp (in Cooling) | Stop        |           | x           | Energized Cooler Heater while alarm is<br>active.<br>Force pump to run until alarm reset kind<br>becomes manual.<br>Error becomes definite after retrying<br>operation more than 12 occurrences<br>within a 2 hours period                                 |                                                                                                    |  |  |
| 243   | 60                                | Reversing Valve Protection                                      | Cpr stop    |           | x           | Error becomes definite after retrying operation for 4 times.                                                                                                    | <ol> <li>Check operation of 4-way valve.</li> <li>Check air heat exchanger (TE), suction<br/>temp. sensor (TS).</li> <li>Check BPHE sensor (TR).</li> <li>Check 4-way valve coil.</li> <li>Check PMV (Pulse Motor Valve).</li> </ol>                                                                            |  |  |
| 246   | 61                                | Fan error                                                       | Cpr stop    |           | x           | Error becomes definite after retrying<br>operation for 8 times.<br>Error detected in either of the following<br>condition;<br>1) Fan motor lock<br>2) Fan motor IPM over currentat start up<br>3) Fan IPDU DCvoltage abnormal                              | 1. Check lock of fan motor.<br>2. Check power supply voltage between L2<br>and N.                                                                                                    |  |  |
| 250   | 62                                | Compressor inverter short circuit protection                    | Cpr stop    |           | x           | Error becomes definite after retrying<br>operation for 8 times.<br>Error detected in either of the following<br>condition;<br>1) Compressor IPM short circuit<br>detection at start up<br>2) Compressor IPM short circuit<br>detection during coil heating |                                                                                                    |  |  |
| 253   | 63                                | Compressor motor position detection error                       | Cpr stop    |           | x           | Error becomes definite after retrying<br>operation for 8 times.<br>Error detected when offset voltage of<br>motor current sensor is abnormal before<br>compressor start up.                                                                                |                                                                                                    |  |  |
| 129   | 64                                | Compressor breakdown                                            | Cpr stop    |           | x           | Error becomes definite after retrying<br>operation for 8 times.<br>Error detected in either of the following<br>condition;<br>1) Compressor over current<br>2) Compressor IPM short circuit<br>3) Compressor motor control failure                         | <ol> <li>Check power supply voltage.</li> <li>Overload operation of refrigerating cycle</li> </ol>                                                                                                    |  |  |
| 130   | 65                                | Compressor lock                                                 | Cpr stop    |           | x           | Error becomes definite after retrying<br>operation for 8 times.<br>Error detected in either of the following<br>condition;<br>1) Compressor motor lock<br>2) Compressor motor IPM over current<br>at start up                                              | <ol> <li>Trouble of compressor (Lock, etc.): Replace<br/>compressor.</li> <li>Wiring error of compressor (Open phase)</li> </ol>                                                                                                    |  |  |
| 132   | 70                                | Compressor Thermal Switch<br>Release failure                    | Cpr stop    |           | x           | Error becomes definite after retrying operation for 10 times.                                                                                                    | <ol> <li>Check case thermostat and connector.</li> <li>Check gas leak, recharge</li> <li>Check PMV (Pulse Motor Valve).</li> <li>Check broken pipe.</li> </ol>                                                                                                    |  |  |
| 134   | 71                                | Suction Pressure Too Low                                        | Cpr stop    |           | x           | Error becomes definite after retrying operation for 8 times.                                                                                                    | <ol> <li>Check clogging of outdoor PMV.</li> <li>Check 2-way valve circuit.</li> <li>Check Ps sensor error (LP).</li> <li>Check clogging of refrigerant filter.</li> <li>Check clogging of refrigerant pipe.</li> <li>Check of fan operation (In heating mode).</li> <li>Check short of refrigerant.</li> </ol> |  |  |

| [P344] | P346] to [P349]<br>350] to [P354] | Description                                                                                   | Unit Statua |           | Reset type  |                                                                                                    |                                                                                                    |
|--------|-----------------------------------|-----------------------------------------------------------------------------------------------|-------------|-----------|-------------|----------------------------------------------------------------------------------------------------|----------------------------------------------------------------------------------------------------|
| Alarm  | Current Alarm [<br>Past Alarm [P  | Description                                                                                   | Unit Status | Automatic | Power cycle | Comment                                                                                                    | investigation / corrective actions                                                                                                    |
| 244    | 72                                | High Pressure System error<br>(Pressure Switch, Compressor<br>Case Temperature, Power Supply) | Stop        |           | x           | Error becomes definite after retrying operation for 10 times.                                                                                                 | <ol> <li>Check outdoor heat exchanger sensor (TL).</li> <li>Check fan.</li> <li>Check PMV (Pulse Motor Valve).</li> <li>Check clogging and short circuit of heat exchanger.</li> <li>Overcharge of refrigerant. Recharge</li> </ol> |
| 131    | 73                                | Current detection circuit error                                                               | Cpr stop    |           | x           | Error becomes definite after retrying<br>operation for 8 times.<br>Error detected in either of the following<br>condition;<br>1) Motor current sensor failure |                                                                                                    |
| 227    | 74                                | Discharge Temperature too high                                                                | Cpr stop    |           | x           | Error becomes definite after retrying operation for 4 times.                                                                                                  | <ol> <li>Check refrigerant circuit (Gas leak).</li> <li>Check electronic expansion valve.</li> <li>Check discharge temp. sensor (TD).</li> </ol>                                                                                    |
| 229    | 75                                | Missing phase in power cable                                                                  | Cpr stop    |           | x           | Error becomes definite after retrying operation for 8 times.                                                                                                  | 1. Check power supply voltage.                                                                                                    |
| 231    | 76                                | Inverter Heatsink Temperature too<br>high                                                     | Cpr stop    |           | x           | Error becomes definite after retrying operation for 4 times.                                                                                                  | 1. Check heat sink airflow path.                                                                                                    |
| -      | 80                                | Real Time Clock Failure on NHC board                                                          | Continue    | x         |             |                                                                                                    |                                                                                                    |
| -      | 81                                | EEPROM corrupted on NHC board                                                                 | Continue    |           | х           |                                                                                                    |                                                                                                    |
| 127    | 82                                | Inverter EEPROM not readable or<br>EEPROM number out of range                                 | Stop        |           | x           | Only delay of communication.                                                                                                    |                                                                                                    |
| -      | 90                                | Invalid Configuration                                                                         | Stop        | X         |             | Automatic when configuration is correct                                                                                                    |                                                                                                    |
| -      | 100                               | Emergency stop                                                                                | Stop        | X         |             | Automatic when [P055] is reset                                                                                                    |                                                                                                    |
| -      | 200                               | External Alarm                                                                                | Continue    | X         |             | When contact is closed                                                                                                    |                                                                                                    |

## 7 - PARAMETERS OVERVIEW

This section includes an overview of all parameters that can be read or modified by the user.

## The parameters are sorted as follows:

- 001 to 299 Display parameters
- 301 to 399 Maintenance parameters
- 401 to 499 Setpoint parameters
- 501 to 799 Configuration parameters

#### Legend:

| Logona. |                                        |
|---------|----------------------------------------|
| No      | No access                              |
| RO      | Read-Only                              |
| RW      | Read/Write                             |
| RO/d    | Read-Only and Display on the WUI       |
| RO/F    | Read-Only and Parameter Forcing by CCN |
|         |                                        |

| Par. | Carrier Jbus | Mnemonic | Description                | Range              | Default | Unit    | WUI  | CCN  | Table   |
|------|--------------|----------|----------------------------|--------------------|---------|---------|------|------|---------|
| 001  | 0001H        | OAT      | Outdoor Air Temperature    |                    |         | 1/10°C  | RO/d | RO/F | GENUNIT |
| 002  | 0002H        | IAT      | Indoor Air Temperature     |                    |         | 1/10°C  | RO/d | RO/F | GENUNIT |
| 003  | 0003H        | EWT      | Entering Water Temperature |                    |         | 1/10°C  | RO   | RO/F | GENUNIT |
| 004  | 0004H        | LWT      | Leaving Water Temperature  |                    |         | 1/10°C  | RO   | RO/F | GENUNIT |
| 005  | 0005H        | TR       | Refrigerant Temperature    |                    |         | 1/10°C  | RO   | RO/F | GENUNIT |
| 006  | 0006H        | SPARE_T  | Spare Temperature          |                    |         | 1/10°C  | RO   | RO/F | GENUNIT |
| 007  |              | roomtemp | Room Temperature           |                    |         | 1/10°C  | RO   | RO/F | GENUNIT |
| 008  | 0008H        | sst      | Saturated Suction Temp     |                    |         | 1/10°C  | RO   | RO   | GENUNIT |
| 009  | 0009H        | ts       | Suction Temperature        |                    |         | 1/10°C  | RO   | RO   | GENUNIT |
| 010  | 000AH        | td       | Discharge Temperature      |                    |         | 1/10°C  | RO   | RO   | GENUNIT |
| 011  | 000BH        | te       | Lower Air Exchanger Temp   |                    |         | 1/10°C  | RO   | RO   | GENUNIT |
| 012  | 000CH        | tl       | Upper Air Exchanger Temp   |                    |         | 1/10°C  | RO   | RO   | GENUNIT |
| 013  | 000DH        | to       | Inv. Outdoor Air Temp      |                    |         | 1/10°C  | RO   | RO   | GENUNIT |
| 014  | 000EH        | th       | Heatsink Temperature       |                    |         | 1/10°C  | RO   | RO   | GENUNIT |
| 015  | 000FH        | sh       | Superheat Temperature      |                    |         | 1/10 K  | RO   | RO   | GENUNIT |
| 016  | 0010H        | sh_targ  | Superheat Target Temp      |                    |         | 1/10 K  | RO   | RO   | GENUNIT |
| 017  | 0011H        | dc_volt  | Inverter DC High Voltage   |                    |         | V       | RO   | RO   | GENUNIT |
| 018  | 0012H        | hv_stat  | HV Bus Comm. Status        | 0/1 [Normal/Alarm] |         | -       | RO   | RO   | GENUNIT |
| 019  | 0013H        | inv_mod  | Inverter Current Mode      |                    |         | -       | RO   | RO   | GENUNIT |
| 020  | 0014H        | freq_min | Actual Min Compr. Freq     |                    |         | 1/10 Hz | RO   | RO   | GENUNIT |
| 021  | 0015H        | freq_max | Actual Max Compr. Freq     |                    |         | 1/10 Hz | RO   | RO   | GENUNIT |
| 022  | 0016H        | FREQ_REQ | Requested Compr. Freq      |                    |         | 1/10 Hz | RO   | RO/F | GENUNIT |
| 023  | 0017H        | freq_cur | Actual Compressor Freq     |                    |         | 1/10 Hz | RO   | RO   | GENUNIT |
| 024  | 0018H        | pmv_pos  | PMV Position               | 0 to 500           |         | step    | RO   | RO   | GENUNIT |
| 025  |              | N.A.     |                            |                    |         |         |      |      |         |
| 026  |              | N.A.     |                            |                    |         |         |      |      |         |
| 027  | 001BH        | upr_fan  | Upper Fan Speed            | 0 to 1000          |         | rpm     | RO   | RO   | GENUNIT |
| 028  | 001CH        | lwr_fan  | Lower Fan Speed            | 0 to 1000          |         | rpm     | RO   | RO   | GENUNIT |
| 029  | 001DH        | EXCH_HTR | Exchanger Heater           | 0/1 [Off/On]       |         | -       | RO   | RO/F | GENUNIT |
| 030  | 001EH        | BOILER   | Boiler Output              | 0/1 [Off/On]       |         | -       | RO   | RO/F | GENUNIT |
| 031  | 001FH        | EHS      | Electrical Heat Stages     | 0 to 3             |         | -       | RO   | RO/F | GENUNIT |
| 035  |              | SPARE_P  | Spare Pressure             |                    |         | KPa     | RO   | RO/F | GENUNIT |
| 039* | 0027H        | to2      | Corrected Inverter TO      |                    |         | 1/10°C  | RO   | RO   | GENUNIT |
| 041  | 0029H        | CHIL_OCC | Occupancy Mode             | 0 to 2             |         | -       | RW/d | RW/F | STATUS  |
|      |              |          |                            | [Away/             |         |         |      |      |         |
|      |              |          |                            | Sleep/             |         |         |      |      |         |
|      |              |          |                            | Home]              |         |         |      |      |         |
| 042  | 002AH        | sum_mode | Summer Mode                | 0/1 [No/Yes]       |         | -       | RO   | RO   | STATUS  |
| 043  | 002BH        | nightmod | Night Mode                 | 0/1 [No/Yes]       |         | -       | RO   | RO   | STATUS  |
| 044  | 002CH        | MOD_REQ  | System Mode Request        | 0 to 9             |         | -       | RW/d | RW/F | STATUS  |
| 045  | 002DH        | MOD_STAT | System Mode Status         | 0 to 109           |         | -       | RO/d | RO   | STATUS  |
| 046  |              | N.A.     |                            |                    |         |         |      |      |         |
| 047  | 002FH        | mod_ovr  | System Mode Override       | 0 to xxx           |         | -       | RO   | RO   | STATUS  |
| 048  | 0030H        | setpoint | Current Setpoint           | 0.0 to 60.0        |         | 1/10°C  | RW/d | RO   | STATUS  |

| Par. | Carrier Jbus | Mnemonic   | Description              | Range                               | Default | Unit   | WUI      | CCN      | Table                |
|------|--------------|------------|--------------------------|-------------------------------------|---------|--------|----------|----------|----------------------|
| 049  | 0031H        | RESET      | User Adjust Temperature  | -5.0 to 5.0                         |         | 1/10 K | RO       | RO/F     | STATUS               |
| 050  |              | IAT_OFF    | IAT Offset               | -4.0 to 4.0                         |         | 1/10 K | RO       | RO/F     | STATUS               |
| 051  | 0033H        | CTRL PNT   | Control Point            | 0.0 to 60.0                         |         | 1/10°C | RO/d     | RO/F     | STATUS               |
|      |              | -          |                          |                                     |         |        |          |          | OR MSL_              |
| 052  | 0034日        |            | Control Tomp             | -40.0 to 115.0                      |         | 1/10°C | PO/d     | PO/E     |                      |
| 052  | 003411       |            |                          | -40.0 10 115.0                      |         | 1/10 C | no/u     |          | 314103               |
| 000  | 003DH        |            | Compressor Mode Request  |                                     |         |        | PO       | PO       |                      |
| 060  | 003011       | cmp_ieq    |                          |                                     |         | -      |          | RO<br>RO | LOADFACT             |
| 062  | 00254        | cmp_mv     | Compressor Mode To Inv.  |                                     |         | -      | RU<br>PO | RU<br>RO |                      |
| 063  |              |            | Compressor Mode Status   |                                     |         | -      | RU       | RU       |                      |
| 064  | 0040H        | cap_ovr    |                          |                                     |         | -      | RU       | RU       |                      |
| 005  | 0041H        |            |                          | 0.4- 100                            |         | S      | RU       |          | LOADFACT             |
| 066  | 0042H        |            |                          | 0 to 100                            |         | %      | RU       | RU/F     | LOADFACT             |
| 067  | 0043H        |            | Demand Limit             | 0 to 100                            |         | %      | RU       | RU/F     | LOADFACT             |
| 068  | 0044H        | FREQ_RED   |                          | 0/1 [No/ Yes]                       |         | -      | RU       | RU/F     | LOADFACT             |
| 069  | 0045H        | RUNNING    | Unit Running Status      |                                     |         | -      | RO       | RO/F     | LOADFACT             |
| 081  | 0051H        | pmp_ovr    |                          | -1 to 16                            | -       | -      | RO       | RO       |                      |
| 082  | 0052H        | flow_err   | Water Flow Failure       | 0/1 [Normal/Alarm]                  |         | -      | RO       | RO       | PMP_STAT             |
| 083  | 0053H        | dtstp      | Current Delta I Setpoint |                                     |         | ^C     | RO       | RO       | PMP_SIAI             |
| 084  | 0054H        | delta_t    | Water Delta Temperature  |                                     |         | 1/10 K | RO       | RO       | PMP_STAT             |
| 085  | 0055H        | PMP        | Water Pump Speed         | 0 to 100                            |         | %      | RO       | RO/F     | PMP_STAT             |
| 088  | 0058H        | ADD_PMP    | Additional Pump Output   | 0/1 [Off/On]                        |         | -      | RO       | RO/F     | PMP_STAT             |
| 091  | 005BH        | Backup_ovr | Backup Override          | -1 to 100                           | N.A.    | -      | RO       | RO       | BCK_STAT             |
| 092  | 005CH        | back_flg   | Backup Authorized flag   | 0 to 1                              | N.A.    | -      | RO       | RO       | BCK_STAT             |
| 093  | 005DH        | warmtime   | Booster Warm Up timer    | 0 to 1800                           | N.A.    | S      | RO       | RO       | BCK_STAT             |
| 094  | 005EH        | BACK_CAP   | Backup Capacity          | 0 to 100                            | N.A.    | %      | RO       | RO/F     | BCK_STAT             |
| 101  | 0065H        | ONOFF_SW   | On/Off Switch Status     | 0/1 [Open/Close]                    |         | -      | RO       | RO/F     | INPUT                |
| 102  | 0066H        | HC_SW      | Heat/Cool Switch Status  | 0/1 [Open/Close]                    |         | -      | RO       | RO/F     | INPUT                |
| 103  | 0067H        | ECO_SW     | Eco Switch Status        | 0/1 [Open/Close]                    |         | -      | RO       | RO/F     | INPUT                |
| 104  | 0068H        | SAFE_SW    | Safety Switch Status     | 0/1 [Open/Close]                    |         | -      | RO       | RO/F     | INPUT                |
| 105  | 0069H        | FLOW_SW    | Flow Switch Status       | 0/1 [Open/Close]                    |         | -      | RO       | RO/F     | PMP_STAT<br>OR INPUT |
| 106  | 006AH        | CUST_DI5   | Customized DI#5 Status   | 0/1 [Open/Close]                    |         | -      | RO       | RO/F     | INPUT                |
| 107  | 006BH        | CUST_DI6   | Customized DI#6 Status   | 0/1 [Open/Close]                    |         | -      | RO       | RO/F     | INPUT                |
| 108  | 006CH        | CUST_DI7   | Customized DI#7 Status   | 0/1 [Open/Close]                    |         | -      | RO       | RO/F     | INPUT                |
| 109  | 006DH        | CUST_DI8   | Customized DI#8 Status   | 0/1 [Open/Close]                    |         | -      | RO       | RO/F     | INPUT                |
| 110  | 006EH        | RED_SW     | Power Limitation Switch  | 0/1 [Open/Close]                    |         | -      | RO       | RO/F     | INPUT                |
| 111  | 006FH        | OPEAK_SW   | Off Peak Hour Switch     | 0/1 [Open/Close]                    |         | -      | RO       | RO/F     | INPUT                |
| 112  | 0070H        | LSHED_SW   | Loadshed Request Switch  | 0/1 [Open/Close]                    |         | -      | RO       | RO/F     | INPUT                |
| 113  | 0071H        | SOLAR_SW   | Solar Input Switch       | 0/1 [Open/Close]                    |         | -      | RO       | RO/F     | INPUT                |
| 114  | 0072H        | DHW_REQ    | DHW Request from tank    | 0/1 [Open/Close]                    |         | -      | RO       | RO/F     | INPUT OR             |
|      |              |            | -                        |                                     |         |        |          |          | DHW_STAT             |
| 115  | 0073H        | DHW_PRIO   | DHW Priority Switch      | 0/1 [Open/Close]                    |         | -      | RO       | RO/F     | INPUT OR<br>DHW_STAT |
| 116  | 0074H        | DHW_ANTI   | DHW Anti-Legionella Req. | 0/1 [Open/Close]                    |         | -      | RO       | RO/F     | INPUT OR<br>DHW_STAT |
| 117  | 0075H        | SUMM_SW    | Summer Switch            | 0/1 [Open/Close]                    |         | -      | RO       | RO/F     | INPUT OR<br>DHW STAT |
| 118  |              | N.A.       |                          |                                     | -       |        |          | -        | _                    |
| 119  |              | N.A.       |                          |                                     |         |        |          |          |                      |
| 120  | 0078H        | EXALM_SW   | External Alarm Switch    | 0/1 [Open/Close]                    |         | -      | RO       | RO/F     | INPUT                |
| 201  | 00C9H        | DHW_MODE   | DHW Mode                 | 0 to 2 [Eco/<br>Anti-Leg. /Regular] |         | -      | RW       | RO/F     | DHW_STAT             |
| 202  | 00CAH        | dhw_ovr    | DHW Override             | -1 to 100                           |         | -      | RO       | RO       | DHW_STAT             |
| 203  | 00CBH        | dhw_dem    | DHW Demand from Tank     | 0/1 [No/Yes]                        |         | -      | RO       | RO       | DHW_STAT             |
| 204  | 00CCH        | dhw_cond   | DHW Conditions           | 0/1 [True/False]                    |         | -      | RO       | RO       | DHW_STAT             |
| 205  | 00CDH        | DHW_CTLP   | DHW Control Point        | 20.0 to 60.0                        |         | 1/10°C | RO       | RO/F     | DHW_STAT             |
| 206  | 00CEH        | DHW_TT     | DHW Tank Temperature     |                                     |         | 1/10°C | RO       | RO/F     | DHW_STAT             |
| 207  | 00CFH        | shc_time   | Current SHC Runtime      |                                     |         | min    | RO       | RO       | DHW_STAT             |
| 208  | 00D0H        | dhw_time   | Current DHW Runtime      |                                     |         | min    | RO       | RO       | DHW_STAT             |

| Par. | Carrier Jbus | Mnemonic | Description                | Range                                                                                                    | Default | Unit    | WUI  | CCN  | Table    |
|------|--------------|----------|----------------------------|----------------------------------------------------------------------------------------------------|---------|---------|------|------|----------|
| 209  | 00D1H        | DHW_EXCP | DHW Exception Timer        | 0 to 1440                                                                                                    |         | min     | RO   | RO/F | DHW_STAT |
| 210  | 00D2H        | DHW_VLV  | DHW Diverting Valve        | 0/1 [Off/On]                                                                                                    |         | -       | RO   | RO/F | DHW_STAT |
| 211  | 00D3H        | DHW_EHS  | DHW Elec Heat Stage        | 0/1 [Off/On]                                                                                                    |         | -       | RO   | RO/F | DHW_STAT |
| 212  | 00D4H        | DHW_RUN  | DHW Running Status         | 0/1 [No/Yes]                                                                                                    |         | -       | RO   | RO/F | DHW_STAT |
| 221  | 00DDH        | CHWSTEMP | Chiller Water System Temp  |                                                                                                    |         | 1/10°C  | RO   | RO/F | MSL_STAT |
| 222  | 00DEH        | ms_cap   | Mast/Slv Total Capacity    | 0 to 100                                                                                                    | 0       | %       | RO   | RO   | MSL_STAT |
| 223  |              | Mst_req  | Master Request Capacity    | 0 to 100                                                                                                    | 0       | %       | RO   | RO   | MSL_STAT |
| 224  |              | slv1_req | Slave #1 Request Capa.     | 0 to 100                                                                                                    | 0       | %       | RO   | RO   | MSL_STAT |
| 225  |              | slv2_req | Slave #2 Request Capa.     | 0 to 100                                                                                                    | 0       | %       | RO   | RO   | MSL_STAT |
| 226  |              | slv3_req | Slave #3 Request Capa.     | 0 to 100                                                                                                    | 0       | %       | RO   | RO   | MSL_STAT |
| 227  |              | N.A.     |                            |                                                                                                    |         |         |      |      |          |
| 228  |              | ms_activ | Mast/Slv Active Flag       | False/True                                                                                                    | False   | -       | RO   | RO   | MSL_STAT |
| 229  |              | MS_STAT  | Mast/Slv Overall Status    | -1 to 101                                                                                                    | 0       | -       | RO   | RO   | MSL_STAT |
| 230  | 00E6H        | mast_sta | Master Status              | -1 to 101                                                                                                    |         | -       | RO   | RO   | MSL_STAT |
| 231  | 00E7H        | slv1_sta | Slave #1 Status            | -1 to 101                                                                                                    |         | -       | RO   | RO   | MSL_STAT |
| 232  | 00E8H        | slv2_sta | Slave #2 Status            | -1 to 101                                                                                                    |         | -       | RO   | RO   | MSL_STAT |
| 233  | 00E9H        | slv3_sta | Slave #3 Status            | -1 to 101                                                                                                    |         | -       | RO   | RO   | MSL_STAT |
| 234  | 00EAH        | MS_LIM   | Mast/Slv Demand Limit      | 0 to 100                                                                                                    | 100     | %       | RO   | RO/F | MSL_STAT |
| 241  |              | N.A.     |                            |                                                                                                    |         |         |      |      |          |
| 242  |              | N.A.     |                            |                                                                                                    |         |         |      |      |          |
| 243  |              | N.A.     |                            |                                                                                                    |         |         |      |      |          |
| 244  |              | N.A.     |                            |                                                                                                    |         |         |      |      |          |
| 245  |              | N.A.     |                            |                                                                                                    |         |         |      |      |          |
| 301  |              | model    | Inverter Model             |                                                                                                    |         | -       | RO   | RO   | Inverter |
| 302  |              | prg_ver  | Inverter Progr Version     |                                                                                                    |         | -       | RO   | RO   | Inverter |
| 303  |              | prg rev  | Inverter Progr Revision    |                                                                                                    |         | -       | RO   | RO   | Inverter |
| 304  |              | eep cod  | Inverter EEPROM Code       |                                                                                                    |         | -       | RO   | RO   | Inverter |
| 305  |              | sw set   | Inverter Switch Setting    |                                                                                                    |         | -       | RO   | RO   | Inverter |
| 306  |              | cdu cap  | CDU Capacity               | 0 to 15                                                                                                    |         | -       | RO   | RO   | Inverter |
| 307  |              | mcu code | MCU Code                   |                                                                                                    |         | -       | RO   | RO   | Inverter |
| 321  |              | QCK ENA  | QT: Quick Test enable      | 0/1 [No/Yes]                                                                                                    |         | -       | BW   | RW/F | QCH TEST |
| 322  | -            | HP TEST  | OT: HP Switch Test         | 0 to 7 [No test/Test                                                                                                    |         | _       | BW   | RW/F | QCH TEST |
|      |              |          |                            | requested/Test in<br>progress/Test OK/ HP<br>Test Failed due to<br>timeout<br>HP Test Failed due to<br>Flow Switch Failure<br>HP Test Failed due to<br>Low Water<br>Temperature<br>HP Test Failed due to<br>Inverter Failure] |         |         |      |      |          |
| 323  |              | _RAT_MOD | QT: Rating Mode            | 0 to 4 [Rating Off/<br>Rating Cool/ Rating<br>Heat/ Ramp Cool/<br>Ramp Heat]                                                                                                    |         | -       | RW   | RW/F | QCH_TEST |
| 324  |              | _RAT_FRQ | QT: Rating Frequency       | 0 to 120                                                                                                    |         | 1/10 Hz | RW   | RW/F | QCH_TEST |
| 325  |              | _FAN_LOW | QT: Lower Fan Speed        | 0 to 1000                                                                                                    |         | rpm     | RW   | RW/F | QCH_TEST |
| 326  |              | _FAN_UPP | QT: Upper Fan Speed        | 0 to 1000                                                                                                    |         | rpm     | RW   | RW/F | QCH_TEST |
| 327  |              | _PMV_POS | QT: PMV Position           | 0 to 1000                                                                                                    |         | -       | RW   | RW/F | QCH_TEST |
| 331  |              | _PMP     | QT: Water Pump Speed       | 0 to 100                                                                                                    |         | %       | RW   | RW/F | QCH_TEST |
| 332  |              | _ADD_PMP | QT: Additional Pump        | 0/1 [Off/On]                                                                                                    |         | -       | RW   | RW/F | QCH_TEST |
| 333  |              | _EHS_PMP | QT: EHS Additional Pump    | 0/1 [Off/On]                                                                                                    |         | -       | RW   | RW/F | QCH_TEST |
| 334  |              | _EXH_HTR | QT: Water Exchanger Heater | 0/1 [Off/On]                                                                                                    |         | -       | RW   | RW/F | QCH_TEST |
| 335  |              | _DHW_VLV | QT: DHW Diverting Valve    | 0/1 [Off/On]                                                                                                    |         | -       | RW   | RW/F | QCH_TEST |
| 336  |              | _BOILER  | QT: Boiler or EHS1         | 0/1 [Off/On]                                                                                                    |         | -       | RW   | RW/F | QCH_TEST |
| 337  |              | _CUSTDO8 | QT: Customized DO#8        | 0/1 [Off/On]                                                                                                    |         | -       | RW   | RW/F | QCH_TEST |
| 338  |              | _CUSTDO9 | QT: Customized DO #9       | 0/1 [Off/On]                                                                                                    |         | -       | RW   | RW/F | QCH_TEST |
| 339  |              | _HP_MAX  | Maximum High Pressure      |                                                                                                    | 0       | 1/10KPa | RO   | RO   | QCH_TEST |
| 340  | 0154H        | ALMRESET | Alarm Reset                | 0/1 [No/Yes]                                                                                                    |         | -       | RW   | RW/F | ALARM    |
| 341  | 0155H        | ALM      | Alarm Status               | 0/1 [Normal/Alarm]                                                                                                    | 0       | -       | RO/d | RO   | ALARM    |

| Par. | Carrier Jbus | Mnemonic | Description                | Range                | Default | Unit   | WUI | CCN  | Table    |
|------|--------------|----------|----------------------------|----------------------|---------|--------|-----|------|----------|
| 342  | 0156H        | ALERT    | Alarm Status               | 0/1 [No/Yes]         | 0       | -      | RO  | RO   | ALARM    |
| 343  | 0157H        | SHUTDOWN | Shutdown Status            | 0/1 [No/Yes]         | 0       | -      | RO  | RO   | ALARM    |
| 344  | 0158H        | inv_err  | Inverter Error (Code)      | 0 to 255             |         | -      | RO  | RO   | ALARM    |
| 345  |              | inv_erra | Inverter Error (Alpha)     | "Normal" / "Xnn"     |         | -      | RO  | RO   | ALARM    |
| 346  |              | N.A.     |                            |                      |         |        |     |      |          |
| 347  |              | N.A.     |                            |                      |         |        |     |      |          |
| 348  |              | N.A.     |                            |                      |         |        |     |      |          |
| 349  |              | N.A.     |                            |                      |         |        |     |      |          |
| 350  | 015EH        | alm_01   | Current Alarm #1           | 0 to 100             |         | -      | RO  | RO   | ALARM    |
| 351  | 015FH        | alm_02   | Current Alarm #2           | 0 to 100             |         | -      | RO  | RO   | ALARM    |
| 352  | 0160H        | alm_03   | Current Alarm #3           | 0 to 100             |         | -      | RO  | RO   | ALARM    |
| 353  | 0161H        | alm_04   | Current Alarm #4           | 0 to 100             |         | -      | RO  | RO   | ALARM    |
| 354  | 0162H        | alm_05   | Current Alarm #5           | 0 to 100             |         | -      | RO  | RO   | ALARM    |
| 360  | 0168H        | alm_01p  | Past Alarm #1              | 0 to 100             |         | -      | RO  | RO   | ALARM    |
| 361  | 0169H        | alm_02p  | Past Alarm #2              | 0 to 100             |         | -      | RO  | RO   | ALARM    |
| 362  | 016AH        | alm_03p  | Past Alarm #3              | 0 to 100             |         | -      | RO  | RO   | ALARM    |
| 363  | 016BH        | alm_04p  | Past Alarm #4              | 0 to 100             |         | -      | RO  | RO   | ALARM    |
| 364  | 016CH        | alm_05p  | Past Alarm #5              | 0 to 100             | -       | -      | RO  | RO   | ALARM    |
| 371  | 0173H        | comp1_st | Compressor Starts Nb       |                      |         | -      | RO  | RO   | RUNTIME1 |
| 372  | 0174H        | comp1_hr | Compressor Run Hours       |                      |         | h      | RO  | RO   | RUNTIME1 |
| 373  | 0175H        | pmp_st   | Water Pump Starts Nb       |                      |         | -      | RO  | RO   | RUNTIME1 |
| 374  | 0176H        | pmp_hr   | Water Pump Run Hours       |                      |         | h      | RO  | RO   | RUNTIME1 |
| 379  |              | N.A.     |                            |                      |         |        |     |      |          |
| 381  | 017DH        | RUN2_RST | User Runtime Reset         | 0 to 3               | 0       | -      | RW  | RW   | RUNTIME2 |
| 382  | 017EH        | comp_hr  | Compressor Run Hours       |                      |         | h      | RO  | RO   | RUNTIME2 |
| 383  | 017FH        | back_hr  | Backup Running Hours       |                      | _       | h      | RO  | RO   | RUNTIME2 |
| 384  | 0180H        | cool_hr  | Cooling Mode Hours         |                      |         | h      | RO  | RO   | RUNTIME2 |
| 385  | 0181H        | heat_hr  | Heating Mode Hours         |                      |         | h      | RO  | RO   | RUNTIME2 |
| 386  | 0182H        | dhw_hr   | DHW Mode Hours             |                      |         | h      | RO  | RO   | RUNTIME2 |
| 387  | 0183H        | dfrt_hr  | Defrost Mode Hours         |                      |         | h      | RO  | RO   | RUNTIME2 |
| 388  | 0184H        | nrg_heat | Energy consumed in Heat    |                      |         | kWh    | RO  | RO   | RUNTIME2 |
| 389  | 0185H        | nrg_cool | Energy consumed in Cool    |                      |         | kWh    | RO  | RO   | RUNTIME2 |
| 391  | 0187H        | CHIL_S_S | Unit Start/Stop            | 0/1 [Stop/Start]     |         | -      | RO  | RO/F | AQUASMRT |
| 392  | 0188H        | HC_SEL   | Heat/Cool Select           | 0/1 [Cool/Heat]      |         | -      | RO  | RO/F | AQUASMRI |
| 393  |              | EMSTOP   | Emergency Stop             | 0/1 [Disable/Enable] |         | -      | RO  | RO/F | AQUASMRI |
| 401  | 0191H        | hwoccstp | Heat Home Setpoint (Water) | 20.0 to 60.0         | 45      | 1/10°C | RW  | RW   | WAT_STP  |
| 402  | 0192H        | hwunooff | Heat Sleep Offset (Water)  | -10.0 to 0.0         | 0.0     | 1/10 K | RW  | RW   | WAT_STP  |
| 403  | 0193H        | hwecooff | Heat Away Offset (Water)   | -10.0 to 0.0         | -5.0    | 1/10 K | RW  | RW   | WAT_STP  |
| 404  | 0194H        | N.A.     |                            |                      |         |        |     |      |          |
| 405  | 0195H        | leg_stp  | DHW Anti-Legionella Stp    | 50.0 to 60.0         | 60      | 1/10°C | RW  | RW   | WAT_STP  |
| 406  | 0196H        | dhw_stp  | DHW Setpoint               | 30.0 to 60.0         | 50      | 1/10°C | RW  | RW   | WAT_STP  |
| 407  | 0197H        | cwoccstp | Cool Home Setpoint (Water) | 0.0 to 18.0          | 12      | 1/10°C | RW  | RW   | WAT_STP  |
| 408  | 0198H        | cwunooff | Cool Sleep Offset (Water)  | 0.0 to 10.0          | 0       | 1/10 K | RW  | RW   | WAT_STP  |
| 409  | 0199H        | cwecooff | Cool Away Offset (Water)   | 0.0 to 10.0          | 5       | 1/10 K | RW  | RW   | WAT_STP  |
| 410  |              | hw_hyst  | Heat Hysteresis (Water)    | 0.5 to 2.0           | 0,5     | 1/10 K | RW  | RW   | WAT_STP  |
| 411  |              | cw_hyst  | Cool Hysteresis (Water)    | 0.5 to 2.0           | 0,5     | 1/10 K | RW  | RW   | WAT_STP  |
| 412  |              | hcurvoff | Heat Curv Max Stp Offset   | -5.0 to 5.0          | 0.0     | 1/10 K | RW  | RW   | WAT_STP  |
| 413  |              | ccurvoff | Cool Curv Min Stp Offset   | -5.0 to 5.0          | 0.0     | 1/10 K | RW  | RW   | WAT_STP  |
| 421  | 01A5H        | htoccstp | Heat Home Setpoint (Air)   | 12.0 to 34.0         | 19      | 1/10°C | RW  | RW   | AIR_STP  |
| 422  | 01A6H        | htunooff | Heat Sleep Offset (Air)    | -10.0 to 0.0         | -2.0    | 1/10 K | RW  | RW   | AIR_STP  |
| 423  | 01A7H        | htecooff | Heat Away Offset (Air)     | -10.0 to 0.0         | -4.0    | 1/10 K | RW  | RW   | AIR_STP  |
| 424  | 01A8H        | cloccstp | Cool Home Setpoint (Air)   | 20.0 to 38.0         | 26      | 1/10°C | RW  | RW   | AIR_STP  |
| 425  | 01A9H        | clunooff | Cool Sleep Offset (Air)    | 0.0 to 10.0          | 2       | 1/10 K | RW  | RW   | AIR_STP  |
| 426  | 01AAH        | clecooff | Cool Away Offset (Air)     | 0.0 to 10.0          | 4       | 1/10 K | RW  | RW   | AIR_STP  |
| 427  | 01ABH        | freezstp | Home AntiFreeze Setpoint   | 6.0 to 12.0          | 6       | 1/10°C | RW  | RW   | AIR_STP  |
| 428  |              | deltastp | Air Delta Setpoint         | 0.2 to 1.0           | 0,5     | 1/10 K | RW  | RW   | AIR_STP  |
| Par. | Carrier Jbus | Mnemonic     | Description                | Range             | Default | Unit   | WUI | CCN | Table    |
|------|--------------|--------------|----------------------------|-------------------|---------|--------|-----|-----|----------|
| 429  |              | iat_fact     | IAT Reset Factor           | 0.0 to 2.0        | 0       | 1/10   | RW  | RW  | AIR_STP  |
| 501  |              | sfsw_typ     | Safety Switch Type         | 1 to 3            | 1       | -      | RW  | RW  | GEN_CONF |
| 502  |              | cust_di5     | Customized DI#5 Config     | 0 to 14           | 1       | -      | RW  | RW  | GEN_CONF |
| 503  |              | cust_di6     | Customized DI#6 Config     | 0 to 14           | 0       | -      | RW  | RW  | GEN_CONF |
| 504  |              | cust_di7     | Customized DI#7 Config     | 0 to 14           | 0       | -      | RW  | RW  | GEN_CONF |
| 505  |              | cust_di8     | Customized DI#8 Config     | 0 to 14           | 0       | -      | RW  | RW  | GEN_CONF |
| 506  |              | Cust_do8     | Customized DO#8 Config     | 0 to 12           | 1       | -      | RW  | RW  | GEN_CONF |
| 507  |              | Cust_do9     | Customized DO#9 Config     | 0 to 12           | 2       | -      | RW  | RW  | GEN_CONF |
| 508  |              | tr_type      | Refrigerant Temp Type      | 0 to 2            | 0       | -      | RW  | RW  | GEN_CONF |
| 509  |              | ewt_type     | EWT Sensor Type            | 0 to 2            | 1       | -      | RW  | RW  | GEN_CONF |
| 510  |              | iat_type     | IAT Sensor Type            | 0 to 3            | 0       | -      | RW  | RW  | GEN_CONF |
| 511  |              | oat_type     | OAT Sensor Type            | 0 to 3            | 0       | -      | RW  | RW  | GEN_CONF |
| 512  |              | iat_bias     | IAT Sensor Bias            | -5.0 to 5.0       | 0.0     | 1/10 K | RW  | RW  | GEN_CONF |
| 513  |              | oat_bias     | OAT Sensor Bias            | -5.0 to 5.0       | 0.0     | 1/10 K | RW  | RW  | GEN_CONF |
| 514  |              | oat_min      | Minimum OAT for Heating    | -20.0 to 10.0     | -20.0   | 1/10°C | RW  | RW  | GEN_CONF |
| 515  |              | oat_max      | Maximum OAT for Heating    | 5.0 to 30.0       | 30      | 1/10°C | RW  | RW  | GEN_CONF |
| 516  |              | oat_minc     | Minimum OAT for Cooling    | 0.0 to 40.0       | 0       | 1/10°C | RW  | RW  | GEN_CONF |
| 517  |              | freez_dt     | Anti-Freeze Delta Setpoint | 0.0 to 6.0        | 0       | ^C     | RW  | RW  | GEN_CONF |
| 518  |              | nghtstrt     | Night Mode Start Time      | 00:00 to 23:59    | 00:00   | hh:mm  | RW  | RW  | GEN_CONF |
| 519  |              | nghtstop     | Night Mode Stop Time       | 00:00 to 23:59    | 00:00   | hh:mm  | RW  | RW  | GEN_CONF |
| 520  |              | sparetyp     | Spare Sensor Type          | 0 to 5            | 0       | -      | RW  | RW  | GEN_CONF |
| 521  |              | ui_type      | User Interface Type        | 0 to 3            | 0       | -      | RW  | RW  | UI_CONF  |
| 522  |              | ui_accss     | Parameter Access from UI   | 0 to 3            | 3       | -      | RW  | RW  | UI_CONF  |
| 523  |              | ui tmt       | Interface Comm. Timeout    | 0 to 240          | 60      | s      | RW  | RW  | UI CONF  |
| 524  |              | ui_back      | Backlight Timeout          | 0 to 7            | 2       | -      | RW  | RW  | UI_CONF  |
| 525  |              | ui_buzz      | Buzzer on key press        | 0/1 [No/Yes]      | No      | -      | RW  | RW  | UI_CONF  |
| 526  |              | timebrod     | Interface Time Broadcast   | 0/1 [No/Yes]      | Yes     | -      | RW  | RW  | UI_CONF  |
| 527  |              | ser_pass     | Service Password           | 0 to 9999         | 120     | -      | RW  | RW  | UI_CONF  |
| 528  |              | usr pass     | User Password              | 0 to 9999         | 0       | -      | RW  | RW  | UI CONF  |
| 541  |              | powr lim     | Power Limitation value     | 50 to 100         | 75      | %      | RW  | RW  | CMP CONF |
| 542  |              | nght lim     | Nigh Limitation value      | 50 to 100         | 75      | %      | RW  | RW  | CMP CONF |
| 543  |              | dhw lim      | DHW Limitation value       | 50 to 100         | 100     | %      | RW  | RW  | CMP CONF |
| 560  |              | flui typ     | Fluid Type                 | 1 to 2            | 1       | -      | RW  | RW  | PMP CONF |
| 561  |              | pmp ext      | External Main Pump Ctrl    | 0/1 [No/Yes]      | 0 [No]  | -      | RW  | RW  | PMP CONF |
| 562  |              | flw chko     | Flow Checked if Pump Off   | 0/1 [No/Yes]      | 1 [Yes] | -      | RW  | RW  | PMP CONF |
| 563  |              | pmp stck     | Anti-sticking function     | 0/1 [No/Yes]      | 1 [Yes] | -      | RW  | RW  | PMP CONF |
| 564  |              | sampling     | Pmp Sampling Time Stby     | 5 to 240          | 15      | min    | RW  | RW  | PMP_CONF |
| 565  |              | pmp log      | Main Pump Logic            | 1 to 3            | 1       | -      | RW  | RW  | PMP CONF |
| 566  |              | vsp_log      | Var Speed Pump Logic       | 0 to 1            | 1       | -      | RW  | RW  | PMP_CONF |
| 567  |              | vsp min      | Minimum Pump Speed         | 19 to 50          | 19      | %      | RW  | RW  | PMP CONF |
| 568  |              | vsp_max      | Maximum Pump Speed         | 50 to 100         | 100     | %      | RW  | RW  | PMP_CONF |
| 569  |              | dt stp       | Water Delta T Setpoint     | 2.0 to 20.0       | 5       | 1/10 K | RW  | RW  | PMP CONF |
| 570  |              | dt_kp        | Delta T Proport. Gain      | -10.000 to -0.001 | -2.000  | -      | RW  | RW  | PMP_CONF |
| 571  |              | dt ti        | Delta T Integral Time      | 10 to 120         | 20      | s      | RW  | RW  | PMP_CONF |
| 572  |              | dt ts        | Delta T Sample Time        | 10 to 120         | 10      | s      | RW  | RW  | PMP CONF |
| 573  |              | add_pmp      | Additional Pump Logic      | 0 to 4            | 0       | -      | RW  | RW  | PMP_CONF |
| 581  |              | ht curv      | Heat Clim Curve Select     | -1 to 12          | -1      | -      | RW  | RW  | CLIMCURV |
| 582  |              | ht_min_a     | Heat Minimum OAT           | -30.0 to 10.0     | -7.0    | 1/10°C | RW  | RW  | CLIMCURV |
| 583  |              | ht_max_a     | Heat Maximum OAT           | 10.0 to 30.0      | 20      | 1/10°C | RW  | RW  | CLIMCURV |
| 584  |              | ht_min_w     | Heat Min Water Setpoint    | 20.0 to 40.0      | 20      | 1/10°C | RW  | RW  | CLIMCURV |
| 585  |              | ht max w     | Heat Max Water Setpoint    | 30.0 to 60.0      | 38      | 1/10°C | RW  | RW  | CLIMCURV |
| 586  |              | cl_curv      | Cool Clim Curve Select     | -1 to 2           | -1      | -      | RW  | RW  | CLIMCURV |
| 587  |              | cl_min_a     | Cool Minimum OAT           | 0.0 to 30.0       | 20      | 1/10°C | RW  | RW  | CLIMCURV |
| 588  |              | <br>cl_max_a | Cool Maximum OAT           | 24.0 to 46.0      | 35      | 1/10°C | RW  | RW  | CLIMCURV |
| 589  |              | cl_min_w     | Cool Min Water Setpoint    | 5.0 to 20.0       | 10      | 1/10°C | RW  | RW  | CLIMCURV |
| 590  |              | <br>cl_max_w | Cool Max Water Setpoint    | 5.0 to 20.0       | 18      | 1/10°C | RW  | RW  | CLIMCURV |
|      |              |              | •                          |                   |         |        |     |     |          |

| Par. | Carrier Jbus | Mnemonic | Description              | Range                         | Default      | Unit   | WUI | CCN | Table                      |
|------|--------------|----------|--------------------------|-------------------------------|--------------|--------|-----|-----|----------------------------|
| 595  |              | dry_stp  | Drying Starting Setpoint | 20.0 to 40.0                  | 20           | 1/10°C | RW  | RW  | DRYING                     |
| 596  |              | drystep1 | Drying Warm-up days      | 0 to 99                       | 3            | -      | RW  | RW  | DRYING                     |
| 597  |              | drystep2 | Drying Ramp-up days      | 0 to 99                       | 4            | -      | RW  | RW  | DRYING                     |
| 598  |              | drystep3 | Drying Hold-up days      | 0 to 99                       | 4            | -      | RW  | RW  | DRYING                     |
| 599  |              | N.A.     |                          |                               |              |        |     |     |                            |
| 601  |              | bck_type | Backup Type              | 0 to 9                        | 0            | -      | RW  | RW  | BCK_CONF                   |
| 602  |              | bck_warm | Booster Warm Up Time     | 5 to 120                      | 30           | min    | RW  | RW  | BCK_CONF                   |
| 603  |              | bck_delt | Booster Delta Temp       | 1.0 to 20.0                   | 5            | 1/10°C | RW  | RW  | BCK_CONF                   |
| 604  |              | bck_oat  | Booster OAT Threshold    | -30.0 to 15.0                 | -7.0         | 1/10°C | RW  | RW  | BCK_CONF                   |
| 605  |              | ehs_kp   | EHS Proport. Gain        | 0.001 to 10.000               | 2            | -      | RW  | RW  | BCK_CONF                   |
| 606  |              | ehs_ti   | EHS Integral Time        | 10 to 60                      | 20           | s      | RW  | RW  | BCK_CONF                   |
| 607  |              | ehs_ts   | EHS Sampling Time        | 10 to 120                     | 30           | s      | RW  | RW  | BCK_CONF                   |
| 641  |              | ccn_bus  | CCN Element Address      | 1 to 239                      | 1            | -      | RW  | RW  | 30RBVRQV                   |
| 642  |              | ccn_elm  | CCN Element Bus          | 0 to 239                      | 0            | -      | RW  | RW  | 30RBVRQV                   |
| 645  |              | ccn_bdr  | Primary Baud Rate        | 0 to 2 [9600/19200/<br>38400] | 2<br>[38400] | -      | RW  | RW  | 30RBVRQV                   |
| 646  | 0286H        | jbus_bdr | Secondary Baud Rate      | 0 to 2 [9600/19200/<br>38400] | 2<br>[38400] | -      | RW  | RW  | 30RBVRQV<br>OR<br>JBUSCONF |
| 650  |              | serialnb | Serial Number            |                               |              | -      | RO  | RO  | 30RBVRQV                   |
| 653  |              | pic_type | РІС Туре                 |                               |              | -      | RO  | RO  | 30RBVRQV                   |
| 654  |              | soft_ver | Software Version Number  |                               | -            | -      | RO  | RO  |                            |
| 661  |              | hod      | Hour of Day              | 0 to 23                       | N.A.         | -      | RW  | RW  | TIME                       |
| 662  |              | mod      | Minute of Hour           | 0 to 59                       | N.A.         | -      | RW  | RW  | TIME                       |
| 663  |              | dow      | Day of Week              | 1 to 7 [Monday~<br>Sunday]    | N.A.         | -      | RW  | RW  | TIME                       |
| 664  |              | hol_flag | Holiday Flags            | 0 to 15                       | N.A.         | -      | RW  | RW  | TIME                       |
| 665  |              | dom      | Day of Month             | 1 to 31                       | N.A.         | -      | RW  | RW  | TIME                       |
| 666  |              | month    | Month                    | 1 to 12                       | N.A.         | -      | RW  | RW  | TIME                       |
| 667  |              | year     | Year                     | 0 to 99                       | N.A.         | -      | RW  | RW  | TIME                       |
| 701  |              | dhw_type | Domestic Hot Water Type  | 0 to 3                        | 0            | -      | RW  | RW  | DHW_CONF                   |
| 702  |              | dhw_vlvr | DHW 3-way Valve run time | 0 to 240                      | 30           | s      | RW  | RW  | DHW_CONF                   |
| 703  |              | dhw_prio | Dom. Hot Water Priority  | 0 to 2                        | 0            | -      | RW  | RW  | DHW_CONF                   |
| 704  |              | shc_min  | SHC Minimum Runtime      | 0 to 720                      | 20           | min    | RW  | RW  | DHW_CONF                   |
| 705  |              | shc_max  | SHC Maximum Runtime      | -1 to 720                     | 60           | min    | RW  | RW  | DHW_CONF                   |
| 706  |              | dhw_min  | DHW Minimum Runtime      | 0 to 720                      | 20           | min    | RW  | RW  | DHW_CONF                   |
| 707  |              | dhw_max  | DHW Maximum Runtime      | -1 to 720                     | 60           | min    | RW  | RW  | DHW_CONF                   |
| 708  |              | dhw_excp | DHW Exception Time       | 1 to 24                       | 2            | hour   | RW  | RW  | DHW_CONF                   |
| 709  |              | N.A.     |                          |                               |              |        |     |     |                            |
| 710  |              | vsp_dhw  | Pump Speed in DHW        | 19 to 100                     | 100          | %      | RW  | RW  | DHW_CONF                   |
| 711  |              | dhw_dow  | DHW Schedule Days        | 0000 0000<br>to 1111 1110     | 1111<br>1110 | -      | RW  | RW  | DHW_CONF                   |
| 712  |              | dhw_strt | DHW Starting Time        | 00:00 to 23:59                | 21:00        | hh:mm  | RW  | RW  | DHW_CONF                   |
| 713  |              | dhw_stop | DHW Stopping Time        | 00:00 to 23:59                | 06:00        | hh:mm  | RW  | RW  | DHW_CONF                   |
| 714  |              | leg_dow  | AntiLegionella Strt DOW  | 0000 0000 to 1111<br>1111     | 0            | -      | RW  | RW  | DHW_CONF                   |
| 715  |              | leg_time | AntiLegionella Strt Time | 00:00 to 23:59                | 02:00        | hh:mm  | RW  | RW  | DHW_CONF                   |
| 716  |              | sum_oat  | Summer Mode OAT Thrshold | 15.0 to 30.0                  | 20           | 1/10°C | RW  | RW  | DHW_CONF                   |
| 717  |              | sum_on   | Summer Mode On Delay     | 0 to 12                       | 5            | h      | RW  | RW  | DHW_CONF                   |
| 718  |              | sum_off  | Summer Mode Off Delay    | 0 to 12                       | 5            | h      | RW  | RW  | DHW_CONF                   |
| 719  |              | dhw_sens | DHW Tank Sensor Type     | 0 to 3                        | 0            | -      | RW  | RW  | DHW_CONF                   |
| 720  |              | dhw_bias | DHW Tank Sensor Bias     | -5.0 to 5.0                   | 0.0          | 1/10 K | RW  | RW  | DHW_CONF                   |
| 721  |              | dhw_dt   | DHW Tank Delta T         | 2.0 to 10.0                   | 5            | 1/10 K | RW  | RW  | DHW_CONF                   |
| 722  |              | ewt_dt   | EWT Delta T (stop DHW)   | 0.0 to 20.0                   | 10           | 1/10 K | RW  | RW  | DHW_CONF                   |
| 742  |              | ms_sel   | Master/Slave Selection   | 0 to 2                        | 0            | -      | RW  | RW  | MSL_CONF                   |
| 743  |              | slv1_add | Slave #1 Address         | 0 to 239                      | 0            | -      | RW  | RW  | MSL_CONF                   |
| 744  |              | slv2_add | Slave #2 Address         | 0 to 239                      | 0            | -      | RW  | RW  | MSL_CONF                   |
| 745  |              | slv3_add | Slave #3 Address         | 0 to 239                      | 0            | -      | RW  | RW  | MSL_CONF                   |
| 746  |              | cap_strt | Capa. to Start Next Unit | 0 to 100                      | 75           | %      | RW  | RW  | MSL_CONF                   |

| Par. | Carrier Jbus | Mnemonic | Description            | Range             | Default | Unit | WUI | CCN | Table    |
|------|--------------|----------|------------------------|-------------------|---------|------|-----|-----|----------|
| 751  |              | casc_typ | Cascade Type           | 0 to 2            | 1       | -    | RW  | RW  | MSL_CONF |
| 752  |              | ms_h_kp  | M/S Heat Proport. Gain | 0.001 to 10.000   | 0,9     | -    | RW  | RW  | MSL_CONF |
| 753  |              | ms_h _ti | M/S Heat Integral Time | 10 to 120         | 30      | s    | RW  | RW  | MSL_CONF |
| 754  |              | ms_h _ts | M/S Heat Sampling Time | 10 to 120         | 30      | s    | RW  | RW  | MSL_CONF |
| 755  |              | mslc_kp  | M/S Cool Proport. Gain | -10.000 to -0.001 | -0,9    | -    | RW  | RW  | MSL_CONF |
| 756  |              | ms_c _ti | M/S Cool Integral Time | 10 to 120         | 30      | s    | RW  | RW  | MSL_CONF |
| 757  |              | ms_c _ts | M/S Cool Sampling Time | 10 to 120         | 30      | S    | RW  | RW  | MSL_CONF |
| 758  |              | ms_pmp   | Master/Slave Pump Type | 0 to 3            | 2       | -    | RW  | RW  | MSL_CONF |
| 761  | 02F9H        | jbus_ena | JBus Control Enable    | 0 to 3            | 0       | -    | RW  | RW  | JBUSCONF |
| 762  | 02FAH        | jbus_add | JBus Slave Address     | 1 to 255          | 11      | -    | RW  | RW  | JBUSCONF |
| 764  | 02FCH        | jbus_frm | JBus Frame Type        | 0 to 5            | 0       | -    | RW  | RW  | JBUSCONF |
| 766  | 02FEH        | jbus_tmt | JBus Comm. Timeout     | 0 to 600          | 600     | S    | RW  | RW  | JBUSCONF |
| 771  |              | N.A.     |                        |                   |         |      |     |     |          |
| 772  |              | N.A.     |                        |                   |         |      |     |     |          |
| 773  |              | N.A.     |                        |                   |         |      |     |     |          |
| 774  |              | N.A.     |                        |                   |         |      |     |     |          |
| 775  |              | N.A.     |                        |                   |         |      |     |     |          |
| 776  |              | N.A.     |                        |                   |         |      |     |     |          |

\* Corrected Inverter TO parameter [P039] enables to correct the value measured by TO sensor (located on the air heat exchanger). And OAT [P001] is egal to to2 [P039]

## 8 - START-UP CHECKLIST FOR 30RBV/RQV HEAT PUMPS (USE FOR JOB FILE)

## 8.1 - General information

| General information     |               |
|-------------------------|---------------|
| Job name                |               |
| Location                |               |
| Installing contractor   |               |
| Distributor             |               |
| Start-up performed by   | Date          |
| Equipment               |               |
| Unit type               |               |
| Serial number           |               |
| Software version [P654] |               |
| Compressor              | Model number  |
|                         | Serial number |
| Air handling equipment  |               |
|                         | Manufacturer  |
|                         | Model number  |
|                         | Serial number |

## 8.2 - Available options and accessories

| Options                                                                                                 | Yes | No | Accessories                                   | Yes | No |
|----------------------------------------------------------------------------------------------------|-----|----|-----------------------------------------------|-----|----|
| Italcoat coil protection                                                                                |     |    | Master / Slave up to 4 units sensor           |     |    |
| Main switch                                                                                             |     |    | Domestic hot water management sensor          |     |    |
| Hydraulic module equipped with variable speed single pump low available pressure without expansion tank |     |    | Remote human interface                        |     |    |
| Bacnet gateway                                                                                          |     |    | Additional outdoor ambient temperature sensor |     |    |
| Lon gateway                                                                                             |     |    |                                               |     |    |
| Hydronic module without expansion tank                                                                  |     |    |                                               |     |    |
| Water filling system                                                                                    |     |    |                                               |     |    |
| Expansion tank                                                                                          |     |    |                                               |     |    |
| Local human interface                                                                                   |     |    |                                               |     |    |

## 8.3 - Checks before start of unit

|        |                                                                                                  | Yes | No | Comment |
|--------|--------------------------------------------------------------------------------------------------|-----|----|---------|
|        | Is there any shipping damage?                                                                    |     |    |         |
|        | Unit is level in its installation                                                                |     |    |         |
|        | Power supply agrees with the unit name plate                                                     |     |    |         |
|        | Electrical circuit wiring has been sized and installed properly                                  |     |    |         |
| •      | Unit ground wire has been connected                                                              |     |    |         |
| 1.UF   | Unit neutral wire has been connected                                                             |     |    |         |
| TAR    | All terminals are tight                                                                          |     |    |         |
| ы<br>Ш | All cables and thermistors have been inspected for crossed wires                                 |     |    |         |
| БF     | All plug assemblies are tight                                                                    |     |    |         |
| BE     | All air handlers are operating                                                                   |     |    |         |
| CKS    | All water valves are open                                                                        |     |    |         |
| 분      | All fluid piping is connected properly                                                           |     |    |         |
| Ŭ      | All air has been vented from the system                                                          |     |    |         |
|        | Water pump is operating with the correct rotation                                                |     |    |         |
|        | Water pump control has been properly interlocked with the heat pump                              |     |    |         |
|        | Unit has been leak checked (including fittings): Locate, repair, and report any refrigerant leak |     |    |         |
|        | All incoming power voltage is within rated voltage range                                         |     |    |         |

# 8.4 - Checks during operation of unit

|     |                             | Date / Hour                                         |      |     |  |  |
|-----|-----------------------------|-----------------------------------------------------|------|-----|--|--|
|     | Air                         | Outdoor Air Temp                                    | P001 | °C  |  |  |
|     |                             | Entering Water Temp                                 | P003 | °C  |  |  |
|     | Water                       | Leaving Water Temp                                  | P004 | °C  |  |  |
|     |                             | Water Control Temp                                  | P052 | °C  |  |  |
|     |                             | Saturated Suction Temp                              | P008 | °C  |  |  |
|     | Quetien                     | Suction Temperature                                 | P009 | °C  |  |  |
|     | Suction                     | Superheat Temperature                               | P015 | к   |  |  |
| z   |                             | Superheat Target Temp                               | P016 | к   |  |  |
| ТІО | Discharge                   | Discharge Temperature                               | P010 | °C  |  |  |
|     | Discharge                   | Refrigerant Temperature                             | P005 | °C  |  |  |
|     | Compressor                  | Requested Compressor Frequency                      | P022 | Hz  |  |  |
|     | Compressor                  | Actual Compressor Frequency                         | P023 | Hz  |  |  |
|     |                             | Water Control Point                                 | P051 | °C  |  |  |
| SKS | Water control               | Flow Switch Status                                  | P105 | -   |  |  |
| НЕС |                             | Safety Switch Status                                | P104 | -   |  |  |
| ပ   |                             | Entering water heat exchanger pressure              | -    | kPa |  |  |
|     |                             | Leaving water heat exchanger pressure               | -    | kPa |  |  |
|     | Water procesure / flow rate | Pressure drop (without internal pump)               | -    | kPa |  |  |
|     | water pressure / now rate   | Flow rate from curves (without internal pump)       | -    | l/s |  |  |
|     |                             | Or available external pressure (with internal pump) | -    | kPa |  |  |
|     |                             | Flow rate from curves (with internal pump)          | -    | l/s |  |  |
|     | Powor                       | Network Voltage                                     | -    | V   |  |  |
|     | FUWEI                       | Input Amperage                                      | -    | A   |  |  |

## 8.5 - Maintenance checks

|                    |                   | Date / Hour                   |  |  |
|--------------------|-------------------|-------------------------------|--|--|
| MAINTENANCE CHECKS |                   | Mechanical check              |  |  |
|                    |                   | Leakage check                 |  |  |
|                    | Control           | HP switch test                |  |  |
|                    |                   | Relief valve check            |  |  |
|                    |                   | Electrical connection check   |  |  |
|                    | Freeze protection | Water freeze protection check |  |  |
|                    | Freeze protection | Add glycol in water (%)       |  |  |
|                    | Cleaning          | Coil cleaning                 |  |  |
|                    | Cleaning          | Water filter cleaning         |  |  |
| ~                  |                   |                               |  |  |

Comments:

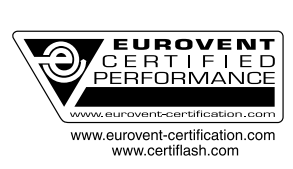

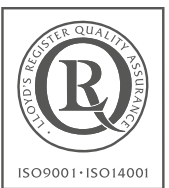

Quality and Environment Management Systems Approval

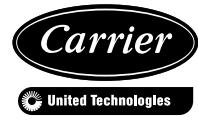

Order No: 10096, 05.2016 - Supersedes : New Manufacturer reserves the right to change any product specifications without notice. Manufacturer: Carrier SCS, Montluel, France. Printed in the European Union.